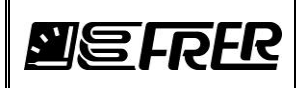

# COME USARE FRERLOGGER

| 1. | Introduzione                  | 1 |
|----|-------------------------------|---|
| 2. | Caratteristiche del PC        | 5 |
| 3. | File System                   | 5 |
| 4. | Descrizione grafica           | 7 |
| 5. | ToolBar10                     | ) |
| Ρ  | Prova Connessione             | ) |
|    | TCP/IP                        | ) |
|    | 0×03 Read Holding Registers   | ) |
|    | 0×10 Write Multiple Registers | ) |
|    | Porta Seriale                 | 2 |
|    | 0×03 Read Holding Registers   | 2 |
|    | 0x10 Write Multiple Registers | 2 |
|    | Trasmissione Mail             | 3 |
| C  | Configurazioni15              | 5 |
|    | Porte Seriali                 | 5 |
|    | Lingue                        | 5 |
|    | Configurazione Tempi          | 5 |
|    | Configurazione Mail           | 7 |
|    | Configurazione Fatturazione   | 3 |
|    | Configurazione Password 18    | 3 |
|    | Configurazione Backup         | ) |
|    | Configurazione Path           | ) |
| h  | nformazioni21                 | L |
|    | Pannello di output:           | L |
|    | Documenti:                    | L |
|    | Licenza:                      | Ĺ |

| 6   | 30/09/19                             | Aggiornato alla versione 4.0.7 | G. Muscarella        | A. Miori             |
|-----|--------------------------------------|--------------------------------|----------------------|----------------------|
| 5   | 05/06/19                             | Aggiornato alla versione 4.0.0 | G. Muscarella        | A. Miori             |
| 4   | 28/01/19                             | Aggiornato alla versione 3.0.6 | G. Muscarella        | A. Miori             |
| Rev | Rev Data / Descrizione / Description |                                | Preparata / Prepared | Approvata / Approved |

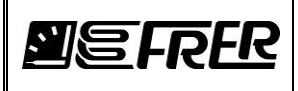

Pag./Page 2 di/of 70

| Progetto:23About:246. PROGETTO:25Configurazione del progetto.25Funzioni Matematiche26Come modificare le celle di una stessa colonna28Formati di visualizzazione307. MISURE:31Grafici in Real Time.33Solo un grafico33Più grafici contemporaneamente348. REGISTRAZIONE:359. GESTIONE REGISTRAZIONI39                                                                                                    |
|----------------------------------------------------------------------------------------------------|
| About:       24         6. PROGETTO:       25         Configurazione del progetto.       25         Funzioni Matematiche       26         Come modificare le celle di una stessa colonna.       28         Formati di visualizzazione.       30         7. MISURE:       31         Grafici in Real Time.       33         Solo un grafico       33         Più grafici contemporaneamente       34         8. REGISTRAZIONE:       35         9. GESTIONE REGISTRAZIONI.       39 |
| 6. PROGETTO:       25         Configurazione del progetto.       25         Funzioni Matematiche.       26         Come modificare le celle di una stessa colonna.       28         Formati di visualizzazione.       30         7. MISURE:       31         Grafici in Real Time.       33         Solo un grafico       33         Più grafici contemporaneamente.       34         8. REGISTRAZIONE:       35         9. GESTIONE REGISTRAZIONI.       39                       |
| Configurazione del progetto.       25         Funzioni Matematiche.       26         Come modificare le celle di una stessa colonna.       28         Formati di visualizzazione.       30         7. MISURE:       31         Grafici in Real Time.       33         Solo un grafico.       33         Più grafici contemporaneamente.       34         8. REGISTRAZIONE:       35         9. GESTIONE REGISTRAZIONI.       39                                                    |
| Funzioni Matematiche       26         Come modificare le celle di una stessa colonna       28         Formati di visualizzazione       30         7. MISURE:       31         Grafici in Real Time       33         Solo un grafico       33         Più grafici contemporaneamente       34         8. REGISTRAZIONE:       35         9. GESTIONE REGISTRAZIONI       39                                                                                                    |
| Come modificare le celle di una stessa colonna.       28         Formati di visualizzazione.       30         7. MISURE:       31         Grafici in Real Time.       33         Solo un grafico       33         Più grafici contemporaneamente.       34         8. REGISTRAZIONE:       35         9. GESTIONE REGISTRAZIONI.       39                                                                                                    |
| Formati di visualizzazione                                                                                                    |
| <ol> <li>MISURE:</li></ol>                                                                                                    |
| Grafici in Real Time       33         Solo un grafico       33         Più grafici contemporaneamente       34         8.       REGISTRAZIONE:       35         9.       GESTIONE REGISTRAZIONI       39                                                                                                    |
| Solo un grafico       33         Più grafici contemporaneamente       34         8. REGISTRAZIONE:       35         9. GESTIONE REGISTRAZIONI       39                                                                                                    |
| Più grafici contemporaneamente       34         8. REGISTRAZIONE:       35         9. GESTIONE REGISTRAZIONI       39         ESDORTA       41                                                                                                    |
| <ul> <li>8. REGISTRAZIONE:</li></ul>                                                                                                    |
| 9. GESTIONE REGISTRAZIONI                                                                                                    |
|                                                                                                    |
| EJPURIA                                                                                                    |
| GRAFICI                                                                                                    |
| PROFILI DI CARICO                                                                                                    |
| FATTURE                                                                                                    |
| 10. FATTURE                                                                                                    |
| 11. Moduli Opzionali                                                                                                    |
| OPC SERVER                                                                                                    |
| Gestione degli Allarmi                                                                                                    |
| Grafici in tempo reale                                                                                                    |
| Grafici                                                                                                    |
| Profilo di Carico                                                                                                    |
| Fatturazione                                                                                                    |
| Come modificare/correggere i valori delle fatture                                                                                                    |
| Significato delle colonne:                                                                                                    |

| 6   | 30/09/19       | Aggiornato alla versione 4.0.7 | G. Muscarella        | A. Miori             |
|-----|----------------|--------------------------------|----------------------|----------------------|
| 5   | 05/06/19       | Aggiornato alla versione 4.0.0 | G. Muscarella        | A. Miori             |
| 4   | 28/01/19       | Aggiornato alla versione 3.0.6 | G. Muscarella        | A. Miori             |
| Rev | Data /<br>Date | Descrizione / Description      | Preparata / Prepared | Approvata / Approved |

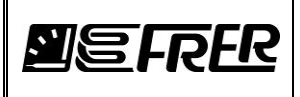

|     | Informazioni aggiuntive                                       | 64 |
|-----|---------------------------------------------------------------|----|
|     | Come modificare/correggere i valori delle fatture memorizzate | 65 |
| 12. | Varie                                                         | 66 |
| SC  | Qlite Expert Personal                                         | 66 |
| Fr  | rer Ethernet Discoverer                                       | 67 |
| Co  | ome associare i files sqlite a FRERLOGGER                     | 68 |
| Co  | ome lanciare FRERLOGGER in debug mode                         | 68 |
| 0   | PC Client                                                     | 70 |

| 6   | 30/09/19       | Aggiornato alla versione 4.0.7 | G. Muscarella        | A. Miori             |
|-----|----------------|--------------------------------|----------------------|----------------------|
| 5   | 05/06/19       | Aggiornato alla versione 4.0.0 | G. Muscarella        | A. Miori             |
| 4   | 28/01/19       | Aggiornato alla versione 3.0.6 | G. Muscarella        | A. Miori             |
| Rev | Data /<br>Date | Descrizione / Description      | Preparata / Prepared | Approvata / Approved |

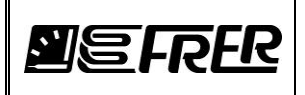

### 1. Introduzione

Il FRERLOGGER è un applicativo per PC (compatibile con XP, Vista, 7, 8 e 10) per monitorare e registrare misure utilizzando il protocollo ModBus.

Ogni misura da monitorare/registrare occupa una riga della Tab "PROGETTO", la misura è univocamente determinata dalle seguenti coordinate:

- Tipo di interfaccia: socket TCP/IP (indirizzo ip + porta) oppure Seriale (USB)
- Indirizzo ModBus del dispositivo
- Registro

Ad ogni misura fisica si può associare un **gruppo logico**, in questo modo è possibile creare un insieme di gruppi logici che contengono un insieme di misure fisiche di diversi apparti fisici:

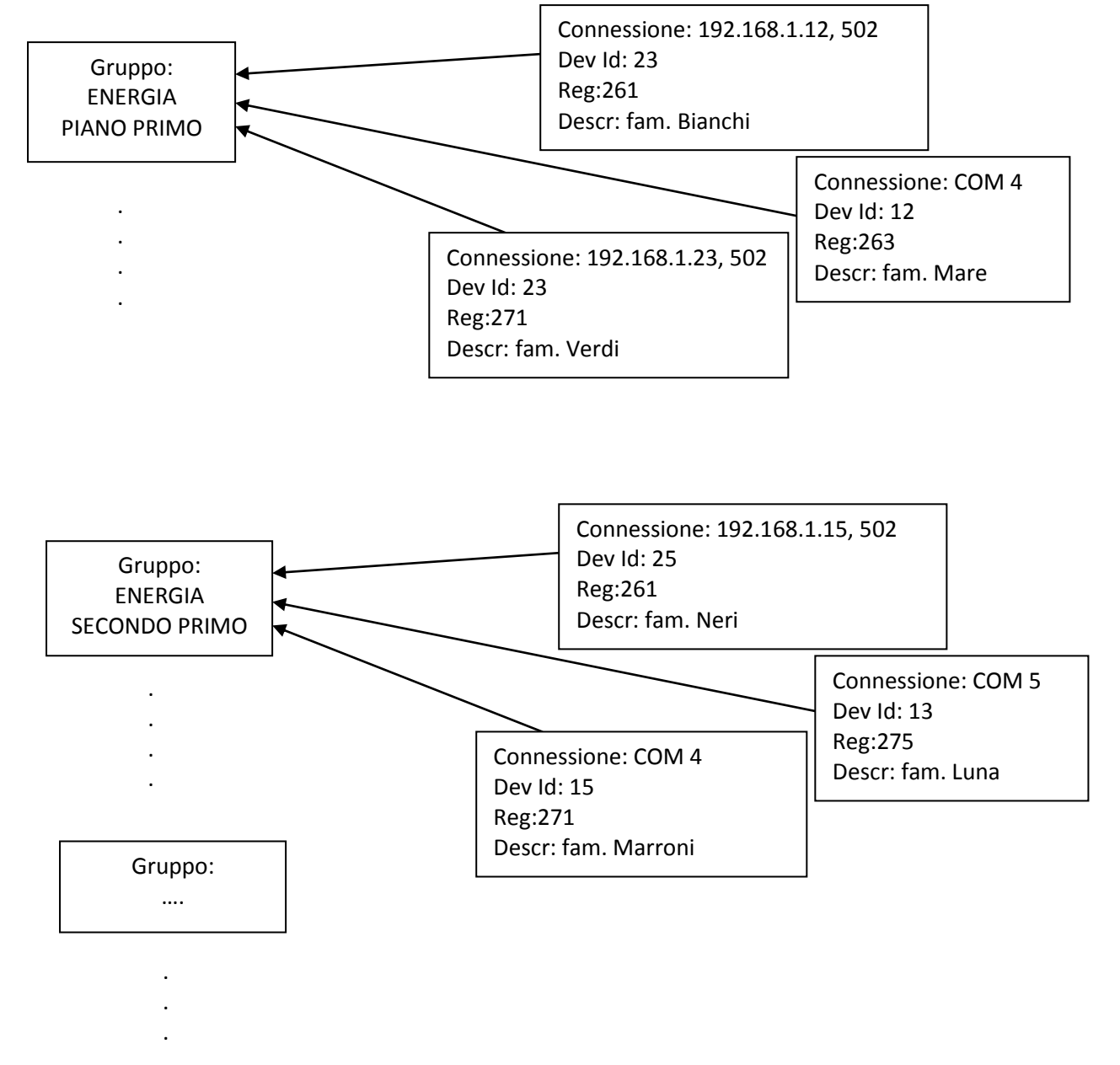

Una volta creato il progetto, passando alla Tab **MISURE** si possono vedere in tempo reale le varie interrogazioni delle misure e il grafico di una o più misure, nella Tab **REGISTRAZIONE** si possono scegliere quali misure registrare, per quanto tempo, quando iniziare e finire la registrazione, dividere la registrazione

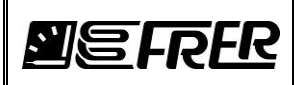

in diverse tabelle, esportare la tabella e allegarla alla mail, far partire il server OPC, nella Tab **GESTIONE REGISTRAZIONI** è possibile gestire le registrazioni effettuate per estrapolare dati in csv o sql, mostrare grafici e profili di carico, nella Tab **FATTURE** è possibile controllare l'andamento della attuale fatturazione, infine nella Tab **OPC SERVER** si possono scegliere quali misure incapsulare all'interno del OPC UA Server.

# Se durante una registrazione, dovesse mancare la tensione al PC, al riavvio di quest'ultimo, il FRERLOGGER ripartirà e continuerà a registrare.

Dopo aver installato FRERLOGGER, si consiglia di installare SQLiteExpertPersSetup, tutte le informazioni sono contenute nel file SQLiteExpertPersSetup.txt sotto FRERLOGGER/Tools. Il tool potrebbe essere utile per guardare all'interno delle tabelle generate dal FRERLOGGER. Sempre sotto FRERLOGGER/Tools si trovano: FrerEthernet Discoverer\_14.exe un tool che permettere di configurare lo strumento MCLAN di FRERrer e OPC Expert un client OPC UA Client.

Per usufruire dell'Help.chm controllare che windows possa aprire i file chm.

Se all'avvio, il FRERLOGGER non dovesse trovare il file di licenza oppure la chiavetta usb con licenza, l'utente verrà avvisato che potrà usare il tool per due ore, dopo il FRERLOGGER verrà chiuso.

NB: Dopo 10 volte che è stato usato il FrerLogger in modalità Demo, esso non potrà più essere utilizzato (contattare Frer per eventuali richieste)

Potrà richiedere la licenza a Frer mail: <u>frersale@frer.it</u>.

A ogni File licenza è associato un PC, invece richiedendo la chiavetta USB, si potrà installare il FRERLOGGER in più PC, ma solamente il PC con la chiavetta USB inserita sarà sotto licenza.

### 2. Caratteristiche del PC

**Sistema Operativo**: Windows XP, Vista, 7, 8 e 10 a 64 bit, inoltre è consigliato caldamente di installare il tool sotto la directory **c:\** e non sotto **c:\program files**.

Con windows 10 potrebbe essere necessario lanciare FRERLOGGER come amministratore, inoltre per la funzionalità di riavvio automatico in caso di shutdown è consigliato:

- Rimuovere la password di accesso del PC, in questo modo il PC dopo uno shutdown partirà immediatamente.
- Impostare a **Non notificare mai** sotto la finestra **Impostazioni Controlli dell'account utente (AUC)**, in questo modo FRERLOGGER partirà sempre evitando la fastidiosa richiesta di sw non attendibile.

Processore: da i5 multicore almeno 3.00 GHz
Ram Minima: 4GB
HDD: consigliati la tecnologia SSHD con capacita da 500G, 1T o 2T
Per evitare surriscaldamento si consiglia la dimensione di 2,5"
Interfacce HW: Scheda di rete 10/100/1000 e prese USB
Risoluzione dello schermo: almeno 1440x900

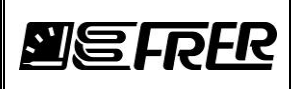

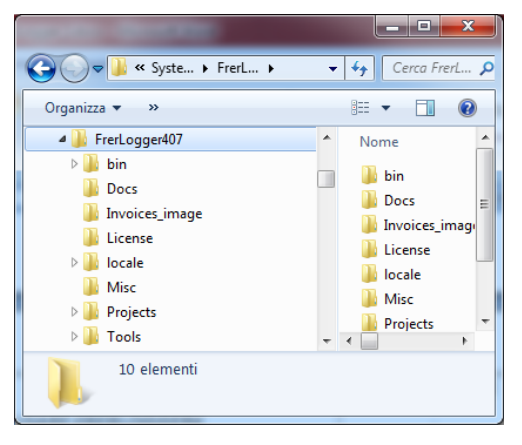

### File System

3.

Una volta installato il tool, verranno create le seguenti cartelle:

La directory **bin/release** contiene il file eseguibile e tutte le dll. La directory **Docs** contiene i vari manuali.

La directory **Invoices\_image** contiene i loghi utilizzati dentro le fatture.

La directory License contiene i files per la licenza.

La directory **locale** contiene i file relativi alle traduzioni.

La directory **Misc** contiene vari files di output del FrerLogger.

La directory Projects contiene i progetti dell'utente.

La directory Tools contiene dei software di terze parti utili.

Ciascun progetto all'interno ha le seguenti directory:

La directory **CSV\_expo** contiene i file csv creati durante l'esportazione nella tab GESTIONE REGISTRAZIONE.

La directory **CSV\_PrgExpo** contiene le tabelle esportate come file csv durante la registrazione.

La directory **Graphics** contiene i file relativi ai grafici in real time salvati. La directory **Invoices** contiene le fatture emesse suddivise in anno e mese. La directory **Project** contiene il file sqlite con le tabelle relative al progetto. La directory **Recordings** contiene i files sqlite relative alle registrazioni. La directory **SQL\_expo** contiene i file sqlite creati durante l'esportazione nella tab GESTIONE REGISTRAZIONE.

La directory **SQL\_PrgExpo** contiene le tabelle esportate come file sqlite durante la registrazione.

La directory **Xml.Config** contiene i File Xml di configurazione per il server OPC.

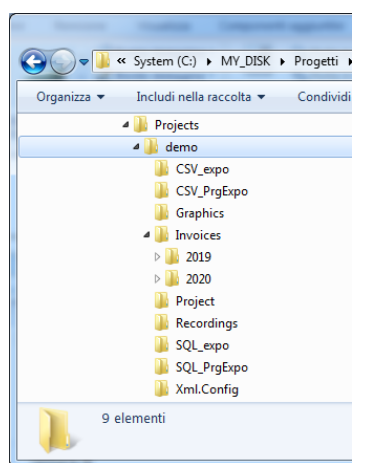

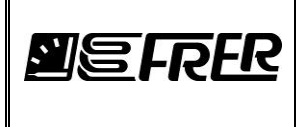

### 4. Descrizione grafica

Doppio click sull'icona sul desktop, verrà visualizzata la finestra iniziale:

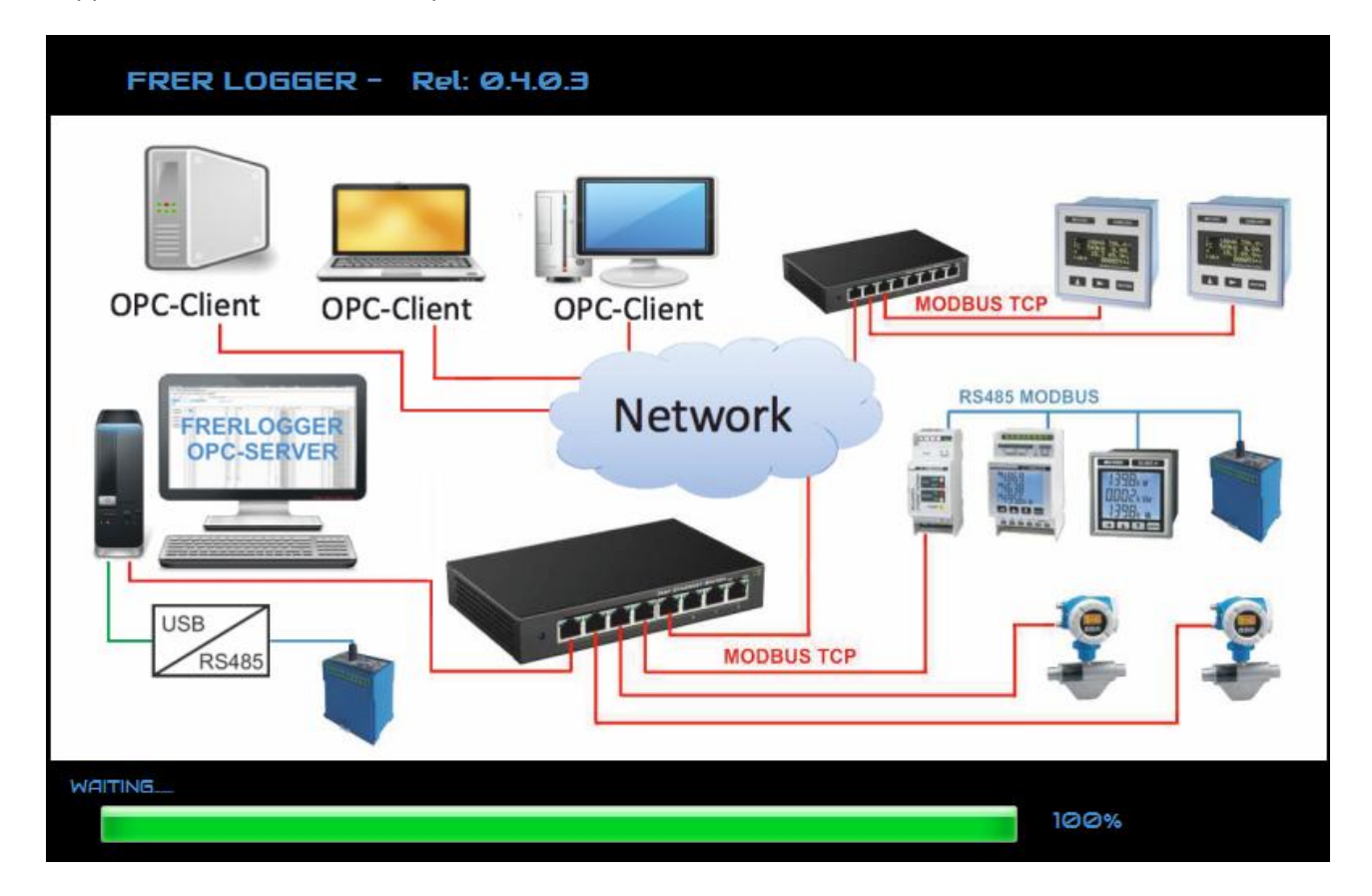

Finita la fase di caricamento dei moduli software, si apriranno due finestre: il PANNELLO DI INFORMAZIONE e il FRERLOGGER.

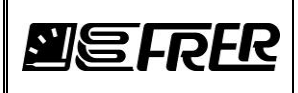

#### FRERLOGGER

|              | FRER LOGGER 0.4.0.7 - Versi    | ione di va | lutazione                     |                     |                                                       |                |             |                    |                                          |       |      |          |                          | - 0 ×    |
|--------------|--------------------------------|------------|-------------------------------|---------------------|-------------------------------------------------------|----------------|-------------|--------------------|------------------------------------------|-------|------|----------|--------------------------|----------|
| Γ            | Prova Connessione Config       | urazione   | Informazioni                  | $\frown$            |                                                       |                |             |                    |                                          |       |      |          |                          |          |
|              | PROGETTO MISURE REGIST         | TRAZIONE   | GESTIONE REGISTRAZIONI FATTUR | RE OPC SERVER       |                                                       |                |             |                    |                                          |       |      |          |                          |          |
|              |                                | 1          |                               |                     |                                                       |                |             |                    |                                          |       |      |          |                          |          |
|              | Nuovo Apri                     | Salv       | a Salva come Info             | Ottimizza DB        |                                                       |                |             |                    |                                          |       |      |          |                          |          |
|              |                                |            | Includi fatturazione          | _                   |                                                       |                |             |                    |                                          |       |      |          |                          |          |
|              | Nome DB<br>mydemoOPC           |            |                               | Percorso            | SV/FrenServer, 4, 0, 7/Sample Applications/Server/Fre | server\Project | s\mwdemoC   | PC\Pmiect\mvde     | moOPC solite                             |       |      |          |                          |          |
|              |                                |            |                               |                     |                                                       |                | o injuono e | r o s rojoor nijac |                                          |       |      |          |                          |          |
|              |                                | <b>F</b> R | ER                            | Course Duince Fault |                                                       |                |             |                    |                                          |       |      |          |                          |          |
|              |                                |            | Assegna colore an             |                     |                                                       |                |             |                    |                                          |       |      |          |                          |          |
|              | r                              |            |                               |                     |                                                       | Fattore        |             |                    |                                          |       | Dev  |          |                          |          |
|              | Aggiungi riga                  | IE         | ) Gruppi                      | Descrizione         | Nome Misura                                           | Moltiplicativ  | o Unita'    | Connessione        | Indirizzo Ip - Porta Seriale             | Porta | Id   | Registro | Тро                      | Allami   |
|              |                                | • 0        | Basement_101                  | B01                 | VL1N                                                  | 0.001          | V           | Ip Address 💌       | 192.168.3.72                             | 502   | 1 :  | 257      | Swap Unsigned Long (2    | Alame    |
|              | Inserisci riga                 | 1          | Basement_101                  | B01                 | Paya                                                  | 0.001          | kW          | Ip Address 🔻       | 192.168.3.72                             | 502   | 1    | 277      | Swap Signed Long (2 Reg) | Alama    |
|              |                                | 2          | Basement_101                  | B01                 | Qaya                                                  | 0.001          | kVAr        | lp Address 💌       | 192.168.3.72                             | 502   | 1 2  | 279      | Swap Signed Long (2 Reg) | Alame    |
|              | Importa righe                  | 3          | Hidden_Basement_101           | B01                 | Wh                                                    | 1              | Wh          | lp Address 🔻       | 192.168.3.72                             | 502   | 1    | 283      | Swap Unsigned Long (2 💌  | • Allame |
|              | Copia righe                    | 4          | Hidden_Basement_101           | B01                 | VArh                                                  | 1              | VArh        | Ip Address 🔻       | 192.168.3.72                             | 502   | 1 :  | 285      | Swap Unsigned Long (2 💌  | Allame   |
|              |                                | 5          | Hidden_Basement_101           | B01                 | Energy Multiplier                                     | 1              |             | lp Address 💌       | 192.168.3.72                             | 502   | 1 3  | 287      | Swap Unsigned Long (2 💌  | • Allame |
|              | Incolla righe                  | 6          | Basement_101                  | B01                 | kWh                                                   | 0.001          | kWh         | MATH -             |                                          |       |      |          |                          | Allame   |
|              | Taglia righe                   | 7          | Basement_101                  | B01                 | kVArh                                                 | 0.001          | kVArh       | MATH 4-RC          | 1-VArb-Hidden Basement 101 *             |       |      |          |                          | Allame   |
|              |                                | 8          | Basement_101                  | B01                 | VL1N                                                  | 0.001          | ۷           | Ip Addres 5-BC     | 01-Energy Multiplier-Hidden_Basement_101 | 502   | 2    | 257      | Swap Unsigned Long (2 💌  | • Allame |
|              | Cancella righe                 | 9          | Basement_101                  | B02                 | Psys                                                  | 0.001          | kW          | lp Address 💌       | 192.168.3.72                             | 502   | 2    | 277      | Swap Signed Long (2 Reg) | Allame   |
|              |                                | 10         | Basement_101                  | B02                 | Qaya                                                  | 0.001          | kVAr        | Ip Address 🔻       | 192.168.3.72                             | 502   | 2    | 279      | Swap Signed Long (2 Reg) | Allame   |
|              |                                | 11         | Hidden_Basement_101           | B02                 | Wh                                                    | 1              | Wh          | lp Address 💌       | 192.168.3.72                             | 502   | 2    | 283      | Swap Unsigned Long (2 💌  | • Allame |
|              |                                | 12         | Hidden_Basement_101           | B02                 | VArh                                                  | 1              | VArh        | Ip Address 💌       | 192.168.3.72                             | 502   | 2    | 285      | Swap Unsigned Long (2    | Allame   |
|              |                                | 13         | Hidden_Basement_101           | B02                 | Energy Multiplier                                     | 1              |             | Ip Address 🔻       | 192.168.3.72                             | 502   | 2    | 287      | Swap Unsigned Long (2    | Allame   |
|              |                                | 14         | Basement_101                  | B02                 | kWh                                                   | 0.001          | kWh         | MATH 💌             |                                          |       |      |          |                          | Allame   |
|              | 11:14:59                       | 15         | Basement_101                  | B02                 | kVArh                                                 | 0.001          | kVArh       | MATH -             |                                          |       |      |          |                          | Allame   |
|              | 30/09/2019                     | 16         | Basement_101                  | B03                 | Psys                                                  | 0.001          | kW          | Ip Address 🔻       | 192.168.3.72                             | 502   | 3    | 277      | Swap Signed Long (2 Reg) | Allame   |
|              |                                | 17         | Basement_101                  | 803                 | Qaya                                                  | 0.001          | kVAr        | lp Address 💌       | 192.168.3.72                             | 502   | 3    | 279      | Swap Signed Long (2 Reg) | Alame    |
|              |                                | 18         | Hidden_Basement_101           | B03                 | Wh                                                    | 1              | Wh          | lp Address 💌       | 192.168.3.72                             | 502   | 3    | 283      | Swap Unsigned Long (2    | Alame    |
|              |                                | 19         | Hidden_Basement_101           | B03                 | VArh                                                  | 1              | VArh        | Ip Address 🔻       | 192.168.3.72                             | 502   | 3    | 285      | Swap Unsigned Long (2    | Alame    |
|              |                                | 20         | Hidden_Basement_101           | B03                 | Energy Multiplier                                     | 1              |             | lp Address 💌       | 192.168.3.72                             | 502   | 3    | 287      | Swap Unsigned Long (2 💌  | • Allame |
|              |                                | 21         | Basement_101                  | B03                 | kWh                                                   | 0.001          | kWh         | MATH -             |                                          |       |      |          |                          | Allame   |
| $\mathbb{A}$ | []                             | 22         | Basement_101                  | B03                 | kVArh                                                 | 0.001          | kVArh       | MATH -             |                                          |       |      |          |                          | Allame   |
|              | Tempo per Vers.<br>Valutazione | 23         | Basement_101                  | B04                 | Paya                                                  | 0.001          | kW          | Ip Address 💌       | 192.168.3.72                             | 502   | 4 2  | 277      | Swap Signed Long (2 Reg) | Allame   |
|              |                                | 24         | Basement_101                  | B04                 | Qaya                                                  | 0.001          | kVAr        | lp Address 💌       | 192.168.3.72                             | 502   | 4    | 279      | Swap Signed Long (2 Reg) | Allame   |
|              |                                | 25         | Hidden_Basement_101           | B04                 | Wh                                                    | 1              | Wh          | Ip Address 🔻       | 192.168.3.72                             | 502   | 4    | 283      | Swap Unsigned Long (2    | Allame   |
| V            | 3710                           | 26         | Hidden_Basement_101           | B04                 | VArh                                                  | 1              | VArh        | lp Address 🔻       | 192.168.3.72                             | 502   | 4 2  | 285      | Swap Unsigned Long (2 💌  | Allame   |
|              |                                | 27         | Hidden_Basement_101           | B04                 | Energy Multiplier                                     | 1              |             | lp Address 💌       | 192.168.3.72                             | 502   | 4    | 287      | Swap Unsigned Long (2 💌  | Allame   |
|              |                                | 28         | Basement_101                  | B04                 | kWh                                                   | 0.001          | kWh         | MATH -             |                                          |       |      |          |                          | Allame   |
|              |                                | 29         | Basement_101                  | B04                 | kVArh                                                 | 0.001          | kVArh       | MATH 🔻             |                                          |       |      |          |                          | Allame   |
|              |                                | 30         | Recement 101                  | B05                 | Peve                                                  | 0.001          | kW          | In Address 🔻       | 192 168 3 72                             | 502   | 11 1 | 777      | Swan Signed Long (2 Reg) | Alame    |

Se l'utente ha acquistato la gestione degli allarmi, verrà visualizzata la colonna **Allarmi**, adiacente alla colonna **Tipo**.

Se l'utente ha acquistato l'OPC SERVER, verrà visualizzata la tab **OPC SERVER**.

Se il tool non è licenziato, apparirà un panello a sx in basso con il tempo di valutazione rimanente e quante volte è stato aperto il FrerLogger in modo Demo, dopo la decima volta non sarà più possibile aprire il FrerLogger, apparirà la seguente finestra:

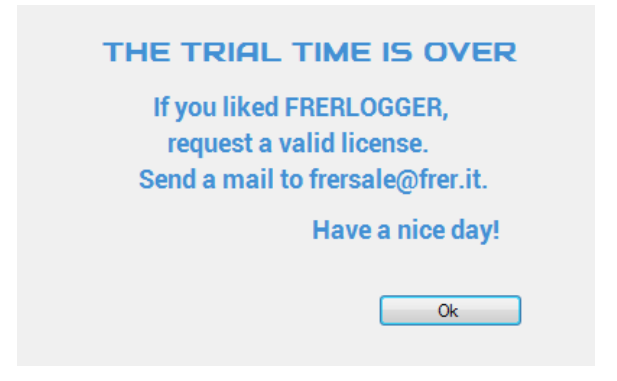

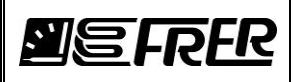

#### **PANNELLO DI INFORMAZIONE**

| Informazioni                                                                                                    | • X             |
|----------------------------------------------------------------------------------------------------|-----------------|
| 20/09/2018 09 41.04                                                                                                    | •               |
| 20/09/2018 09.41.04 GetDirectoryName: C:\MY_DISK\Progetti\FrerProjMSV\FrerServer\FrerSever\bitak                                                                                                    | in\Release      |
| 20/09/2018 09.41.04 GetCurrentDirectory: C:\MY_DISK\Progetti\FrerProjMSV\FrerServer\FrerSever\                                                                                                    | bin\Releas      |
| 20/09/2018 09 41.04                                                                                                    | tion2           |
| 20/09/2018 09.41.04 Check FILE License()<br>20/09/2018 09.41.04 GetCurrentDirectory: C:\MY_DISK\Progetti\FrerProjMSV\FrerServer\FrerSever<br>20/09/2018 09.41.04 Aspetta, sto cercando il Processor Number                                                                                                    | \bin\Relea<br>⊑ |
| 20/09/2018 09.41.05 processorID: BFEBFBFF000306C3#B240111A<br>20/09/2018 09.41.05 CONTROLLO FILE DI LICENZA:                                                                                                    |                 |
| 20/09/2018 09.41.05 II File di licenza non esiste!!<br>20/09/2018 09.41.05 C:\MY_DISK\Progetti\FrerProjMSV\FrerServer\FrerSever\bin\Release\\\Lic                                                                                                    | ense\FrerL      |
| 20/09/2018 09.41.05 Check USB FILE License()<br>20/09/2018 09.41.05 GetCurrentDirectory: C:\MY_DISK\Progetti\FrerProjMSV\FrerServer\FrerSever                                                                                                    | \bin\Relea      |
| 20/09/2018 09.41.05 Ricerca USB Driver.                                                                                                    |                 |
| 20/09/2018 09.41.06 DeviceID: G:<br>20/09/2018 09.41.06 II valore non può essere null.Nome parametro: key                                                                                                    |                 |
| 20/09/2018 09 41.06 DeviceID: C:<br>20/09/2018 09 41.06 DeviceID: \\\PHYSICALDRIVE1<br>20/09/2018 09 41.06 Errore Riferimento a un oggetto non impostato su un'istanza di oggetto.<br>20/09/2018 09 41.06 Errore Riferimento a un oggetto non impostato su un'istanza di oggetto.<br>20/09/2018 09 41.06 DeviceID: \\\PHYSICALDRIVE0<br>20/09/2018 09 41.06 InterfaceType: IDE |                 |
| 20/09/2018 09.41.06                                                                                                    |                 |
| 20/09/2018 09.41.06 Non esistono drivers USB!!                                                                                                    |                 |
| 20/09/2018 09.41.10 Timer per copia di valutazione istanziato. 120 Min 0 Sec                                                                                                    |                 |
| 20/09/2018 09 41 10 Language Found: Italian (Italy) - it<br>∢ [                                                                                                    | *<br>•          |
| Pulisci Copia Abilita Log Attivita' MODBUS                                                                                                    |                 |

Questo pannello è molto utile poiché mostra tutto ciò che accade durante il funzionamento del tool.

E' possibile:

- -Pulire tutte le informazioni riportate sul pannello
- copiare su file tutte le informazione già stampate sul pannello
- abilitare un file di log per tener traccia di eventuali anomalie

FRERLOGGER è suddiviso in 6 sottopannelli: PROGETTO, MISURE, REGISTRAZIONI, GESTIONE **REGISTRAZIONI, FATTURE** e **OPC SERVER**, i pannelli saranno descritti in seguito.

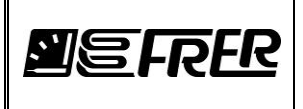

### 5. ToolBar

Nella toolbar superiore del FRERLOGGER sono presenti le seguenti funzionalità:

### **Prova Connessione**

Selezionando Prova Connessione dalla toolbar di FRERLOGGER abbiamo: TCP/IP, Porta Seriale e Trasmetti Mail

### TCP/IP

0×03 Read Holding Registers

| 🗾 ТСР/ІР: 0х03 Р | Read Holding Regist | ers X                             |
|------------------|---------------------|-----------------------------------|
|                  |                     |                                   |
| Indirizzo Ip     | 217.133.76.197      | Seleziona Tipo (Numero Registri): |
| Porta            | 502                 | Swap Unsigned Long (2 Reg) 🔹      |
| ld dispositivo   | 1                   | Numero Complessivo di Registri 2  |
| Registro         |                     |                                   |
| © Dec (<br>257   | Hex<br>101          | Leggi                             |
|                  |                     |                                   |

Con questa finestra è possibile leggere le misure da un dispositivo usando la funzione 0×03 Read Holding Registers.

Bisogna configurare l'Indirizzo IP del dispositivo, la Porta del socket (di solito è 502), l'ID dispositivo, l'indirizzo del Registro (in esadecimale o decimale) da dove iniziare a leggere, il Numero Complessivo di

registri da leggere e il Tipo di registri per Misura.

Esempio: con una richiesta di Numero Complessivo di registri pari a 6 e il tipo selezionato come Swap Unsigned Long (2Reg), si leggeranno 3 dati, visibili sul pannello Informazioni.

| 0×10 Write Multiple I | Registers                                                              |                                                        |                                                                                                    |              |
|-----------------------|------------------------------------------------------------------------|--------------------------------------------------------|----------------------------------------------------------------------------------------------------|--------------|
|                       | TCP/IP: 0x10                                                           | Write Multiple Re                                      | gisters                                                                                                    | _ <b>_</b> × |
|                       | Indirizzo Ip<br>Porta<br>Id dispositivo<br>@ Dec (<br>257 (<br>Reg. De | 217.133.76.197<br>502<br>1<br>Hex<br>101<br>c Reg. Hex | Seleziona Tipo (Numeri<br>Hex (1 Reg)<br>Numero Complessivo d<br>Valore: <ul> <li>Hex</li> <li>Dec</li> </ul> <li>Valore</li> | a Registri): |

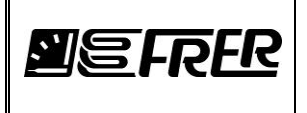

Con questa finestra è possibile scrivere dei registri su un dispositivo usando la funzione 0×10 Write Multiple Registers.

Bisogna configurare l'Indirizzo IP del dispositivo, la Porta del socket (di solito è 502), l'ID dispositivo, l'indirizzo del **Registro** (in esadecimale o decimale) da dove iniziare a leggere, il **Numero Complessivo di registri** da leggere e il **Tipo di registri per Misura**.

Con il bottone **Crea Msg** verrà creata la griglia contenenti registri e valori da spedire al dispositivo.

| TCP/IP: 0x10 W                                                                | /rite Multiple Registe                 | ers                                                              |                         |
|-------------------------------------------------------------------------------|----------------------------------------|------------------------------------------------------------------|-------------------------|
| Indirizzo Ip<br>Porta<br>ID Dispositivo<br>Registro<br>ID Dec (0)<br>513 [10] | 192.168.3.72<br>502<br>10<br>) Hex Val | Seleziona Tipo<br>Hex (1 Reg)<br>Numero Comple<br>ore: () Hex () | (Numero Registri):      |
| Reg. Dec                                                                      | Reg. Hex                               | Valore                                                           | Leggi                   |
| 513                                                                           | 0x201                                  | 0x0                                                              | Scrivi                  |
| 514                                                                           | 0x202                                  | 0x0                                                              |                         |
|                                                                               |                                        |                                                                  | File<br>Salva<br>Carica |

L'utente una volta cambiato il valore dovrà premere il bottone **Scrivi**; Per controllare il risultato, premere il bottone **Leggi**.

L'informazione contenuti nella griglia registri e valori potranno essere salvati su un file per un uso futuro.

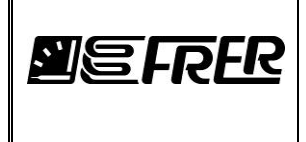

#### Porta Seriale

#### 0×03 Read Holding Registers

| 📕 SERIALE: 0: | x03 Read Holding | a Registers                            |
|---------------|------------------|----------------------------------------|
| Porta         | COM1 -           | ID Dispositivo Registro<br>1           |
| Baud Rate     | 9600 👻           | 257 101                                |
| Lunghezza     | 8 👻              | Seleziona Tipo (Numero Registri):      |
| Parita'       | None 👻           | Swap Unsigned Long (2 Reg) 🔹           |
| Bit di Stop   | 2 👻              | Numero Complessivo di Registri 2 Leggi |
|               |                  |                                        |

Crea un messaggio ModBus su porta seriale/USB connessa al PC (se esiste): Bisogna configurare la porta seriale con velocità, lunghezza è sempre 8, parità e bit di stop.

Valgono le stesse considerazioni del caso ModBus TCP/IP.

0x10 Write Multiple Registers

| 🧾 SERIALE: 0                        | x10 Write Multiple I | Registers                                                              |                                                          |
|-------------------------------------|----------------------|------------------------------------------------------------------------|----------------------------------------------------------|
| Porta<br>Baud Rate                  | COM1 -               | ID Dispositivo                                                         | Registro<br>Dec O Hex<br>257 101                         |
| Lunghezza<br>Parita'<br>Bit di Stop | 8 v<br>None v<br>2 v | Seleziona Tipo (Nume<br>Hex (1 Reg)<br>Numero Complessivo<br>2<br>ore: | ero Registri):<br>v<br>di Registri<br>Crea Msg           |
| Reg. I                              | Dec Reg. Hex         | Valore                                                                 | group Box2<br>Leggi<br>Scrivi<br>File<br>Salva<br>Carica |

Crea un messaggio ModBus su porta seriale/USB connessa al PC (se esiste):

Bisogna configurare la porta seriale con velocità, lunghezza è sempre 8, parità e bit di stop. Valgono le stesse considerazioni del caso ModBus TCP/IP.

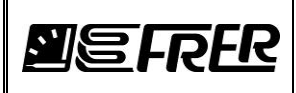

#### **Trasmissione Mail**

| 🗾 Invia M | ail                   |          |                                  |
|-----------|-----------------------|----------|----------------------------------|
| From      | frer.logger@gmail.com | Server   | smtp.gmail.com                   |
| То        | frer.logger@gmail.com | Port     | 25 Timeout 50000                 |
| Cc        |                       | V Myser  | ver requires user authentication |
|           |                       | User     | frer.logger@gmail.com            |
| CcFattu   | ra                    | Password | *****                            |
| Subject   | Subject               | SSL C    | onnection                        |
| oubject   | object                |          |                                  |
|           |                       |          |                                  |
|           |                       |          |                                  |
|           |                       |          |                                  |
|           |                       |          |                                  |
|           |                       |          |                                  |
| Carica    | a Valori dal DataBase | Azzera   | Contat. Send                     |

Trasmette una mail.

Bisogna configurare i seguenti campi:

- Mittente (From) e Destinatari (To e Cc)
- il Server di posta in uscita
- Numero della Porta di default configurata a 25 e Timeout a 30 secondi
- Se il server richiede l'autentificazione, bisogna completare con User e Password.

Con il pulsante *Carica Valori dal Database* si riempiono i precedenti campi con le informazioni memorizzati dentro al progetto, se la finestra Configurazioni->Configurazione Mail è stata **già** configurata.

I campi salvati da questa finestra saranno registrati dentro al progetto in modo tale da utilizzare la funzione "Invia mail" durante la registrazione.

Una volta riempiti tutti campi, con il pulsante Send, verrà spedita la mail al destinatario.

Il campo **CcFattura** indica un destinatario **univoco** per l'invio delle fatture, questo concetto verrà spiegato nel capitolo dedicato alla fatturazione.

### La porta 25 del server smtp.gmail.com di solito non accetta la connessione di tipo SSL.

Per una connessione più sicura con le password criptate si consiglia di utilizzare la porta 465, avendo cura di aprire il firewall per questa porta.

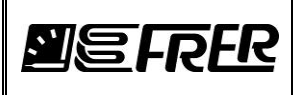

Come esempio si può utilizzare il server di posta con le seguenti caratteristiche:

Server: smtp.gmail.com Port: 25 Timeout: 50000 My server requires user authentication: Checked User: <u>frer.logger@gmail.com</u> Password: FrerLogger2730 SSL Connection: Checked

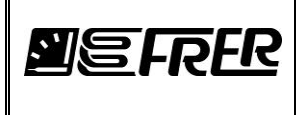

### Configurazioni

Selezionando **Configurazione** dalla toolbar di FRERLOGGER abbiamo: **Porta Seriale, Lingue, Configurazioni Tempi, Configurazioni Mail, Configurazione Fatturazione (optional), Configurazione Password, Configurazione Backup e Configurazione Path.** 

### Porte Seriali

| 🗾 Cor | nfigurazioni Porte S | eriali |           | X               |
|-------|----------------------|--------|-----------|-----------------|
|       |                      |        |           | Salva           |
|       | NumPort              | Port   | Baud Rate | Parity Stop Bit |
| •     | 1                    | COM1   | 9600 💌    | None 💌 2 💌      |
|       |                      |        |           |                 |

Il pannello mostra la configurazione delle porte seriali utilizzate dal progetto per la trasmissione ModBus. Le righe vengono aggiunte/rimosse automaticamente quando il tipo di connessione di una misura è COM. E' importante notare che si possono configurare delle porte seriali che **NON** esistono sul PC usato per creare il progetto, ma che saranno poi presenti sul PC dove verrà fatto girare il progetto. Si può impostare il Baud Rate, la Parità e il numero di Stop Bit, mentre il numero di bit è fisso a 8. La configurazione della porta seriale deve essere consistente con la rete 485 lato dispositivi: cioè se la porta COMx è configurata come 9600 8-N-2 tutti gli apparati collegati alla rete 485 di quella porta dovranno essere configurati come 9600 8-N-2 .

Queste configurazioni verranno salvate nel progetto.

#### Lingue

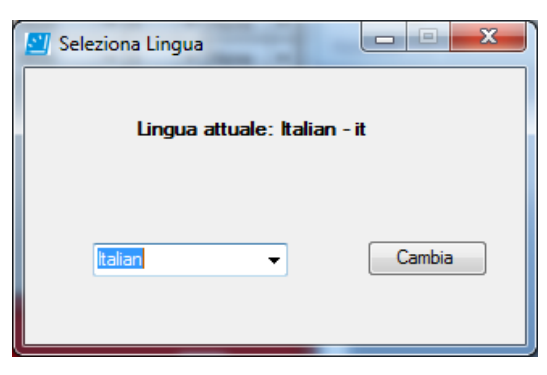

Seleziona la lingua, l'informazione verrà salvata nel progetto.

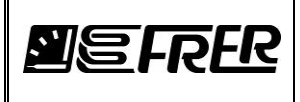

### Configurazione Tempi

|          | C | on | figurazione Tempi |       | and a   |       |                          | _                         | _            |               |             |                      | ×       |
|----------|---|----|-------------------|-------|---------|-------|--------------------------|---------------------------|--------------|---------------|-------------|----------------------|---------|
|          |   |    | Salva             |       |         |       |                          |                           |              |               |             |                      |         |
| Γ        | _ |    | Connessione       | Porta | Dev. ID | #Reg. | TReq<br>stesso<br>device | TReq<br>diverso<br>device | #<br>Retries | #<br>OffLines | Time<br>Out | Disabilita<br>device | No Mail |
|          | 1 |    | 192.168.3.72      | 502   | 1       | 124   | 150                      | 50                        | 3            | 5             | 3000        |                      |         |
|          |   |    | 192.168.3.72      | 502   | 4       | 124   | 150                      | 50                        | 3            | 5             | 3000        |                      |         |
|          |   |    | 192.168.3.72      | 502   | 3       | 124   | 150                      | 50                        | 3            | 5             | 3000        |                      |         |
|          |   |    | 192.168.3.72      | 502   | 2       | 124   | 150                      | 50                        | 3            | 5             | 3000        |                      |         |
|          |   |    |                   |       |         |       |                          |                           |              |               |             |                      |         |
|          |   |    |                   |       |         |       |                          |                           |              |               |             |                      |         |
| <u> </u> |   |    |                   |       |         |       |                          |                           |              |               |             |                      |         |

In questa finestra si configurano i tempi del protocollo ModBus per ogni singola interfaccia fisica. Le righe vengono aggiunte/rimosse automaticamente quando si crea/rimuove una connessione. Nel nostro esempio abbiamo:

- Dispositivi diversi che si interfacciano con socket e seriali
- Le colonne: Connessione, Porta e Dev ID sono solo in lettura.
- Le colonne configurabili sono le seguenti:
- #Reg: Numero massimo di registri con il quale può rispondere un dispositivo
- *TReq stesso dispositivo*: Ritardo di interrogazione tra due richieste successive appartenenti allo stesso dispositivo.
- TReq diverso dispositivo: Ritardo di interrogazione tra due richieste successive tra dispositivi diversi
- *#Retries*: Numero di tentativi prima di incrementare un contatore di Fault.
- *#OffLines*: quando il contatore dei Fault è uguale al numero di OffLines viene spedita una mail (se abilitata) che informa il destinatario sul non funzionamento del dispositivo.
- *TimeOut* del protocollo ModBus: default per la connessione TCP/IP 3000 mSec, per la connessione USB 1000 mSec.
- *Disabilita dispositivo:* Se a priori un dispositivo non è raggiungibile pur essendo stato incluso nel progetto, si può evitare che venga interrogato, una volta disabilitato il dispositivo nel progetto verranno colorate in rosso tutte le misure relative al dispositivo stesso.
- No mail: Per evitare di inviare la mail quando un dispositivo raggiunge il numero di OffLines

Cliccando con il bottone **destro del Mouse** sulla cella indicata come Connessione, i vari fault della connessione verranno visualizzati nel pannello informazione.

Queste configurazioni verranno salvate nel progetto.

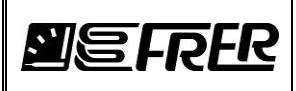

#### Configurazione Mail

| 🗾 Configu | urazione Mail        |                                        |        |                                                     |               |            | ×        |  |  |
|-----------|----------------------|----------------------------------------|--------|-----------------------------------------------------|---------------|------------|----------|--|--|
|           |                      |                                        |        | -                                                   |               |            |          |  |  |
| From      | frer.logger@gmail    | .com                                   | Serv   | er                                                  | smtp.gmail.c  | om         |          |  |  |
| То        | frer.logger@gmail    | .com                                   | P      | ort                                                 | 25            | Timeout    | 50000    |  |  |
| 6         |                      |                                        |        | lv serve                                            | er requires u | ser auther | tication |  |  |
|           |                      |                                        |        | .,                                                  | or requiree a |            |          |  |  |
| Eventi p  | er e-mail:           |                                        | User   | f                                                   | irer.logger@g | gmail.com  | 1        |  |  |
| Fine Re   | gistrazione          | Evento di Fine Registrazione           | Pass   | word                                                | ******        |            |          |  |  |
| Creazio   | ne Nuova Tabella     | Evento di Creazione Nuova Tabella      |        |                                                     |               | _          |          |  |  |
| Ricircola | a in Tabella         | Evento di Ricircola dati nella Tabella | 🔽 S    | SL Cor                                              | nnection      |            | Vedi     |  |  |
| Avvio Pr  | rogrammato           | Evento di Avvio Programmato            |        |                                                     |               |            |          |  |  |
| Arresto   | Programmato          | Evento di Arresto Programmato          |        | _                                                   |               |            |          |  |  |
| Allarme   | Minimo               | Evento di ALLARME MINIMO               |        | Trasferisci informazioni al 'Panello<br>Invia Mail' |               |            |          |  |  |
| Allarme   | Massimo              | Evento di ALLARME MASSIMO              | ]      |                                                     |               |            |          |  |  |
| Strumer   | nto in Errore        | device error                           |        |                                                     |               |            |          |  |  |
| 🗷 Invi    | ia mail di HeartBeat | Una volta ogni gio                     | rno a: |                                                     | 12:0          | 0          | Salva    |  |  |
| Dop       | po HeartBeat Invia m | ails con devices in Errore             |        |                                                     |               |            | Curra    |  |  |

In questo pannello vengono memorizzate le informazioni per spedire la mail quando le condizioni di registrazione la richiedono:

- From: indirizzo di posta del Mittente
- To, Cc: indirizzo di posta del Destinatario
- Server: Nome del server di posta in uscita del Mittente
- Port: Numero della Porta
- *Timeout*: Timeout del server
- User e Password per l'autentificazione (con il pulsante Vedi, si mette in chiaro la password)
- Connessione SSL

Inoltre è possibile personalizzare i vari eventi:

- Fine Registrazione
- Creazione Nuova Tabella
- Ricircola in Tabella
- Avvio Programmato
- Arresto Programmato
- Avvio ad Evento
- Arresto ad Evento
- Allarme di Minimo
- Allarme di Massimo
- Strumento in Errore: se un dispositivo ha raggiunto il numero di OffLines, se questo campo è vuoto la mail non sarà spedita.

Con delle frasi che saranno riportate nel corpo della mail.

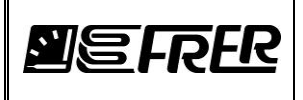

E' possibile spedire una mail giornaliera di HeartBeat (quando la registrazione è attiva) per assicurarsi che il FRERLOGGER stia girando correttamente, inoltre si può decidere di spedire anche la lista dei dispositivi in errore.

Questi dati saranno salvati all'interno del progetto.

### **Configurazione Fatturazione**

Se è stata acquistata la gestione delle fatture sotto Configurazione si troverà Configurazione Fatturazione.

| Si              • frer logger@          CC:         Testo Mail         Mones         De.         Da entre           Si         • frer logger@         Cliente 1 testo mail         EUR         2         30           Si         • frer logger@         Cliente 2 testo mail         EUR         2         30           Si         • frer logger@         Cliente 3 testo mail         EUR         2         9                                                                   |
|----------------------------------------------------------------------------------------------------|
| Allegatic         e-mail         CC:         Testo Mail         Monetal         Dec<br>pagare<br>entro         De<br>entro           Si         ▼         free/logger@         Oierte1 testo mail         EUR         2         ▼         30           Si         ▼         free/logger@         Oierte2 testo mail         EUR         2         ▼         30           Si         ▼         free/logger@         Oierte2 testo mail         EUR         2         ▼         30 |
| S         v         frer logger@         Clientel 1testo mail         EUR         2         v         30           S         v         frer logger@         Cliente2 testo mail         EUR         2         v         30           S         v         frer logger@         Cliente3 testo mail         EUR         2         v         30                                                                                                    |
| Si         ▼         frer.logger@         Cliente2 testo mail         EUR         2         ▼         30           Si         ▼         frer.logger@         Cliente3 testo mail         EUR         2         ▼         30                                                                                                    |
| Si 🔻 frer.logger@ Cliente3 testo mail EUR 2 💌 30                                                                                                    |
|                                                                                                    |
| Si v frer.logger@ Cliente4 testo mail EUR 2 v 30                                                                                                    |
| S ▼ frer.logger@ Cliente4 testo mail EUR                                                                                                    |

In questo pannello viene istanziata tutta la gestione della fatturazione: Database dei Clienti, collegamento Cliente-Misura e Calendario. Per i dettagli vedere la sezione preposta.

Questi dati saranno salvati all'interno del progetto.

#### **Configurazione Password**

L'utente che crea il progetto, lo può proteggere introducendo una password.

Selezionare Configurazione Password dal menù Configurazione, verrà aperta la seguente finestra:

| Configurazio | ne Password |                              |              |                      |
|--------------|-------------|------------------------------|--------------|----------------------|
| Password     | Vedi        | Assegna / Cambia<br>PassWord | Passa a User | Cancella<br>Password |

Per default FRERLOGGER è impostato con l'utente **AMMINISTRATORE** il quale può:

- costruire il progetto
- avviare o bloccare la registrazione
- vedere le misure
- esportare la registrazione
- chiudere FRERLOGGER

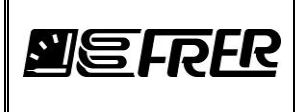

Per impostare la password: Scrivere la password e premere bottone *Assegna/Cambia*. La password verrà salvata nel progetto.

Per passare all'utente **USER**: Scrivere nuovamente la password e premere il bottone *Passa a User*.

| Configurazior | ne Password |                         |              |                      |
|---------------|-------------|-------------------------|--------------|----------------------|
| Password      | Vedi        | Passa<br>Amministratore | Passa a User | Cancella<br>Password |
| L             |             |                         |              |                      |

L'utente **USER** può solamente vedere le misure e il progetto.

Per ripassare ad **AMMINISTRATORE**, riscrivere la password e premere *Passa Amministratore*. Per cancellare la password dal progetto: scrivere la password e premere *Cancella Password* 

Questi dati saranno salvati all'interno del progetto.

#### **Configurazione Backup**

| BACKUP                                  |                    |
|-----------------------------------------|--------------------|
| Abilita/Disabilita Backup               | Chiudi             |
| 2 🔻 Numero di copie di Backup           |                    |
| Cartella di Backup:                     |                    |
| Sel. Cartella C:\FrerLogger             |                    |
| Mostra Files                            |                    |
| Files da Copiare:                       |                    |
| Registrazione                           | Allami:            |
| Cartella:                               |                    |
| Imposta Backup Timer                    |                    |
| Days                                    | razione<br>cedente |
| Backup Suc                              | cessivo            |
| Configura Mail<br>Abilita Mail Mail to: |                    |
| Copia Mitt. Messaggio:                  |                    |
| Timer Disabilitato                      | Start Stop         |
|                                         |                    |

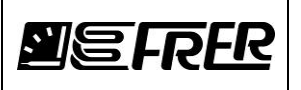

Durante la registrazione dei dati può essere necessario fare il backup della registrazione stessa per una maggiore sicurezza.

Abilita/disabilita backup: abilita o disabilita il backup durante la registrazione.

**Numero di copie di Backup**: Serve per impostare le copie dei backup da tenere (ES: se il backup viene effettuato tutti i giorni e viene impostato come numero copie di backup 2, nella cartella del backup resteranno salvate due copie del backup, quella del giorno prima e quella odierna, quando si andrà ad effettuare il prossimo backup, il sistema eliminerà automaticamente la data più vecchia tendendo la più recente in modo tale da avere sempre **due** copie del backup).

Sel. Cartella: Questo bottone permette di scegliere la cartella dove il sistema andrà a salvare i dati di backup, può essere una cartella dell'attuale computer o un cloud mappato sempre sul computer.
Mostra files:Permette di visualizzare file presenti nella cartella selezionata dall'utente per effettuare il backup.

Imposta backup timer:Permette di scegliere ogni quanto eseguire il backup

**Configura mail**:Permette di impostare una Mail con il messaggio da inviare ogni volta che viene salvato il backup. Se viene selezionata la funzione **Copia mittente**, verranno copiate le informazioni dal pannello **Configurazione Mail**.

Questi dati saranno salvati all'interno del progetto.

#### **Configurazione Path**

| Configurazione PATH  | The second second secon |        |
|----------------------|----------------------------------------------------------------------------------------------------|--------|
| Default Path         |                                                                                                    | Chiudi |
| Cartella di Progetto | C:\FrerLogger\Projects\defaultmodbus\Project\defaultmodbus.sqlite                                                                                                    |        |
| Csv_PrgExpo Dir      | C:\FrerLogger\Projects\defaultmodbus\CSV_PrgExpo                                                                                                    |        |
| Sql_PrgExpo Dir      | C:\FrerLogger\Projects\defaultmodbus\SQL_PrgExpo                                                                                                    |        |
| Invoices Dir         | C:\FrerLogger\Projects\defaultmodbus\Invoices                                                                                                    |        |
| Recordings Dir       | C:\FrerLogger\Projects\defaultmodbus\Recordings                                                                                                    |        |

Da questo pannello si possono cambiare le directory:

- di esportazione automatica per i file CSV e SQL durante la registrazione
- delle fatture
- della registrazione

Cliccando su **Default Path**, verranno ripristinate le cartelle di default.

Questi dati saranno salvati all'interno del progetto.

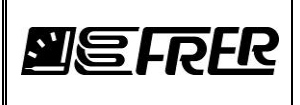

### Informazioni

Selezionando Informazioni dalla toolbar di FRERLOGGER abbiamo: *Pannello di output, Documenti, Licenza, Progetto e About.* 

### Pannello di output:

Mostra il panello di informazione.

### Documenti:

Apre la cartella **docs** che contiene vari manuali.

#### Licenza:

Mostra le informazioni sulla Licenza, sui pacchetti software aggiuntivi acquistati.

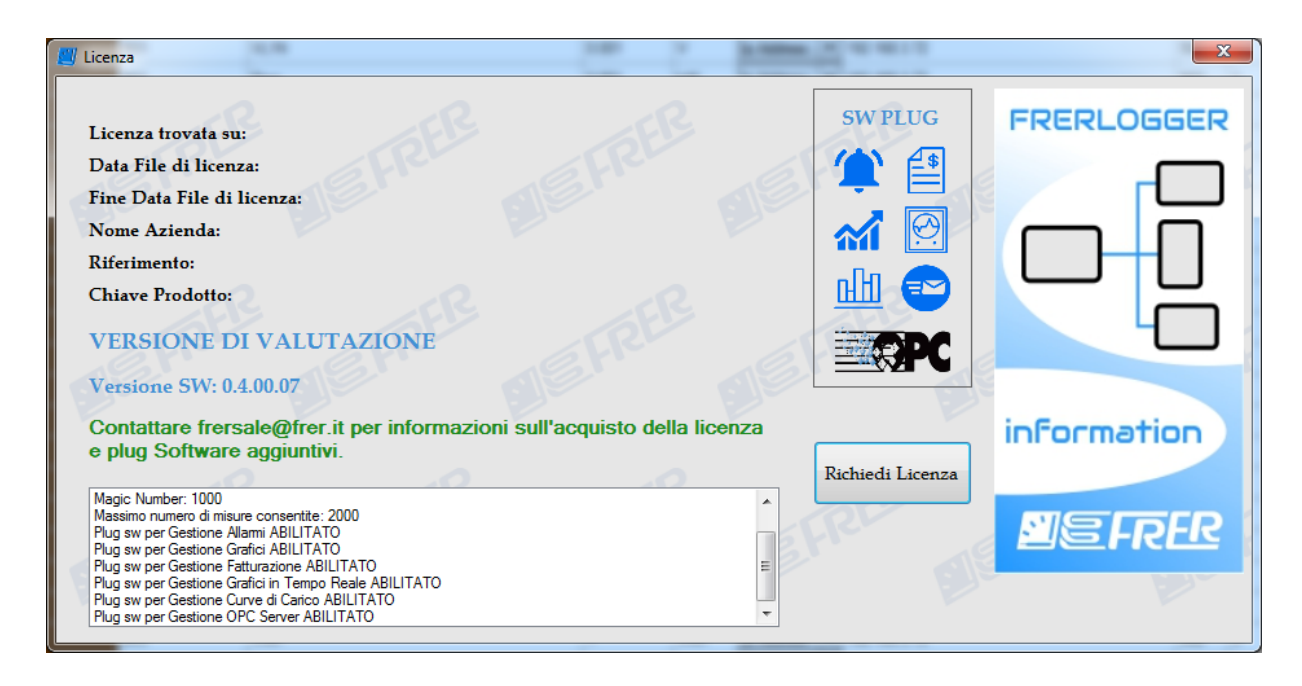

#### Come richiedere la licenza

Come è stato detto precedentemente senza la licenza è possibile utilizzare il FRERLOGGER con tutti i moduli software abilitati, vedere misure ed effettuare registrazioni al massimo per 2 ore. Passato questo tempo il software si chiuderà automaticamente

Per richiedere la licenza:

- Inviare la richiesta a FRER srl mail: <u>frersale@frer.it</u> indicando quali pacchetti software includere e il numero di punti.
- Frer spedirà la "Chiave Prodotto"
- Una volta ottenuta la Chiave Prodotto, cliccare sul pulsante *Richiedi Licenza*, si aprirà il seguente pannello:

| <b>NEFRER</b>             |                                                                           | COME USARE FRERLOGGER                                                                                              | lpm0241_6                             |
|---------------------------|---------------------------------------------------------------------------|----------------------------------------------------------------------------------------------------|---------------------------------------|
|                           |                                                                           |                                                                                                    | Pag./ <i>Page</i> 22 di/ <i>of</i> 70 |
| Rich<br>Noi<br>e-N<br>Chi | niesta File Licenza<br>me Azienda:<br>me: Mario<br>Mail:<br>iave Prodotto | ABC Elettronica srl Cognome: Rossi nario rossi@abcelettronica.com a: ABC_elettronica_001  Annulla Richiedi Licenza |                                       |

Compilarlo in ogni sua parte e cliccare **Richiedi Licenza**; Verranno generati due files sotto la cartella License:

- FrerProdKey.lic: contiene la chiave di prodotto criptata
- **Request.doc**: spedire questo file a <u>frersale@frer.it</u>, verrà inviato il file FrerLicense.lic che l'utente dovrà copiare sotto la cartella **licence**.

Chiudere e riaprire il FRERLOGGER.

Aprire il pannello licenza sotto Informazioni:

Saranno evidenziate tutte le informazioni relative alla licenza acquistata.

Si potrebbe richiedere non il file ma la chiavetta USB contenente la licenza, in questo modo il FRERLOGGER potrebbe essere installato su più PC, ma solamente il PC dove è inserita la chiave USB sarà licenziato.

Attenzione: quando il prodotto è licenziato, è attivo un controllo per la sicurezza della licenza stessa. Se l'utente dovesse rimuovere la chiavetta USB oppure la licenza su File terminasse, il FRERLOGGER verrà chiuso.

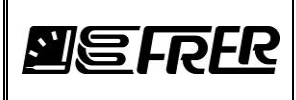

#### Progetto:

### Supponiamo di configurare un progetto come sotto:

| W FRER LOGGER 0.4.0.3 - Ver | sione di valu | utazione              |                     |                        |               |           |                |      |                                 | 224      |         |            |                          | - |         |
|-----------------------------|---------------|-----------------------|---------------------|------------------------|---------------|-----------|----------------|------|---------------------------------|----------|---------|------------|--------------------------|---|---------|
| Prova Connessione Confi     | gurazione     | Informazioni          |                     |                        |               |           |                |      |                                 |          |         |            |                          |   |         |
| PROGETTO MISURE REGIS       | TRAZIONE      | GESTIONE REGISTRAZION | I FATTURE OPC       | SERVER                 |               |           |                |      |                                 |          |         |            |                          |   |         |
|                             |               |                       |                     |                        |               |           |                |      |                                 |          |         |            |                          |   |         |
| Nuovo Apri                  | Salva         | Salva come            | Info Ottimiza       | za DB                  |               |           |                |      |                                 |          |         |            |                          |   |         |
|                             |               | Includi fatture       |                     |                        |               |           |                |      |                                 |          |         |            |                          |   |         |
| Nome DB                     |               |                       | Percorso            |                        |               |           |                |      |                                 |          |         |            |                          |   |         |
| mydemo                      |               |                       | C:\MY_E             | )ISK\Progetti\FrerProj | MSV\FrerServe | r\Sample. | Applications\S | erve | er\FrerServer\Project           | s\myden: | no \Pro | ject\myden | no.sqlite                |   |         |
| 2 219                       |               | FR                    |                     | AMMINIS                | FRATORE       |           |                |      |                                 |          |         |            |                          |   |         |
|                             |               | Assegr                | na colore al Gruppo | Pulisce Fau            | it            |           |                |      |                                 |          |         |            |                          |   |         |
|                             |               |                       |                     |                        |               |           |                |      |                                 |          |         |            |                          |   |         |
|                             | ID            | Gruppi                | Descrizione         | Nome Misura            | Fattore       | Unita'    | Connession     | ne   | Indirizzo Ip -<br>Porta Seriale | Porta    | Dev     | Registro   | Tipo                     |   | Allarmi |
| Aggiungi riga               | • 0           | Basement 101          | B01                 | VL1N                   | 0.001         | v         | Ip Address     | -    | 192.168.3.72                    | 502      | 1       | 257        | Swap Unsigned Long (2    | - | Allarme |
| Inserisci riga              | 1             | Basement_101          | B01                 | Psys                   | 0.001         | kW        | lp Address     | -    | 192.168.3.72                    | 502      | 1       | 277        | Swap Signed Long (2 Reg) | - | Allarme |
|                             | 2             | Basement_101          | B01                 | Qsys                   | 0.001         | kVAr      | lp Address     | -    | 192.168.3.72                    | 502      | 1       | 279        | Swap Signed Long (2 Reg) | - | Allarme |
| Importa righe               | 3             | Hidden_Basement_101   | B01                 | Wh                     | 1             | Wh        | lp Address     | -    | 192.168.3.72                    | 502      | 1       | 283        | Swap Unsigned Long (2    | - | Allarme |
|                             | 4             | Hidden_Basement_101   | B01                 | VArh                   | 1             | VArh      | lp Address     | -    | 192.168.3.72                    | 502      | 1       | 285        | Swap Unsigned Long (2    | - | Allarme |
| Copia righe                 | 5             | Hidden_Basement_101   | B01                 | Energy Multiplier      | 1             |           | lp Address     | -    | 192.168.3.72                    | 502      | 1       | 287        | Swap Unsigned Long (2    | • | Allarme |
|                             | 6             | Basement_101          | B01                 | kWh                    | 0.001         | kWh       | MATH           | -    |                                 |          |         |            |                          |   | Allarme |
| incola lighe                | 7             | Basement_101          | B01                 | kVArh                  | 0.001         | kVArh     | MATH           | -    |                                 |          |         |            |                          |   | Allarme |
| l aglia righe               | 8             | Basement_101          | B01                 | VL1N                   | 0.001         | v         | lp Address     | •    | 192.168.3.72                    | 502      | 2       | 257        | Swap Unsigned Long (2    | - | Allame  |
| Cancella righe              | 9             | Basement_101          | B02                 | Psys                   | 0.001         | kW        | lp Address     | -    | 192.168.3.72                    | 502      | 2       | 277        | Swap Signed Long (2 Reg) | - | Allarme |
|                             | 10            | Basement_101          | B02                 | Qsys                   | 0.001         | kVAr      | lp Address     | -    | 192.168.3.72                    | 502      | 2       | 279        | Swap Signed Long (2 Reg) | - | Allarme |
|                             | 11            | Hidden_Basement_101   | B02                 | Wh                     | 1             | Wh        | lp Address     | -    | 192.168.3.72                    | 502      | 2       | 283        | Swap Unsigned Long (2    | - | Allarme |
|                             | 12            | Hidden_Basement_101   | B02                 | VArh                   | 1             | VAnh      | lp Address     | -    | 192.168.3.72                    | 502      | 2       | 285        | Swap Unsigned Long (2    | - | Allarme |
|                             | 13            | Hidden_Basement_101   | B02                 | Energy Multiplier      | 1             |           | lp Address     | -    | 192.168.3.72                    | 502      | 2       | 287        | Swap Unsigned Long (2    | - | Allarme |
|                             | 14            | Basement_101          | B02                 | kWh                    | 0.001         | kWh       | MATH           | •    |                                 |          |         |            |                          |   | Allarme |
| 16:18:19                    | 15            | Basement_101          | B02                 | kVArh                  | 0.001         | kVArh     | MATH           | -    |                                 |          |         |            |                          |   | Allarme |
| 10/06/2019                  | 16            | Basement_101          | B03                 | Psys                   | 0.001         | kW        | lp Address     | -    | 192.168.3.72                    | 502      | 3       | 277        | Swap Signed Long (2 Reg) | - | Allarme |
|                             | 17            | Basement_101          | B03                 | Qsys                   | 0.001         | kVAr      | lp Address     | -    | 192.168.3.72                    | 502      | 3       | 279        | Swap Signed Long (2 Reg) | - | Allarme |
|                             | 18            | Hidden_Basement_101   | B03                 | Wh                     | 1             | Wh        | lp Address     | •    | 192.168.3.72                    | 502      | 3       | 283        | Swap Unsigned Long (2    | • | Allame  |
|                             | 19            | Hidden_Basement_101   | B03                 | VArh                   | 1             | VArh      | lp Address     | -    | 192.168.3.72                    | 502      | 3       | 285        | Swap Unsigned Long (2    | - | Allarme |
|                             | 20            | Hidden_Basement_101   | B03                 | Energy Multiplier      | 1             |           | lp Address     | -    | 192.168.3.72                    | 502      | 3       | 287        | Swap Unsigned Long (2    | - | Allarme |
|                             | 21            | Basement_101          | B03                 | kWh                    | 0.001         | kWh       | MATH           | -    |                                 |          |         |            |                          |   | Allarme |
|                             | 22            | Basement_101          | B03                 | kVArh                  | 0.001         | kVArh     | MATH           | -    |                                 |          |         |            |                          |   | Allarme |
| Tempo per Vers.             | 23            | Basement_101          | B04                 | Psys                   | 0.001         | kW        | lp Address     | -    | 192.168.3.72                    | 502      | 4       | 277        | Swap Signed Long (2 Reg) | - | Allarme |
| Valutazione                 | 24            | Basement_101          | B04                 | Qsys                   | 0.001         | kVAr      | lp Address     | -    | 192.168.3.72                    | 502      | 4       | 279        | Swap Signed Long (2 Reg) | • | Allarme |
|                             | 25            | Hidden_Basement_101   | B04                 | Wh                     | 1             | Wh        | lp Address     | -    | 192.168.3.72                    | 502      | 4       | 283        | Swap Unsigned Long (2    | - | Allarme |
| ·                           | 26            | Hidden_Basement_101   | B04                 | VArh                   | 1             | VArh      | lp Address     | -    | 192.168.3.72                    | 502      | 4       | 285        | Swap Unsigned Long (2    | • | Allarme |
|                             | 27            | Hidden_Basement_101   | B04                 | Energy Multiplier      | 1             |           | lp Address     | -    | 192.168.3.72                    | 502      | 4       | 287        | Swap Unsigned Long (2    | • | Allarme |
|                             | 28            | Basement_101          | B04                 | kWh                    | 0.001         | kWh       | MATH           | -    |                                 |          |         |            |                          |   | Allarme |
|                             | 29            | Basement_101          | B04                 | kVArh                  | 0.001         | kVAnh     | MATH           | -    |                                 |          |         |            |                          |   | Allarme |
|                             |               |                       |                     |                        |               |           | r              | Ē    |                                 | 1        |         |            | [                        |   |         |

Cliccando **Progetto** sotto **Informazione** nella toolBar, si aprirà una finestra che mostrerà graficamente la configurazione del progetto:

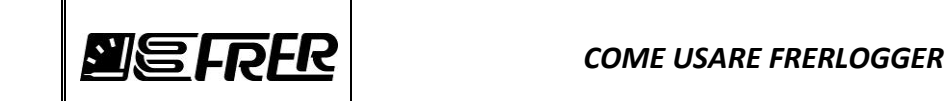

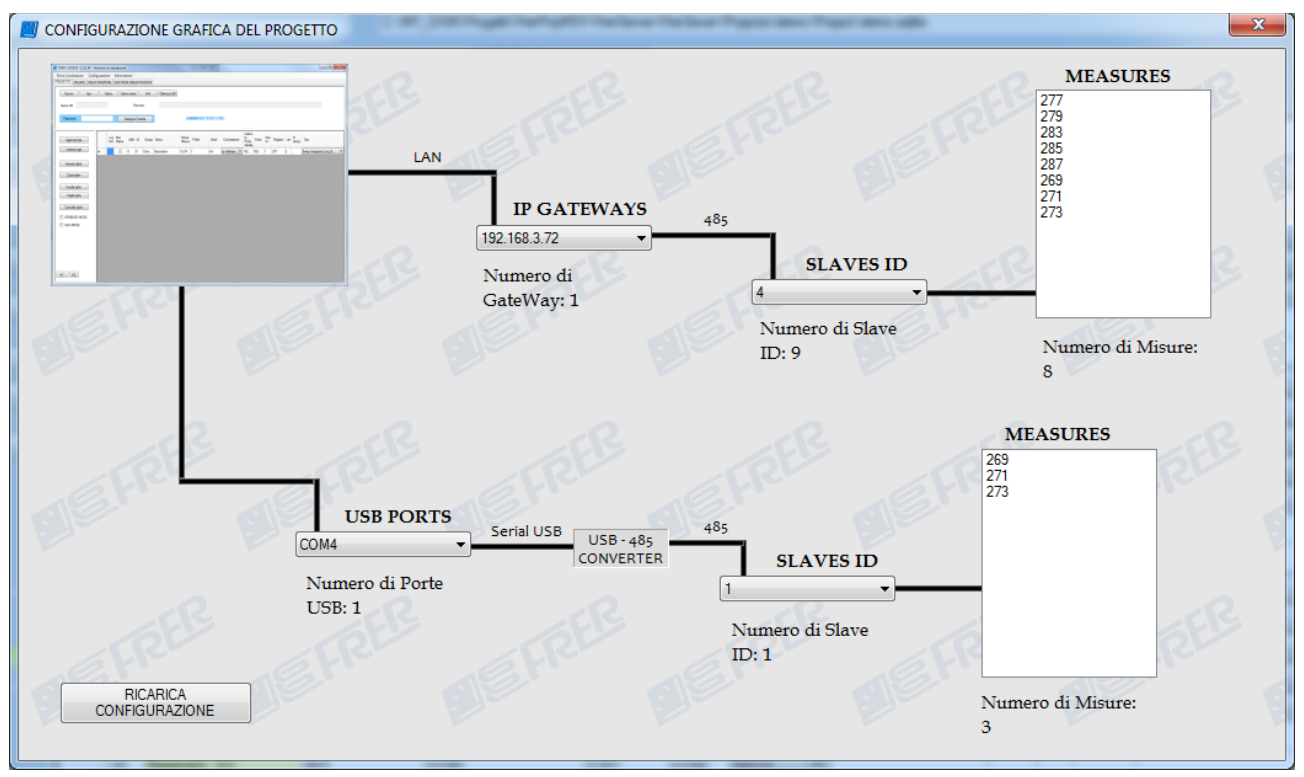

Si notano facilmente quanti e quali registri sono connessi ai vari apparati e come questi ultimi sono connessi a TCP/IP oppure alle porte USB.

#### About:

Mostra le informazioni sul FRERLOGGER:

| Informazioni su FRER LOGGER                                                                                                    | ×             |
|----------------------------------------------------------------------------------------------------|---------------|
| Versione SW: 0.4.00.07                                                                                                    | FRERLOGGER    |
| FRER SRL                                                                                                    |               |
| VIALE EUROPA 12, 20093 COLOGNO MONZESE (MI)                                                                                                    |               |
| Tel. +39 02.27302828                                                                                                    |               |
| Fax +39 02.25391518                                                                                                    |               |
| Contattare frersale@frer.it per informazioni sull'acquisto della<br>licenza e plug Software aggiuntivi.                                                                                                    |               |
| FrerLogger Release History                                                                                                    |               |
| 27/09/2019<br>Rel 4.00.7 - Added measures selection for the OPC Server.<br>- Added Release History file within the Project as Resources<br>- Added the Blinking Label in order to remember to save the<br>the project if this is not compliant with the Data Base<br>- Added information within the splash during the reading | information   |
| of the tables of Project<br>06/08/2019<br>Rel 4.00.6 - Improved Invoice Archive Panel.<br>- Added double check for Load/Save Initial Value Button                                                                                                    | <b>MEFRER</b> |

Viene mostrato la Release History, cliccando sull'etichetta **FRER SRL** si aprirà la pagina web dell'azienda.

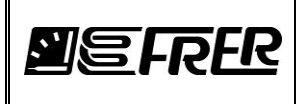

### 6. PROGETTO:

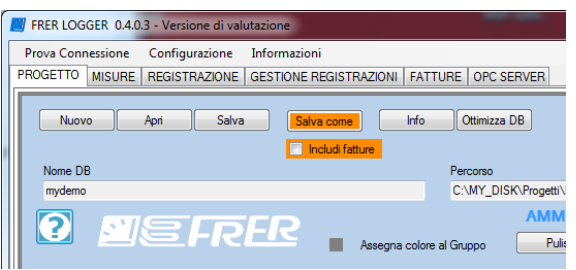

Il pannello **PROGETTO** configura il database del progetto.

Con il pulsante *Nuovo* si riparte con un nuovo progetto, verrà caricato un progetto di default.

Con il pulsante *Apri* si apre un progetto già salvato precedentemente, nel pannello **Informazioni** si leggeranno le informazioni sulle tabelle contenute nel progetto.

Con il pulsante *Salva* si salveranno le ultime modifiche effettuate sull'attuale file di progetto, **l'operazione** di salvataggio potrebbe richiedere del tempo dipende dalla variazione delle informazioni del progetto stesso, controllare la progress bar in basso a sinistra nel pannello.

Con il pulsante *Salva Come* si salverà il progetto attuale su altro file, cliccando *Includi fatture* prima di *Salva Come*, tutte le informazioni relative alla fattura verranno salvate sul nuovo progetto.

Con il pulsante *Info* verranno visualizzate le informazioni (sempre nel pannello **Informazione**) delle tabelle create all'interno del progetto.

Con il pulsante Ottimizza DB verranno eliminati dal database tutti gli spazi di memoria dovuti a cancellazione di tabelle, l'operazione potrebbe richiedere del tempo, controllare la progress bar in basso a sinistra nel pannello.

Si possono colorare i vari gruppi logici per avere una migliore percezione del gruppo stesso, selezionare le righe da colorare e premere il quadratino.

|    |                     |             |             |                           |        |              |                                 |       |           |          |                            |         | _ |
|----|---------------------|-------------|-------------|---------------------------|--------|--------------|---------------------------------|-------|-----------|----------|----------------------------|---------|---|
| ID | Gruppi              | Descrizione | Nome Misura | Fattore<br>Moltiplicativo | Unita' | Connessione  | Indirizzo Ip -<br>Porta Seriale | Porta | Dev<br>Id | Registro | Tipo                       | Allarmi | ^ |
| 0  | Basement_101        | B01         | VL1N        | 0.001                     | v      | lp Address 💌 | 192.168.3.72                    | 502   | 1         | 257      | Swap Unsigned Long (2 💌    | Allarme | 5 |
| 1  | Basement_101        | B01         | Psys        | 0.001                     | kW     | lp Address 💌 | 192.168.3.72                    | 502   | 1         | 277      | Swap Signed Long (2 Reg) 💌 | Allarme |   |
| 2  | Basement_101        | B01         | Qsys        | 0.001                     | kVAr   | lp Address 💌 | 192.168.3.72                    | 502   | 1         | 279      | Swap Signed Long (2 Reg) 💌 | Allarme |   |
| 3  | Hidden_Basement_101 | B01         | Wh          | 1                         | Wh     | lp Address 💌 | 192.168.3.72                    | 502   | 1         | 283      | Swap Unsigned Long (2 💌    | Allarme |   |
| 4  | Hidden_Basement_101 | B01         | VArh        | 1                         | VArh   | lp Address 🔻 | 192.168.3.72                    | 502   | 1         | 285      | Swap Unsigned Long (2 🔻    | Allarme |   |

### **Configurazione del progetto**

La tabella del progetto è composta da un'insieme di misure, il record della misura è costituito da:

- ID: Progressivo numerico
- Gruppi: nome logico del dispositivo
- Descr: descrizione della misura
- Nome Misura: Nome logico della Misura
- F. Molt: Fattore moltiplicativo, la misura visualizzata/registrata sarà la misura letta dallo strumento moltiplicata per questo fattore.
- Unità: Unita di misura
- Connessione: scegliere il tipo di connessione: IP, COM o Funzioni Matematiche
- Indirizzo IP Porta Seriale: nel caso di connessione IP vale l'IP address del Gateway, nel caso di connessione COM vale il numero della porta seriale
- Porta: nel caso di connessione IP è il socket di comunicazione ModBus di solito 502
- Dev Id: indirizzo modbus del dispositivo fisico (da 1 a 247)
- Registro: Numero del registro Modbus da interrogare
- Tipo: rappresentazione della misura
- Allarme: imposta allarme di minimo o di massimo

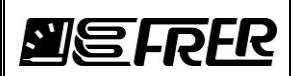

| Aggiungi riga  |
|----------------|
| Inserisci riga |
| Importa righe  |
| Copia righe    |
| Incolla righe  |
| Taglia righe   |
| Cancella righe |

Per agevolare l'inserimento delle righe nel progetto sono previsti dei pulsanti sulla sinistra: *Aggiungi riga*: inserisce una riga di default in **fondo al progetto**. *Inserisci riga*: inserisce una riga di default **prima della riga selezionata**. *Importa righe*: Attraverso una finestra di dialogo verrà selezionato un progetto da dove si copieranno le righe, queste saranno posizionate dalla riga selezionata in avanti. *Copia righe*: Si può selezionare un numero qualunque di righe e copiarle in memoria. *Incolla righe*: Incolla le righe precedentemente copiate dalla riga selezionata in avanti. *Taglia righe*: Si può selezionare un numero qualunque di righe e cancellarle contemporaneamente, dopo con il pulsante *Incolla righe* si incolleranno le righe eliminate dalla riga selezionata in avanti.

*Cancella righe*: Si può selezionare un numero qualunque di righe e cancellarle contemporaneamente

### **Funzioni Matematiche**

Si apra ancora il precedente progetto:

| FRER LOGGER 0.4.0.7 - Ve       | rsione di valu | tazione                                  |                             |                                                            |                      | 1        |                                   | Company of the        |       |             | ×                             |
|--------------------------------|----------------|------------------------------------------|-----------------------------|------------------------------------------------------------|----------------------|----------|-----------------------------------|-----------------------|-------|-------------|-------------------------------|
| Prova Connessione Confi        | igurazione     | Informazioni                             |                             |                                                            |                      |          |                                   |                       |       |             |                               |
| PROGETTO MISURE REGI           | STRAZIONE      | GESTIONE REGISTRAZIONI   FATTURE   OPC S | SERVER                      |                                                            |                      |          |                                   |                       |       |             |                               |
|                                |                |                                          | _                           |                                                            |                      |          |                                   |                       |       |             |                               |
| Nuovo Apri                     | Salva          | Salva come Info Ottimizza                | DB                          |                                                            |                      |          |                                   |                       |       |             |                               |
|                                |                | Includi fatturazione                     |                             |                                                            |                      |          |                                   |                       |       |             |                               |
| Nome DB                        |                | Percorso                                 | CKO Des e ettill Free Des M | Ci Di Gardinana ( D. 7) Carrela Analizationa ( Carrel) Car | Constant) Designated |          | PC) Project) and developed of the |                       |       |             |                               |
| mydemoorc                      |                | C. 001_DI                                | SK (Flogetti (FleifflojM    | SV (Herserver_4_0_7 (SampleApplications (Server (Her       | Server (Frojects     | vnydemoo | PC (Project virydembOPC squte     |                       |       |             |                               |
|                                |                | FR                                       | AMMINIST                    |                                                            |                      |          |                                   |                       |       |             |                               |
|                                |                | Assegna colore al Gruppo                 | Puisce Faut                 |                                                            |                      |          |                                   |                       |       |             |                               |
|                                |                |                                          |                             |                                                            | <b>5</b>             |          |                                   |                       |       |             |                               |
| Acciunci rica                  | ID             | Gruppi                                   | Descrizione                 | Nome Misura                                                | Moltiplicativo       | Unita'   | Connessione Indirizzo lp -        | Porta Seriale Porta   | Id Re | gistro Tipo | Allami                        |
|                                | 0              | Basement_101                             | B01                         | VL1N                                                       | 0.001                | v        | Ip Address • 192.168.3.72         | 2 502                 | 1 257 | Swap        | Unsigned Long (2 💌 Allarme    |
| Inserisci riga                 | 1              | Basement_101                             | B01                         | Pays                                                       | 0.001                | kW       | lp Address • 192.168.3.72         | 2 502                 | 1 277 | Swap        | Signed Long (2 Reg) 💌 Allarme |
|                                | 2              | Basement_101                             | B01                         | Qsys                                                       | 0.001                | kVAr     | Ip Address • 192.168.3.72         | 2 502                 | 1 279 | Swap        | Signed Long (2 Reg)  Allame   |
| Importa righe                  | 3              | Hidden_Basement_101                      | B01                         | Wh                                                         | 1                    | Wh       | Ip Address • 192.168.3.72         | 2 502                 | 1 283 | Swap        | Unsigned Long (2 💌 Allarme    |
| Conia rinhe                    | 4              | Hidden_Basement_101                      | B01                         | VArh                                                       | 1                    | VArh     | Ip Address • 192.168.3.72         | 2 502                 | 1 285 | Swap        | Unsigned Long (2 💌 Allarme    |
|                                | 5              | Hidden_Basement_101                      | B01                         | Energy Multiplier                                          | 1                    |          | lp Address • 192.168.3.72         | 2 502                 | 1 287 | Swap        | Unsigned Long (2 💌 Allarme    |
| Incolla righe                  | ▶ 6            | Basement_101                             | B01                         | kWh                                                        | 0.001                | kWh      | MATH -                            |                       |       |             | Allame                        |
| Taglia righe                   | 7              | Basement_101                             | B01                         | kVArh                                                      | 0.001                | kVArh    | 5-B01-Energy Multiplier           | r-Hidden_Basement_101 |       |             | Allame                        |
|                                | 8              | Basement_101                             | B01                         | VL1N                                                       | 0.001                | V        | lp Address • 192.168.3.72         | 2 502                 | 2 257 | Swap        | Unsigned Long (2 💌 Allarme    |
| Cancella righe                 | 9              | Basement_101                             | B02                         | Psys                                                       | 0.001                | kW       | Ip Address • 192.168.3.72         | 2 502                 | 2 277 | Swap        | Signed Long (2 Reg)  Alarme   |
|                                | 10             | Basement_101                             | B02                         | Qaya                                                       | 0.001                | kVAr     | Ip Address • 192.168.3.72         | 2 502                 | 2 279 | Swap        | Signed Long (2 Reg)  Allarme  |
|                                | 11             | Hidden_Basement_101                      | B02                         | Wh                                                         | 1                    | Wh       | Ip Address • 192.168.3.72         | 2 502                 | 2 283 | Swap        | Unsigned Long (2 💌 Allarme    |
|                                | 12             | Hidden_Basement_101                      | B02                         | VArh                                                       | 1                    | VArh     | Ip Address • 192.168.3.72         | 2 502                 | 2 285 | Swap        | Unsigned Long (2 💌 Allarme    |
|                                | 13             | Hidden_Basement_101                      | B02                         | Energy Multiplier                                          | 1                    |          | Ip Address • 192.168.3.72         | 2 502                 | 2 287 | Swap        | Unsigned Long (2 💌 Allarme    |
|                                | 14             | Basement_101                             | B02                         | kWh                                                        | 0.001                | kWh      | MATH -                            |                       |       |             | Allame                        |
| 12:27:07                       | 15             | Basement_101                             | B02                         | kVArh                                                      | 0.001                | kVArh    | MATH 💌                            |                       |       |             | Allame                        |
| 30/09/2019                     | 16             | Basement_101                             | B03                         | Pays                                                       | 0.001                | kW       | Ip Address • 192.168.3.72         | 2 502                 | 3 277 | Swap        | Signed Long (2 Reg)  Allarme  |
|                                | 17             | Basement_101                             | B03                         | Qaya                                                       | 0.001                | kVAr     | Ip Address • 192.168.3.72         | 2 502                 | 3 279 | Swap        | Signed Long (2 Reg)  Allarme  |
|                                | 18             | Hidden_Basement_101                      | B03                         | Wh                                                         | 1                    | Wh       | Ip Address    192.168.3.72        | 2 502                 | 3 283 | Swap        | Unsigned Long (2  Allarme     |
|                                | 19             | Hidden_Basement_101                      | B03                         | VArh                                                       | 1                    | VArh     | Ip Address • 192.168.3.72         | 2 502                 | 3 285 | Swap        | Unsigned Long (2 💌 Allarme    |
|                                | 20             | Hidden_Basement_101                      | B03                         | Energy Multiplier                                          | 1                    |          | Ip Address  192.168.3.72          | 2 502                 | 3 287 | Swap        | Unsigned Long (2 💌 Allarme    |
|                                | 21             | Basement_101                             | B03                         | kWh                                                        | 0.001                | kWh      | MATH •                            |                       |       |             | Allarme                       |
|                                | 22             | Basement_101                             | B03                         | kVArh                                                      | 0.001                | kVArh    | MATH -                            |                       |       |             | Allame                        |
| Tempo per Vers.<br>Valutazione | 23             | Basement_101                             | 804                         | Psys                                                       | 0.001                | kW       | Ip Address  192.168.3.72          | 2 502                 | 4 277 | Swap        | Signed Long (2 Reg)  Allarme  |
|                                | 24             | Basement_101                             | 804                         | Qaya                                                       | 0.001                | kVAr     | Ip Address • 192.168.3.72         | 2 502                 | 4 279 | Swap        | Signed Long (2 Reg)  Allarme  |
| 2 / 10                         | 25             | Hidden_Basement_101                      | 804                         | Wh                                                         | 1                    | Wh       | Ip Address • 192.168.3.72         | 2 502                 | 4 283 | Swap        | Unsigned Long (2  Allame      |
| 3710                           | 26             | Hidden_Basement_101                      | 804                         | VArh                                                       | 1                    | VArh     | Ip Address  192.168.3.72          | 2 502                 | 4 285 | Swap        | Unsigned Long (2  Allarme     |
|                                | 27             | Hidden_Basement_101                      | в04                         | Energy Multiplier                                          | 1                    |          | Ip Address • 192.168.3.72         | 2 502                 | 4 287 | Swap        | Unsigned Long (2 💌 Allarme    |
|                                | 28             | Basement_101                             | 804                         | kWh                                                        | 0.001                | kWh      | MATH -                            |                       | ++    |             | Allame                        |
|                                | 29             | Basement_101                             | 804                         | kVArh                                                      | 0.001                | kVArh    | MATH                              |                       | +     |             | Allame                        |
|                                | 30             | Recement 101                             | R05                         | Peve                                                       | 10.001               | lkW      | Un Address 💌 192 168 3 73         | 502                   | 1 277 | Swan        | Signed Long (2 Reg) V Alame   |

Per configurare la funzione matematica, premere sul combo box *Connessione* e scegliere MATH, si aprirà la seguente finestra:

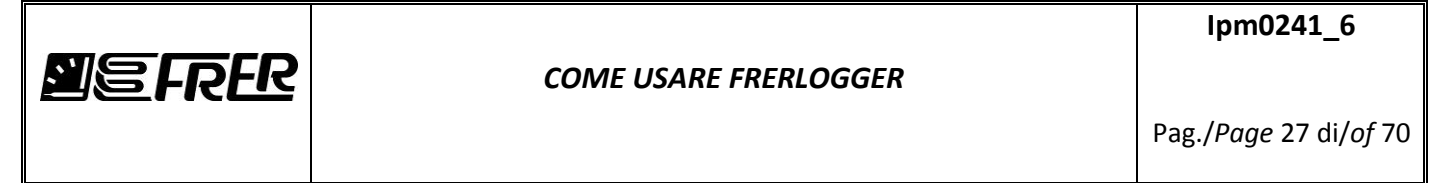

| Cancella       Salva         ID       Misura       Funzione         0       2-B01-Wh-Hidden_Basement_101 <ul> <li>I</li> <li>4-B01-Energy Multiplier-Hidden_Basement_101</li> <li>I</li> </ul> | <b>[]</b> 5 - | B01 - k | Wh - Basement_101                           |    |          |   |
|----------------------------------------------------------------------------------------------------|---------------|---------|---------------------------------------------|----|----------|---|
| ID         Misura         Funzione           0         2-B01-Wh-Hidden_Basement_101                                                                                                    |               | C       | Cancella                                    | va |          |   |
| 0         2-B01-Wh-Hidden_Basement_101            1         4-B01-Energy Multiplier-Hidden_Basement_101          =                                                                             |               | ID      | Misura                                      |    | Funzione |   |
| 1 4-B01-Energy Multiplier-Hidden_Basement_101 💌 =                                                                                                    | •             | 0       | 2-B01-Wh-Hidden_Basement_101                | -  | •        | - |
|                                                                                                    |               | 1       | 4-B01-Energy Multiplier-Hidden_Basement_101 | -  | =        | • |

Selezionare le misure da utilizzare, in questo caso abbiamo che la funzione matematica ID 5 è il prodotto tra la misura ID 2 (Energia) x la misura ID 4 (Moltiplicatore Energia) espressa in Wh: ID2xID4. Si possono aggiungere altre righe, cambiando il segno "=" dal combo Box dell'ultima riga

### Guardiamo il seguente esempio:

| 2 7 - | math - | Prod - DeviceMATH                | -     |          |
|-------|--------|----------------------------------|-------|----------|
|       |        | Cancella                         | Salva |          |
|       | ID     | Misura                           |       | Funzione |
|       | 0      | 5-ipAddress-EnMultipier-DeviceIP | •     | · •      |
| 1     | 1      | 6-ipAddress+kWhPlusSys-DeviceIP  | -     | + •      |
|       | 2      | 1-com5_1-VL1N-DeviceCOM          | -     | / 🗸      |
|       | 3      | 2-com5_103-VL2N-DeviceCOM        | -     | +        |
|       | 4      | 3-com5_105-VL3N-VOID             | -     | =        |
|       | -      |                                  |       |          |

In questo caso la misura finale sarà:

### ID5 \* ID6 + ID1 / ID2 + ID3

FRERLOGGER calcolerà la misura seguendo l'espressione da sx a dx, **NON UTILIZZERA' LE NORMALI REGOLE ALGEBRICHE**, quindi

Misura calcolata = ID5 \* ID6

Misura calcolata = Misura calcolata + ID1

Misura calcolata = Misura calcolata / ID2

Misura calcolata = Misura calcolata + ID3

Alla Misura calcolata finale **VERRA' APPLICATA** il Fattore Moltiplicativo.

| 7 | DeviceMATH | math | Prod | 1     | Wh  | MATH | • |
|---|------------|------|------|-------|-----|------|---|
| 8 | DeviceMATH | math | Prod | 0.001 | kWh | MATH | • |

Nella funzione matematica ID 8 il fattore moltiplicativo vale 0.001 ciò significa esprimere l'energia in kWh. Nella funzione matematica ID 7 il fattore moltiplicativo vale 1 ciò significa esprimere l'energia in Wh.

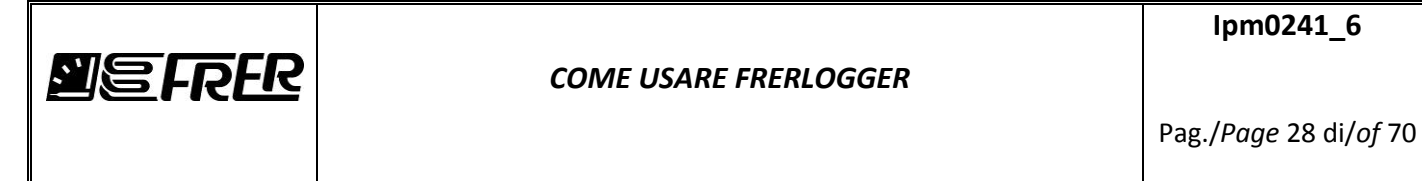

| 8 - math - Prod - DeviceMATH           |          |
|----------------------------------------|----------|
| Cancella Salva                         |          |
| ID Misura                              | Funzione |
| O     S-ipAddress-EnMultipier-DeviceIP | • •      |
| 1 6-ipAddress-kWhPlusSys-DeviceIP 🔹    | = 🔻      |
|                                        |          |

Per cancellare delle righe basta selezionarle anche non consecutive (tenendo premuto Ctrl e cliccando il tasto DX del mouse sulla prima cella) e premere **Cancella**.

Una volta configurata la funzione matematica, passando il mouse sulla Cella MATH, verranno colorate le celle usate nella funzione stessa e un tooltip indicherà quali misure e come sono usate nel calcolo matematico.

| ا 🗾 | RER LOGGER 0.4.0.3 | - Ve  | rsione d | li valu | tazione               | -                  | -                     |                           |           |                   |                                 |          |           |           |                          |         | ı x    |     |
|-----|--------------------|-------|----------|---------|-----------------------|--------------------|-----------------------|---------------------------|-----------|-------------------|---------------------------------|----------|-----------|-----------|--------------------------|---------|--------|-----|
| P   | ova Connessione    | Confi | igurazio | ne      | Informazioni          |                    | CEDVED                |                           |           |                   |                                 |          |           |           |                          |         |        |     |
|     | MISURE   P         | EGIS  | STRAZIC  | JNE     | GESTIONE REGISTRAZION | FATTORE   OPC      | SERVER                |                           |           |                   |                                 |          |           |           |                          |         |        | 7   |
|     | Nuovo              | pri   |          | Salva   | Salva come            | Info Ottimizz      | a DB                  |                           |           |                   |                                 |          |           |           |                          |         |        |     |
|     | News DR            |       |          |         | Includi fatture       | Parama             |                       |                           |           |                   |                                 |          |           |           |                          |         |        |     |
|     | mydemo             |       |          |         |                       | C:\MY D            | ISK\Progetti\FrerProi | MSV\FrerServe             | r\SampleA | onlications\Serve | r\FrerServer\Project            | s\mvden  | no\Proi   | ect\mvden | no solite                |         |        | L P |
|     |                    |       |          |         |                       |                    |                       |                           |           |                   |                                 | ,        |           |           |                          |         |        |     |
|     |                    | _     |          | D       | FR                    |                    |                       |                           |           |                   |                                 |          |           |           |                          |         |        |     |
|     |                    |       |          |         | Assegn                | a colore al Gruppo | Pulisce Faul          | t                         |           |                   |                                 |          |           |           |                          |         |        |     |
|     |                    | _     |          |         |                       |                    |                       |                           |           |                   |                                 |          |           |           |                          |         |        |     |
|     |                    | Â     |          | ID      | Gruppi                | Descrizione        | Nome Misura           | Fattore<br>Moltiplicativo | Unita'    | Connessione       | Indirizzo Ip -<br>Porta Seriale | Porta    | Dev<br>Id | Registro  | Тіро                     | Alla    | armi 🔓 |     |
|     | nggionginga        | E     | •        | 0       | Basement_101          | B01                | VL1N                  | 0.001                     | V         | Ip Address 🔻      | 192.168.3.72                    | 502      | 1         | 257       | Swap Unsigned Long (2    | 🔻 Allar | me     | Ш   |
|     | Inserisci riga     |       |          | 1       | Basement_101          | B01                | Psys                  | 0.001                     | kW        | Ip Address 🔻      | 192.168.3.72                    | 502      | 1         | 277       | Swap Signed Long (2 Reg) | ▼ Allar | me     | Ш   |
|     |                    |       |          | 2       | Basement_101          | B01                | Qsys                  | 0.001                     | kVAr      | lp Address 🔻      | 192.168.3.72                    | 502      | 1         | 279       | Swap Signed Long (2 Reg) | ▼ Allar | me     | Ш   |
|     | Importa righe      |       |          | 3       | Hidden_Basement_101   | B01                | Wh                    | 1                         | Wh        | Ip Address 🔻      | 192.168.3.72                    | 502      | 1         | 283       | Swap Unsigned Long (2    | ▼ Allar | me     | Ш   |
|     |                    |       |          | 4       | Hidden_Basement_101   | B01                | VArh                  | 1                         | VAnh      | Ip Address 🔻      | 192.168.3.72                    | 502      | 1         | 285       | Swap Unsigned Long (2    | ▼ Allar | me     | Ш   |
|     | Copia righe        |       |          | 5       | Hidden_Basement_101   | B01                | Energy Multiplier     | 1                         |           | Ip Address 🔻      | 192.168.3.72                    | 502      | 1         | 287       | Swap Unsigned Long (2    | ▼ Allar | me     |     |
|     | Incolla righe      |       |          | 6       | Basement_101          | B01                | kWh                   | 0.001                     | kWh       | MATH 🔻            |                                 |          |           |           |                          | Allar   | me     |     |
|     |                    | -     |          | 7       | Basement_101          | B01                | kVAnh                 | 0.001                     | kVAml     | MATH 🔻            |                                 |          |           |           |                          | Allar   | me     |     |
| •   | Taolia riohe       |       |          | 8       | Basement_101          | B01                | VL1N                  | 0.001                     | v         | lp 4-B01-VArh     | -Hidden_Basemer                 | nt_101 * |           |           | Swap Unsigned Long (2    | ▼ Allar | me -   |     |
|     |                    |       |          |         |                       | -                  |                       |                           |           | 5-801-Eper        | av Multiplier-Hidd              | en Race  | ement     | 101       |                          |         |        | -   |

### Come modificare le celle di una stessa colonna

Ritorniamo alla finestra del progetto:

Si possono rinominare delle CELLE situate sulla STESSA COLONNA, basta selezionare le celle e premere il tasto dx del mouse, esempio:

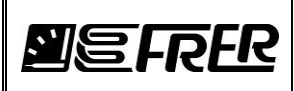

Pag./Page 29 di/of 70

| FRER LOGGER 0.4.0.3 - Ve                                                         | rsione d | li valu                                    | tazione                                                                                                    |                                                                                                    |                                                                                           |                                                                                   |                                                         |                                                                                                    |        |                                                                                                    |                                                        |                                                   |                                                           |                                                                                                    |             |                                                                           |  |
|----------------------------------------------------------------------------------|----------|--------------------------------------------|----------------------------------------------------------------------------------------------------|----------------------------------------------------------------------------------------------------|-------------------------------------------------------------------------------------------|-----------------------------------------------------------------------------------|---------------------------------------------------------|----------------------------------------------------------------------------------------------------|--------|----------------------------------------------------------------------------------------------------|--------------------------------------------------------|---------------------------------------------------|-----------------------------------------------------------|----------------------------------------------------------------------------------------------------|-------------|---------------------------------------------------------------------------|--|
| Prova Connessione Conf                                                           | igurazio | ne                                         | Informazioni                                                                                                    |                                                                                                    |                                                                                           |                                                                                   |                                                         |                                                                                                    |        |                                                                                                    |                                                        |                                                   |                                                           |                                                                                                    |             |                                                                           |  |
| ROGETTO MISURE REGI                                                              | STRAZIO  | DNE                                        | GESTIONE REGISTRAZION                                                                                                | I FATTURE OPC                                                                                                    | SERVER                                                                                    |                                                                                   |                                                         |                                                                                                    |        |                                                                                                    |                                                        |                                                   |                                                           |                                                                                                    |             |                                                                           |  |
| Nuovo Apri                                                                       |          | Salva                                      | Salua como                                                                                                    | Info Ottimizz                                                                                                    | a DB                                                                                      |                                                                                   |                                                         |                                                                                                    |        |                                                                                                    |                                                        |                                                   |                                                           |                                                                                                    |             |                                                                           |  |
| Nuovo / Apri                                                                     |          | Jaiva                                      |                                                                                                    | Ottimizz                                                                                                    |                                                                                           |                                                                                   |                                                         |                                                                                                    |        |                                                                                                    |                                                        |                                                   |                                                           |                                                                                                    |             |                                                                           |  |
| Nome DB                                                                          |          |                                            |                                                                                                    | Percorso                                                                                                    |                                                                                           |                                                                                   |                                                         |                                                                                                    |        |                                                                                                    |                                                        |                                                   |                                                           |                                                                                                    |             |                                                                           |  |
| mydemo                                                                           |          |                                            |                                                                                                    | C:\MY_D                                                                                                    | ISK\Progetti\FrerProj                                                                     | MSV\FrerServe                                                                     | r\SampleA                                               | pplications\Se                                                                                                    | erve   | r\FrerServer\Project                                                                                                    | s\mydem                                                | io\Proj                                           | ject\myden                                                | no.sqlite                                                                                                    |             |                                                                           |  |
|                                                                                  | -        |                                            |                                                                                                    |                                                                                                    | AMMINIS                                                                                   | RATORE                                                                            |                                                         |                                                                                                    |        |                                                                                                    |                                                        |                                                   |                                                           |                                                                                                    |             |                                                                           |  |
|                                                                                  |          | PJ.                                        | -12                                                                                                    |                                                                                                    | Pulisce Fau                                                                               | +                                                                                 |                                                         |                                                                                                    |        |                                                                                                    |                                                        |                                                   |                                                           |                                                                                                    |             |                                                                           |  |
|                                                                                  |          |                                            | Assean                                                                                                    | a colore al unippo                                                                                                    | 1 01000 1 00                                                                              | · ·                                                                               |                                                         |                                                                                                    |        |                                                                                                    |                                                        |                                                   |                                                           |                                                                                                    |             |                                                                           |  |
|                                                                                  |          |                                            | Assegn                                                                                                    | a colore al Gruppo                                                                                                    | 1 01000 1 00                                                                              | ·                                                                                 |                                                         |                                                                                                    |        |                                                                                                    |                                                        |                                                   |                                                           |                                                                                                    |             |                                                                           |  |
|                                                                                  |          | ID                                         | Gruppi                                                                                                    | Descrizione                                                                                                    | Nome Misura                                                                               | Fattore<br>Moltiplicativo                                                         | Unita'                                                  | Connession                                                                                                    | e      | Indirizzo Ip -<br>Porta Seriale                                                                                                    | Porta                                                  | Dev<br>Id                                         | Registro                                                  | Тіро                                                                                                    |             | Allarmi                                                                   |  |
| Aggiungi riga                                                                    |          | ID<br>0                                    | Gruppi<br>Basement_101                                                                                               | Descrizione                                                                                                    | Nome Misura                                                                               | Fattore<br>Moltiplicativo                                                         | Unita'<br>V                                             | Connession<br>lp Address                                                                                                    | e<br>V | Indirizzo lp -<br>Porta Seriale<br>192.168.3.72                                                                                                   | Porta<br>502                                           | Dev<br>Id                                         | Registro<br>257                                           | Tipo<br>Swap Unsigned Long (2                                                                                                    | •           | Allarmi<br>Allarme                                                        |  |
| Aggiungi riga                                                                    |          | ID<br>0<br>1                               | Gruppi<br>Basement_101<br>Basement_101                                                                               | Descrizione<br>B01<br>B01                                                                                                    | Nome Misura<br>VL1N<br>Psys                                                               | Fattore<br>Moltiplicativo<br>0.001<br>0.001                                       | Unita'<br>V<br>kW                                       | Connession<br>Ip Address<br>Ip Address                                                                                                    | e<br>V | Indirizzo Ip -<br>Porta Seriale<br>192.168.3.72<br>192.168.3.72                                                                                   | Porta<br>502<br>502                                    | Dev<br>Id<br>1                                    | Registro<br>257<br>277                                    | Tipo<br>Swap Unsigned Long (2<br>Swap Signed Long (2 Reg)                                                                                                    | •           | Allarmi<br>Allarme<br>Allarme                                             |  |
| Aggiungi riga                                                                    |          | ID<br>0<br>1<br>2                          | Gruppi<br>Basement_101<br>Basement_101<br>Basement_101                                                               | Descrizione<br>B01<br>B01<br>B01                                                                                                    | Vome Misura<br>VL1N<br>Psys<br>Qsys                                                       | Fattore<br>Moltiplicativo<br>0.001<br>0.001<br>0.001                              | Unita'<br>V<br>kW<br>kVAr                               | Connession<br>Ip Address<br>Ip Address<br>Ip Address                                                                                             | e<br>• | Indirizzo Ip -<br>Porta Seriale<br>192.168.3.72<br>192.168.3.72<br>192.168.3.72                                                                   | Porta<br>502<br>502<br>502                             | Dev<br>Id<br>1<br>1                               | Registro<br>257<br>277<br>279                             | Tipo<br>Swap Unsigned Long (2<br>Swap Signed Long (2 Reg)<br>Swap Signed Long (2 Reg)                                                                              | •           | Allarmi<br>Allarme<br>Allarme<br>Allarme                                  |  |
| Aggiungi riga<br>Insertsci riga<br>Importa righe                                 |          | ID<br>0<br>1<br>2<br>3                     | Gruppi<br>Basement_101<br>Basement_101<br>Basement_101<br>Hidden_Basement_101                                        | Descrizione<br>B01<br>B01<br>B01<br>B01<br>B01                                                                                                    | Nome Misura<br>VL1N<br>Psys<br>Qsys<br>Wh                                                 | Fattore<br>Moltiplicativo<br>0.001<br>0.001<br>1                                  | Unita'<br>V<br>kW<br>kVAr<br>Wh                         | Connession<br>Ip Address<br>Ip Address<br>Ip Address<br>Ip Address                                                                               | e<br>• | Indirizzo Ip -<br>Porta Seriale<br>192.168.3.72<br>192.168.3.72<br>192.168.3.72<br>192.168.3.72                                                   | Porta<br>502<br>502<br>502<br>502                      | Dev<br>Id<br>1<br>1<br>1<br>1                     | Registro<br>257<br>277<br>279<br>283                      | Tipo<br>Swap Unsigned Long (2<br>Swap Signed Long (2 Reg)<br>Swap Signed Long (2 Reg)<br>Swap Unsigned Long (2                                                     | •           | Allarmi<br>Allarme<br>Allarme<br>Allarme<br>Allarme                       |  |
| Aggiungi riga                                                                    |          | ID<br>0<br>1<br>2<br>3<br>4                | Gruppi<br>Basement_101<br>Basement_101<br>Basement_101<br>Hidden_Basement_101<br>Hidden_Basement_101                 | B01         B01           B01         B01           B01         B01           B01         B01           B01         B01                                                                                                    | Nome Misura<br>VL1N<br>Psys<br>Qsys<br>Wh<br>VArh                                         | Fattore<br>Moltiplicativo<br>0.001<br>0.001<br>1<br>1                             | Unita'<br>V<br>kW<br>kVAr<br>Wh<br>VArh                 | Connession<br>p Address<br>p Address<br>p Address<br>p Address<br>p Address<br>p Address                                                         |        | Indirizzo Ip -<br>Porta Seriale<br>192.168.3.72<br>192.168.3.72<br>192.168.3.72<br>192.168.3.72<br>192.168.3.72                                   | Porta<br>502<br>502<br>502<br>502<br>502<br>502        | Dev<br>Id<br>1<br>1<br>1<br>1<br>1<br>1           | Registro<br>257<br>277<br>279<br>283<br>285               | Tipo<br>Swap Unsigned Long (2<br>Swap Signed Long (2 Reg)<br>Swap Signed Long (2 Reg)<br>Swap Unsigned Long (2<br>Swap Unsigned Long (2                            | •           | Allarmi<br>Allarme<br>Allarme<br>Allarme<br>Allarme                       |  |
| Aggiungi riga<br>Insertsci riga<br>Importa righe<br>Copia righe                  |          | ID<br>0<br>1<br>2<br>3<br>4<br>5           | Gruppi<br>Basement_101<br>Basement_101<br>Basement_101<br>Hidden_Basement_101<br>Hidden_Basement_101                 | Descrizione<br>B01<br>B01<br>B01<br>B01<br>B01<br>B01<br>B01<br>B01                                                                                                    | Nome Misura<br>VL1N<br>Psys<br>Qsys<br>Wh<br>VArh<br>Energy Multiplier                    | Fattore<br>Moltiplicativo<br>0.001<br>0.001<br>1<br>1<br>1                        | Unita'<br>V<br>kW<br>kVAr<br>Wh<br>VArh                 | Connession<br>Ip Address<br>Ip Address<br>Ip Address<br>Ip Address<br>Ip Address<br>Ip Address                                                   |        | Inditizzo (p<br>Porta Seriale<br>192.168.3.72<br>192.168.3.72<br>192.168.3.72<br>192.168.3.72<br>192.168.3.72<br>192.168.3.72<br>192.168.3.72     | Porta<br>502<br>502<br>502<br>502<br>502<br>502<br>502 | Dev<br>Id<br>1<br>1<br>1<br>1<br>1<br>1<br>1<br>1 | Registro<br>257<br>277<br>279<br>283<br>285<br>285<br>287 | Tipo<br>Swap Unsigned Long (2<br>Swap Signed Long (2 Reg)<br>Swap Signed Long (2 Reg)<br>Swap Unsigned Long (2<br>Swap Unsigned Long (2<br>Swap Unsigned Long (2   | ·<br>·<br>· | Allarmi<br>Allarme<br>Allarme<br>Allarme<br>Allarme<br>Allarme            |  |
| Aggiungi riga<br>Inserisci riga<br>Importa righe<br>Copia righe<br>Incolla righe | •        | ID<br>0<br>1<br>2<br>3<br>4<br>5<br>6      | Gruppi<br>Basement_101<br>Basement_101<br>Basement_101<br>Hidden_Basement_101<br>Hidden_Basement_101<br>Basement_101 | B01         B01           B01         B01           B01         B01           B01         B01           B01         B01           B01         B01           B01         B01           B01         B01                                                     | Nome Misura<br>VL1N<br>Psys<br>Qsys<br>Wh<br>VArh<br>Energy Multiplier<br>kWh             | Fattore<br>Moltiplicativo<br>0.001<br>0.001<br>1<br>1<br>1<br>1<br>0.001          | Unita'<br>V<br>kW<br>kVAr<br>Wh<br>VArh<br>kWh          | Connession<br>Ip Address<br>Ip Address<br>Ip Address<br>Ip Address<br>Ip Address<br>Ip Address<br>Ip Address<br>MATH                             |        | Indirizzo Ip -<br>Porta Seriale<br>192, 168, 3, 72<br>192, 168, 3, 72<br>192, 168, 3, 72<br>192, 168, 3, 72<br>192, 168, 3, 72<br>192, 168, 3, 72 | Porta<br>502<br>502<br>502<br>502<br>502<br>502<br>502 | Dev<br>Id<br>1<br>1<br>1<br>1<br>1<br>1<br>1<br>1 | Registro<br>257<br>277<br>279<br>283<br>285<br>285<br>287 | Tipo<br>Swap Unsigned Long (2<br>Swap Signed Long (2 Reg)<br>Swap Unsigned Long (2 Reg)<br>Swap Unsigned Long (2<br>Swap Unsigned Long (2                          |             | Allarmi<br>Allarme<br>Allarme<br>Allarme<br>Allarme<br>Allarme<br>Allarme |  |
| Aggiungi riga<br>Inserisci riga<br>Importa righe<br>Copia righe<br>Incolla righe |          | ID<br>0<br>1<br>2<br>3<br>4<br>5<br>6<br>7 | Gruppi<br>Basement_101<br>Basement_101<br>Hidden_Basement_101<br>Hidden_Basement_101<br>Basement_101<br>Basement_101 | B01         B01           B01         B01           B01         B01           B01         B01           B01         B01           B01         B01           B01         B01           B01         B01           B01         B01           B01         B01 | Nome Misura<br>VL1N<br>Pays<br>Qays<br>Wh<br>V/Arh<br>Energy Multiplier<br>k/Wh<br>k/VArh | Fattore<br>Moltiplicativo<br>0.001<br>0.001<br>1<br>1<br>1<br>1<br>0.001<br>0.001 | Unita'<br>V<br>kW<br>kVAr<br>Wh<br>VArh<br>kWh<br>kVArh | Connession<br>[p Address<br>[p Address<br>[p Address<br>[p Address<br>[p Address<br>[p Address<br>[p Address<br>[m Address<br>[m Ath<br>[m Ath]] |        | Inditizzo (p<br>Porta Seriale<br>192.168.3.72<br>192.168.3.72<br>192.168.3.72<br>192.168.3.72<br>192.168.3.72<br>192.168.3.72                     | Porta<br>502<br>502<br>502<br>502<br>502<br>502        | Dev<br>Id<br>1<br>1<br>1<br>1<br>1<br>1<br>1      | Registro<br>257<br>277<br>279<br>283<br>285<br>287        | Tipo<br>Swap Unsigned Long (2<br>Swap Signed Long (2 Reg)<br>Swap Unsigned Long (2 Reg)<br>Swap Unsigned Long (2<br>Swap Unsigned Long (2<br>Swap Unsigned Long (2 |             | Alami<br>Alame<br>Alame<br>Alame<br>Alame<br>Alame<br>Alame<br>Alame      |  |

Cambiamo l'indirizzo ip, selezioniamo le celle, clicchiamo il tasto destro del mouse su una cella e apparirà la seguente finestra:

| 🗒 Cambia valore cella seleziona | te           |        | × |
|---------------------------------|--------------|--------|---|
|                                 |              |        |   |
| Valore da cambiare:             | 192.168.3.72 |        |   |
| Nuovo valore                    | 192.168.1.71 |        |   |
|                                 |              |        |   |
|                                 |              |        | _ |
|                                 |              | Cambia |   |

Cambiamo il nuovo valore da 192.168.3.72 a 192.168.1.71 e premiamo "Cambia". Tutti gli IP address selezionati diventeranno 192.168.1.71.

Viene istanziata la Progress Bar per indicare il tempo residuo allo svolgimento dell'operazione. A seconda del tipo di sostituzione richiesta e la presenza di misure matematiche l'azione può richiedere del tempo.

Questo metodo rapido è applicabile anche alla finestra Configurazione Tempi per cambiare facilmente il numero di registri, Time Request, Retries, OffLines e TimeOut.

Allo stesso modo per colorare le celle dei Gruppi: selezionare le righe, cliccare sul quadratino accanto a *Assegna colore al Gruppo* e premere OK

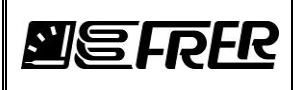

### Formati di visualizzazione

| eg r | RER LOGGER 0.4.0.3                                                                                               | - Ve  | rsione o | di valu                                         | tazione                                                                                                    |                                                                                                    |                                                                                                 |                                                                                                    |                                                         |                                                                                                    |                            |                                                                                                    |                                                               |                                                                            |                                                                  |                                                                                                    |                                                                                                    | x |
|------|----------------------------------------------------------------------------------------------------|-------|----------|-------------------------------------------------|----------------------------------------------------------------------------------------------------|----------------------------------------------------------------------------------------------------|-------------------------------------------------------------------------------------------------|----------------------------------------------------------------------------------------------------|---------------------------------------------------------|----------------------------------------------------------------------------------------------------|----------------------------|----------------------------------------------------------------------------------------------------|---------------------------------------------------------------|----------------------------------------------------------------------------|------------------------------------------------------------------|----------------------------------------------------------------------------------------------------|----------------------------------------------------------------------------------------------------|---|
| Pr   | ova Connessione                                                                                                  | Confi | igurazio | one                                             | Informazioni                                                                                                    |                                                                                                    |                                                                                                 |                                                                                                    |                                                         |                                                                                                    |                            |                                                                                                    |                                                               |                                                                            |                                                                  |                                                                                                    |                                                                                                    |   |
| PRC  | GETTO MISURE                                                                                                    | REGIS | STRAZI   | ONE                                             | GESTIONE REGISTRAZION                                                                                                    | I FATTURE OPC                                                                                                    | SERVER                                                                                          |                                                                                                    |                                                         |                                                                                                    |                            |                                                                                                    |                                                               |                                                                            |                                                                  |                                                                                                    |                                                                                                    |   |
|      | Nuovo                                                                                                    | pri   |          | Salva                                           | Salva come                                                                                                    | Info                                                                                                    | a DB                                                                                            |                                                                                                    |                                                         |                                                                                                    |                            |                                                                                                    |                                                               |                                                                            |                                                                  |                                                                                                    |                                                                                                    |   |
|      | Nome DB                                                                                                    |       |          |                                                 |                                                                                                    | Percorso                                                                                                    | (CIO D ) E D                                                                                    |                                                                                                    |                                                         | to the NO                                                                                                    |                            | 15 C 18 1                                                                                                    | <b>A</b>                                                      | 10.1                                                                       |                                                                  |                                                                                                    |                                                                                                    |   |
|      | mydemo                                                                                                    |       |          |                                                 |                                                                                                    | C:\MY_D                                                                                                    | ISK\Progetti\FrerProj                                                                           | MSV\FrerServe                                                                                       | r\SampleA                                               | (pplications \.Se                                                                                                    | erve                       | r\FrerServer\Project                                                                                                    | s \myden                                                      | 10 \Proj                                                                   | ect \myden                                                       | no.sqlite                                                                                                    |                                                                                                    |   |
|      |                                                                                                    | =     |          | P                                               | FR _                                                                                                    |                                                                                                    | AMMINIS                                                                                         | RATORE                                                                                              |                                                         |                                                                                                    |                            |                                                                                                    |                                                               |                                                                            |                                                                  |                                                                                                    |                                                                                                    |   |
| Ш.   |                                                                                                    |       |          |                                                 | Assegn                                                                                                    | a colore al Gruppo                                                                                                    | Pulisce Fau                                                                                     | It                                                                                                  |                                                         |                                                                                                    |                            |                                                                                                    |                                                               |                                                                            |                                                                  |                                                                                                    |                                                                                                    |   |
|      |                                                                                                    |       |          |                                                 |                                                                                                    |                                                                                                    |                                                                                                 |                                                                                                    |                                                         |                                                                                                    |                            |                                                                                                    |                                                               |                                                                            |                                                                  |                                                                                                    |                                                                                                    |   |
|      |                                                                                                    |       |          | 1                                               |                                                                                                    |                                                                                                    | 1                                                                                               | Fatters                                                                                             |                                                         |                                                                                                    | _                          | la distana la                                                                                                    | 1                                                             | Deu                                                                        |                                                                  |                                                                                                    |                                                                                                    |   |
| ┢    | Angiungi riga                                                                                                    | Â     |          | ID                                              | Gruppi                                                                                                    | Descrizione                                                                                                    | Nome Misura                                                                                     | Fattore<br>Moltiplicativo                                                                           | Unita'                                                  | Connession                                                                                                    | e                          | Indirizzo Ip -<br>Porta Seriale                                                                                                 | Porta                                                         | Dev                                                                        | Registro                                                         | Тіро                                                                                                    | Allarmi                                                                                                    |   |
|      | Aggiungi riga                                                                                                    |       | •        | ID<br>0                                         | Gruppi<br>Basement_101                                                                                                    | Descrizione<br>B01                                                                                                    | Nome Misura<br>VL1N                                                                             | Fattore<br>Moltiplicativo<br>0.001                                                                  | Unita'<br>V                                             | Connession<br>Ip Address                                                                                                    | e<br>•                     | Indirizzo Ip -<br>Porta Seriale<br>192.168.3.72                                                                                 | Porta<br>502                                                  | Dev<br>Id                                                                  | Registro<br>257                                                  | Tipo<br>Swap Unsigned Long (2 Reg                                                                                                    | Allarmi<br>Allarme                                                                                                    | Î |
|      | Aggiungi riga<br>Inserisci riga                                                                                  |       | Þ        | ID<br>0<br>1                                    | Gruppi<br>Basement_101<br>Basement_101                                                                                                    | Descrizione<br>B01<br>B01                                                                                                    | Nome Misura<br>VL1N<br>Psys                                                                     | Fattore<br>Moltiplicativo<br>0.001<br>0.001                                                         | Unita'<br>V<br>kW                                       | Connession<br>Ip Address<br>Ip Address                                                                                       | e<br>•                     | Indirizzo Ip -<br>Porta Seriale<br>192.168.3.72<br>192.168.3.72                                                                 | Porta<br>502<br>502                                           | Dev<br>Id<br>1                                                             | Registro<br>257<br>277                                           | Tipo<br>Swap Unsigned Long (2 Reg<br>Binary (1 Reg)<br>Hex (1 Reg)                                                                                                    | Allarmi Allarme Allarme                                                                                                    |   |
|      | Aggiungi riga<br>Inserisci riga                                                                                  |       | ŀ        | ID<br>0<br>1<br>2                               | Gruppi<br>Basement_101<br>Basement_101<br>Basement_101                                                                                               | Descrizione<br>B01<br>B01<br>B01                                                                                                    | Nome Misura<br>VL1N<br>Psys<br>Qsys                                                             | Fattore<br>Moltiplicativo<br>0.001<br>0.001<br>0.001                                                | Unita'<br>V<br>kW<br>kVAr                               | Connession<br>Ip Address<br>Ip Address<br>Ip Address                                                                         | e<br>•<br>•                | Indirizzo Ip -<br>Porta Seriale<br>192.168.3.72<br>192.168.3.72<br>192.168.3.72                                                 | Porta<br>502<br>502<br>502                                    | Dev<br>Id<br>1<br>1                                                        | Registro<br>257<br>277<br>279                                    | Tipo<br>Swap Unsigned Long (2 Reg<br>Binary (1 Reg)<br>Hex (1 Reg)<br>Unsigned Integer (1 Reg)<br>Signed Integer (1 Reg)                                                                                                    | Allarmi <ul> <li>Allarme</li> <li>Allarme</li> <li>Allarme</li> </ul>                                                                              |   |
|      | Aggiungi riga<br>Inserisci riga<br>Importa righe                                                                 |       | •        | ID<br>0<br>1<br>2<br>3                          | Gruppi<br>Basement_101<br>Basement_101<br>Basement_101<br>Hidden_Basement_101                                                                        | Descrizione<br><b>B01</b><br><b>B01</b><br>B01<br>B01                                                                                                    | Nome Misura<br>VL1N<br>Psys<br>Qsys<br>Wh                                                       | Fattore<br>Moltiplicativo<br>0.001<br>0.001<br>0.001<br>1                                           | Unita'<br>V<br>kW<br>kVAr<br>Wh                         | Connession<br>Ip Address<br>Ip Address<br>Ip Address<br>Ip Address                                                           | e<br>•<br>•                | Indirizzo Ip -<br>Porta Seriale<br>192.168.3.72<br>192.168.3.72<br>192.168.3.72<br>192.168.3.72                                 | Porta<br>502<br>502<br>502<br>502<br>502                      | Dev<br>Id<br>1<br>1<br>1<br>1<br>1                                         | Registro<br>257<br>277<br>279<br>283                             | Tipo<br>Swap Unsigned Long (2 Reg<br>Binary (1 Reg)<br>Hex (1 Reg)<br>Unsigned Integer (1 Reg)<br>Signed Integer (1 Reg)<br>Unsigned Long (2 Reg)                                                                                                    | Allarmi<br>Allarme<br>Allarme<br>Allarme<br>Allarme                                                                                                |   |
|      | Aggiungi riga<br>Inserisci riga<br>Importa righe                                                                 |       | •        | ID<br>0<br>1<br>2<br>3<br>4                     | Gruppi<br>Basement_101<br>Basement_101<br>Basement_101<br>Hidden_Basement_101<br>Hidden_Basement_101                                                 | Descrizione<br>B01<br>B01<br>B01<br>B01<br>B01<br>B01<br>B01                                                                                                    | Nome Misura<br>VL1N<br>Psys<br>Qsys<br>Wh<br>VArh                                               | Fattore<br>Moltiplicativo<br>0.001<br>0.001<br>1<br>1                                               | Unita'<br>V<br>kW<br>kVAr<br>Wh<br>VArh                 | Connession<br>Ip Address<br>Ip Address<br>Ip Address<br>Ip Address<br>Ip Address                                             | e<br>•<br>•<br>•           | Indirizzo Ip -<br>Porta Seriale<br>192.168.3.72<br>192.168.3.72<br>192.168.3.72<br>192.168.3.72<br>192.168.3.72                 | Porta<br>502<br>502<br>502<br>502<br>502<br>502               | Dev<br>Id<br>1<br>1<br>1<br>1<br>1<br>1                                    | Registro<br>257<br>277<br>279<br>283<br>285                      | Tipo<br>Swap Unsigned Long (2 Reg<br>Binary (1 Reg)<br>Unsigned Integer (1 Reg)<br>Signed Integer (1 Reg)<br>Signed Long (2 Reg)<br>Swap Unsigned Long (2 Reg)<br>Swap Unsigned Long (2 Reg)                                                                                                    | Allarmi<br>Allarme<br>Allarme<br>Allarme<br>Allarme                                                                                                |   |
|      | Aggiungi riga<br>Inserisci riga<br>Importa righe<br>Copia righe                                                  |       | •        | ID<br>0<br>1<br>2<br>3<br>4<br>5                | Gruppi<br>Basement_101<br>Basement_101<br>Basement_101<br>Hidden_Basement_101<br>Hidden_Basement_101                                                 | Descrizione<br>801<br>801<br>801<br>801<br>801<br>801<br>801                                                                                                    | Nome Misura<br>VL1N<br>Psys<br>Qsys<br>Wh<br>VArh<br>Energy Multiplier                          | Fattore<br>Moltiplicativo<br>0.001<br>0.001<br>1<br>1<br>1<br>1                                     | Unita'<br>V<br>kW<br>kVAr<br>Wh<br>VArh                 | Connession<br>p Address<br>p Address<br>p Address<br>p Address<br>p Address<br>p Address                                     | e<br>•<br>•<br>•<br>•      | Indirizzo Ip -<br>Porta Seriale<br>192.168.3.72<br>192.168.3.72<br>192.168.3.72<br>192.168.3.72<br>192.168.3.72<br>192.168.3.72 | Porta<br>502<br>502<br>502<br>502<br>502<br>502<br>502        | Dev<br>Id<br>1<br>1<br>1<br>1<br>1<br>1<br>1<br>1<br>1                     | Registro<br>257<br>277<br>279<br>283<br>285<br>287               | Tipo<br>Swap Unsigned Long (2 Reg<br>Binary (1 Reg)<br>Hex (1 Reg)<br>Unsigned Integer (1 Reg)<br>Signed Integer (2 Reg)<br>Swap Unsigned Long (2 Reg)<br>Swap Long (2 Reg)<br>Swap Long (2 Reg)<br>Swap Signed Long (2 Reg)                                                                                                    | <ul> <li>Allarmi</li> <li>Allarme</li> <li>Allarme</li> <li>Allarme</li> <li>Allarme</li> <li>Allarme</li> <li>Allarme</li> <li>Allarme</li> </ul> |   |
|      | Agglungi riga<br>Inserisci riga<br>Importa righe<br>Copia righe                                                  |       | •        | ID<br>0<br>1<br>2<br>3<br>4<br>5<br>6           | Gruppi<br>Basement_101<br>Basement_101<br>Basement_101<br>Hidden_Basement_101<br>Hidden_Basement_101<br>Basement_101                                 | Descrizione B01 B01 B01 B01 B01 B01 B01 B01 B01 B01                                                                                                    | Nome Misura<br>VL1N<br>Psys<br>Qsys<br>Wh<br>VArh<br>Energy Multiplier<br>kWh                   | Fattore<br>Moltiplicativo<br>0.001<br>0.001<br>1<br>1<br>1<br>1<br>0.001                            | Unita'<br>V<br>kW<br>kVAr<br>Wh<br>VArh<br>kWh          | Connession<br>Ip Address<br>Ip Address<br>Ip Address<br>Ip Address<br>Ip Address<br>Ip Address<br>Ip Address<br>MATH         | e<br>•<br>•<br>•           | Inditizzo Ip -<br>Porta Seriale<br>192.168.3.72<br>192.168.3.72<br>192.168.3.72<br>192.168.3.72<br>192.168.3.72<br>192.168.3.72 | Porta<br>502<br>502<br>502<br>502<br>502<br>502<br>502        | Dev<br>Id<br>1<br>1<br>1<br>1<br>1<br>1<br>1<br>1<br>1                     | Registro<br>257<br>277<br>279<br>283<br>285<br>287               | Tipo<br>Swap Unsigned Long (2 Reg<br>Binary (1 Reg)<br>Hex (1 Reg)<br>Unsigned Integer (1 Reg)<br>Unsigned Long (2 Reg)<br>Syned Long (2 Reg)<br>Syned Long (2 Reg)<br>Syned Long (2 Reg)<br>Unsigned 3 Registers<br>Swap Unsigned 3 Registers<br>Swap Unsigned 3 Registers                                                                                                    | Allarme<br>Allarme<br>Allarme<br>Allarme<br>Allarme<br>Allarme<br>Allarme<br>Allarme                                                               |   |
|      | Aggiungi riga<br>Inserisci riga<br>Importa righe<br>Copia righe<br>Incolla righe                                 |       |          | ID<br>0<br>1<br>2<br>3<br>4<br>5<br>6<br>7      | Gruppi<br>Basement_101<br>Basement_101<br>Basement_101<br>Hidden_Basement_101<br>Hidden_Basement_101<br>Basement_101<br>Basement_101                 | Descrizione           B01           B01           B01           B01           B01           B01           B01           B01           B01           B01           B01           B01           B01           B01           B01           B01           B01 | Nome Misura<br>VL1N<br>Pays<br>Qays<br>Wh<br>VArh<br>Energy Multiplier<br>kWh<br>kVArh          | Fattore<br>Moltiplicativo<br>0.001<br>0.001<br>1<br>1<br>1<br>1<br>0.001<br>0.001                   | Unita'<br>V<br>kW<br>kVAr<br>Wh<br>VArh<br>kWh<br>kVArh | Connession<br>Ip Address<br>Ip Address<br>Ip Address<br>Ip Address<br>Ip Address<br>Ip Address<br>Ip Address<br>MATH<br>MATH | e<br>*<br>*<br>*<br>*      | Indirizzo Ip -<br>Porta Seriale<br>192.168.3.72<br>192.168.3.72<br>192.168.3.72<br>192.168.3.72<br>192.168.3.72<br>192.168.3.72 | Porta<br>502<br>502<br>502<br>502<br>502<br>502<br>502        | Dev<br>Id<br>1<br>1<br>1<br>1<br>1<br>1<br>1<br>1<br>1<br>1<br>1<br>1<br>1 | Registro<br>257<br>277<br>279<br>283<br>285<br>287               | Tipo<br>Swap Unsigned Long (2 Reg<br>Brany (1 Reg)<br>Unsigned Leeper (1 Reg)<br>Signed Integer (1 Reg)<br>Signed Leng (2 Reg)<br>Signed Long (2 Reg)<br>Swap Signed Long (2 Reg)<br>Unsigned 3 Registers<br>Swap Unsigned 3 Registers<br>Swap Unsigned 3 Registers<br>Swap Signed 3 Registers<br>Swap 3 Signed 3 Registers<br>Swap 3 Signed 3 Registers<br>Swap 3 Signed 3 Registers<br>Swap 3 Signed 3 Registers<br>Swap 4 Signed 3 Registers<br>Swap 4 Signed 3 Registers<br>Swap 4 Signed 3 Registers<br>Swap 4 Signed 3 Registers<br>Swap 5 Signed 3 Registers<br>Swap 5 Signed 3 Registers<br>Swap 5 Signed 3 Registers<br>Swap 5 Signed 3 Registers<br>Swap 5 Signed 3 Registers<br>Swap 5 Signed 3 Registers<br>Swap 5 Signed 3 Registers<br>Swap 5 Signed 3 Registers<br>Swap 5 Signed 3 Registers<br>Swap 5 Signed 3 Registers<br>Swap 5 Signed 3 Registers<br>Swap 5 Signed 3 Registers<br>Swap 5 Signed 5 Signed 5                                                                                              | Allarme<br>Allarme<br>Allarme<br>Allarme<br>Allarme<br>Allarme<br>Allarme<br>Allarme                                                               |   |
|      | Aggiungi riga<br>Inserisci riga<br>Importa righe<br>Copia righe<br>Incolla righe<br>Tanlia righe<br>Tanlia righe |       |          | ID<br>0<br>1<br>2<br>3<br>4<br>5<br>6<br>7<br>8 | Gruppi<br>Basement_101<br>Basement_101<br>Basement_101<br>Hidden_Basement_101<br>Hidden_Basement_101<br>Basement_101<br>Basement_101<br>Basement_101 | Descrizione                                                                                                    | Nome Misura<br>VL1N<br>Pays<br>Qays<br>Wh<br>VArh<br>Energy Multiplier<br>kWh<br>k-VArh<br>VL1N | Fattore<br>Moltiplicativo<br>0.001<br>0.001<br>1<br>1<br>1<br>1<br>0.001<br>0.001<br>0.001<br>0.001 | Unita'<br>V<br>kW<br>kVAr<br>Wh<br>VArh<br>kWh<br>kVArh | Connession<br>p Address<br>p Address<br>p Address<br>p Address<br>p Address<br>p Address<br>MATH<br>MATH<br>lp Address       | e<br>*<br>*<br>*<br>*<br>* | Indirizzo Ip -<br>Porta Sentale<br>192.168.3.72<br>192.168.3.72<br>192.168.3.72<br>192.168.3.72<br>192.168.3.72<br>192.168.3.72 | Porta<br>502<br>502<br>502<br>502<br>502<br>502<br>502<br>502 | Dev.<br>Id<br>1<br>1<br>1<br>1<br>1<br>1<br>1<br>1<br>1<br>2               | Registro<br>257<br>277<br>279<br>283<br>285<br>287<br>287<br>257 | Tipo<br>Swap Unsigned Long (2 Reg<br>Binary (1 Reg)<br>Unsigned Integer (1 Reg)<br>Signed Long (2 Reg)<br>Signed Long (2 Reg)<br>Signed Long (2 Reg)<br>Unsigned 3 Registers<br>Swap Dispatch 3 Registers<br>Swap Dispatch 3 Registers<br>Swap Dispatch 3 Registers<br>Swap Dispatch 3 Registers<br>Swap Dispatch 2 Reg)<br>Swap Dispatch 2 Registers<br>Swap Dispatch 2 Registers<br>S | Allarme<br>Allarme<br>Allarme<br>Allarme<br>Allarme<br>Allarme<br>Allarme<br>Allarme<br>Allarme                                                    |   |

Per la visualizzazione della misura abbiamo le seguente scelta:

Binary: la misura sarà di un registro, visualizzata in formato BINARIO.

Hex: la misura sarà di un registro, visualizzata in Formato esadecimale.

Unsigned Integer: la misura sarà di un registro, visualizzata SENZA segno.

Signed Integer: la misura sarà di un registro, visualizzata CON segno.

Unsigned Long: la misura sarà di due registri, visualizzata SENZA segno in formato Little-Endian.

Swap Unsigned Long: la misura sarà di due registri, visualizzata SENZA segno in formato Big-Endian.

Signed Long: la misura sarà di due registri, visualizzata CON segno in formato Little-Endian.

Swap Signed Long: la misura sarà di due registri, visualizzata CON segno in formato Big-Endian.

Unsigned 3 registers: la misura sarà di tre registri, visualizzata SENZA segno in formato Little-Endian.

Swap Unsigned 3 registers: la misura sarà di tre registri, visualizzata SENZA segno in formato Big-Endian.

Signed 3 registers: la misura sarà di tre registri, visualizzata CON segno in formato Little-Endian.

Swap Signed 3 registers: la misura sarà di tre registri, visualizzata CON segno in formato Big-Endian. Float: la misura sarà di due registri, visualizzata in formato Little-Endian.

Swap Float: la misura sarà di due registri, visualizzata in formato Big-Endian.

**Double**: la misura sarà di **quattro** registri, visualizzata in formato Little-Endian.

Swap Double: la misura sarà di quattro registri, visualizzata in formato Big-Endian.

**Uns Long Long**: la misura sarà di **quattro** registri, visualizzata SENZA segno in formato Little-Endian.

Swap Uns Long Long: la misura sarà di quattro registri, visualizzata SENZA segno in formato Big-Endian.

Signed Long Long: la misura sarà di quattro registri, visualizzata CON segno in formato Little-Endian.

Swap Signed Long Long: la misura sarà di quattro registri, visualizzata CON segno in formato Big-Endian.

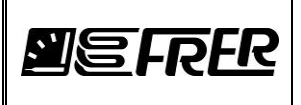

### 7. MISURE:

Una volta creato il progetto si può passare al pannello MISURE, premendo la Tab **MISURE**, la finestra diventa:

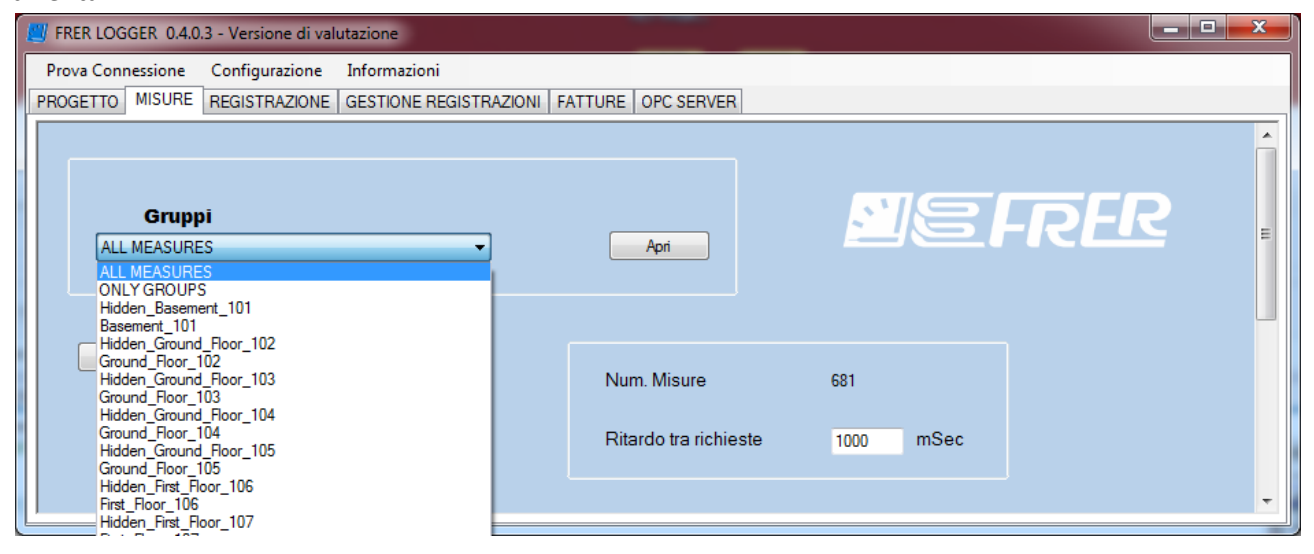

FRERLOGGER creerà le queries per interrogare tutti i dispositivi, l'operazione è mostrata nel pannello di controllo, dopo di chè verranno istanziati tutti i threads che si occuperanno della interrogazione verso i dispositivi.

A questo punto incomincia l'interrogazione verso TUTTI gli strumenti descritti nel progetto e la memorizzazione delle informazioni in un buffer in memoria.

Quindi per evitare errori di comunicazione è importante che i dispositivi descritti nel progetto siano realmente raggiungibili oppure disabilitare i dispositivo attraverso il pannello *Configurazione Tempi*.

Il controllo sotto **Gruppi** viene popolato con il nome di dispositivi logici del progetto. L'etichetta **Num. Misure** indica quante misure (righe) sono allocate sotto ogni dispositivo logico selezionato.

Una volta aperto il gruppo da visualizzare (pulsante *Apri*), il FRERLOGGER istanzia un thread di **visualizzazione** dove le misure vengono copiate dal precedente buffer in memoria e formattate conformi al tipo di dato selezionato, in questo caso il tempo richiesta di visualizzazione delle misure è circa 1 sec.

Si possono aprire **CONTEMPORANEAMENTE** più finestre relative ai dispositivi logici, basta selezionare un altro dispositivo dal menù a tendina sotto *Gruppi* e premere *Apri*.

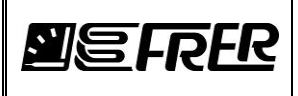

| 🗾 Currer         | nt     |                                                               |        |                                       | -                                       | -              |                       |
|------------------|--------|---------------------------------------------------------------|--------|---------------------------------------|-----------------------------------------|----------------|-----------------------|
| Stamp:<br>Misure | a<br>; | Copia<br>Finestra<br>Memoria<br>Copia<br>Finestra File<br>CSV | ile 📀  | Allame non impostato<br>Nessun Allame | <ul><li>Allarm</li><li>Allarm</li></ul> | e MAX<br>e MIN | Seleziona<br>Mostra + |
| k                | d      | Descrizione                                                   | Misura | Valore Letto                          | Unita'                                  | Allarmi        | Mostra                |
| ▶ 1 <sup>*</sup> | 12     | IL1_1                                                         | IL1    | 56.933                                | А                                       |                | Mostra                |
| 11               | 13     | IL2_1                                                         | IL2    | 57.034                                | A                                       |                | Mostra                |
| 11               | 14     | IL3_1                                                         | IL3    | 56.913                                | A                                       |                | Mostra                |
| 11               | 15     | IL1_2                                                         | IL1    | 56.928                                | A                                       | 3              | Mostra                |
| 11               | 16     | IL2_2                                                         | IL2    | 57.057                                | A                                       | 3              | Mostra                |
| 11               | 17     | IL3_2                                                         | IL3    | 56.917                                | A                                       |                | Mostra                |
| 11               | 18     | IL1_4                                                         | IL1    | 56.9                                  | A                                       |                | Mostra                |
| 11               | 19     | IL2_4                                                         | IL2    | 57.035                                | A                                       |                | Mostra                |
| 12               | 20     | IL3_4                                                         | IL3    | 56.894                                | A                                       |                | Mostra                |
| 12               | 21     | IL1_1                                                         | IL1    | 4294967.295                           | A                                       |                | Mostra                |
| 12               | 22     | IL2_1                                                         | IL2    | 4294967.295                           | A                                       |                | Mostra                |
| 12               | 23     | IL3_1                                                         | IL3    | 4294967.295                           | A                                       |                | Mostra                |
|                  |        |                                                               |        |                                       |                                         |                |                       |

Selezionando ONLY GROUP si visualizzano tutti i gruppi logici TRANNE quelli contenente la parola HIDDEN.

Con il pulsante *Stampa Misure* verrà generato un file di testo contenente le misure.

Con il pulsante *Copia Finestra Memoria* è la stessa operazione di Ctrl+Stamp, la finestra verrà memorizzata nella clipboard.

Con il pulsante *Copia Finestra File* verrà generato un file grafico contenente l'immagine della finestra accanto:

Con il pulsante *Esporta file CSV*, si aprirà la seguente finestra:

Si possono esportare in un file di tipo csv le misure in modo orizzontale o verticale e selezionare i separatore di campi e decimali. Selezionando *Solo Misure* il file csv **non conterrà** le intestazioni delle misure.

Se si fosse acquistato la chiave di abilitazione degli allarmi, nella finestra delle misure sarebbero visibili i led di Stato.

Nelle misure dove il led è presente significa che la misura è stata allarmata e gli stati sono:

- Led Verde: misura corretta
- Led Rosso: misura oltre la soglia di allarme di massimo, allarme di Massimo raggiunto
- Led Blu: misura inferiore alla soglia di allarme di minimo, allarme di Minimo raggiunto

| 🗾 Esporta in CSV File    |
|--------------------------|
| Esportazione Verticale   |
| Esportazione Orizzontale |
| Separatore Campi<br>; •  |
| , Victoria Solo Misure   |
| ] —                      |

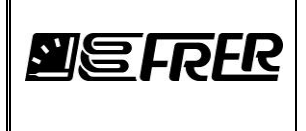

#### Grafici in Real Time

### Solo un grafico

Il tasto *Mostra* (optional) situato su ogni riga apre un pannello grafico dove è possibile seguire l'andamento della misura in Real Time.

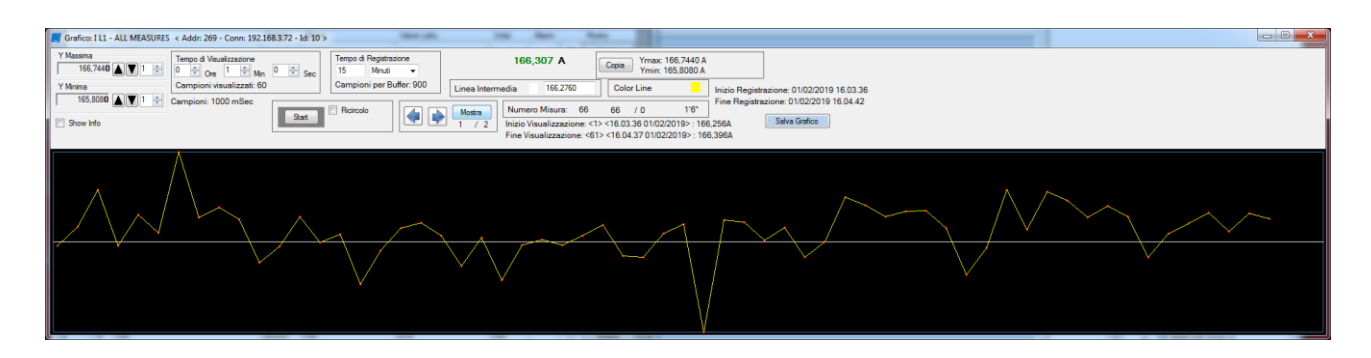

In questo pannello è possibile memorizzare **una** traccia grafica della misura selezionata per un tempo impostabile, alla fine del quale sarà possibile rivedere il grafico e i singoli valori nei punti di cuspide. Se la misura è allarmata il grafico cambierà colore per mostrare l'andamento del valore: Rosso oltre valore di massimo impostato, Blu inferiore al valore di minimo impostato.

**Tempo di registrazione**: indica il tempo complessivo di acquisizione della misura, se la flag Ricircola è abilitata la registrazione continuerà anche quando avrà raggiunto il suo limite Max, sovrascrivendo i vecchi campioni.

Il **Tempo di Visualizzazione** indica il tempo complessivo sull'asse delle Ascisse. Es. Se in un grafico con 2 minuti di tempo di registrazione, il tempo di visualizzazione viene impostato a 30 secondi, Significa che durante l'acquisizione, l'ascissa avrà una durata di 30 sec. Finito l'acquisizione con il pulsante **Mostra**, si vedrà il grafico suddiviso in 4 parti da 30 secondi l'una.

Durante l'acquisizione viene calcolato il minimo e il massimo della misura, con il pulsante **Copia**, il tool userà questi nuovi parametri per ottimizzare l'asse delle ordinate.

Finita l'acquisizione è possibile vedere il grafico, utilizzando il bottone **Mostra** e le frecce destra/sinistra per vedere le misure successive, si può cambiare l'asse dei tempi agendo sul **Tempo di Visualizzazione.** Per aumentare/diminuire la risoluzione sull'asse delle ordinate agire su **Y Massima** e **Y Minima**.

Cliccando sul quadratino rosso nella misura, si potranno vedere le seguenti informazioni:

- #Id Campione Misura
- Valore numerico
- Ora e Data

-Tipo di allarme: nessuno, Minino/Massimo, misura in Fault

E' possibile cambiare il colore del grafico attraverso il quadratino colorato collocato accanto al bottone di **Start**, però se la misura è allarmata, cambierà colore in funzione dello stato dell'allarme: rosso sopra soglia, blu sotto soglia altrimenti resta il colore selezionato.

Il grafico può essere salvato attraverso il bottone **Salva Grafico**, per poi essere ricaricato dalla finestra delle **MISURE**.

Se il dispositivo è in Fault la misura verra disegnata usando un colore grigio.

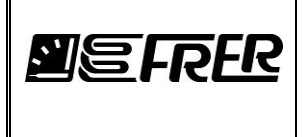

### Più grafici contemporaneamente

Per visualizzare contemporaneamente più misure:

Selezionare le misure dalla finestra e cliccare il pulsante **Mostra+** (optional) si aprirà un nuovo pannello grafico dove sarà possibile seguire l'andamento delle misure.

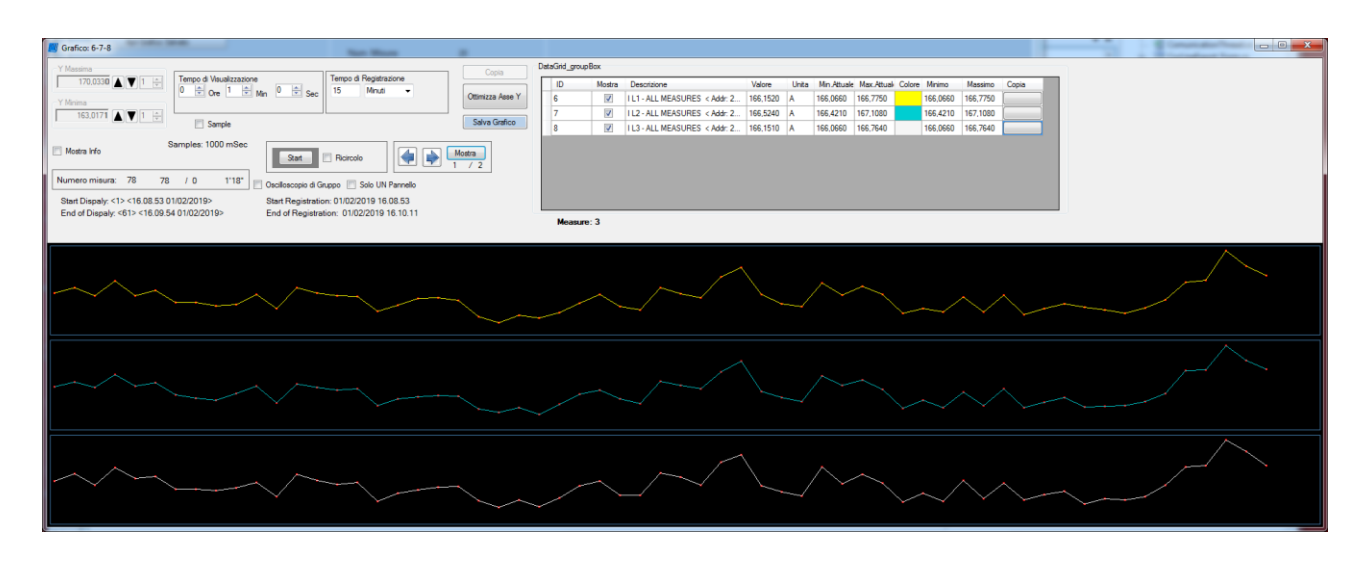

Valgono le stesse considerazioni del grafico a singola misura per quanto riguardo il **Tempo di Registrazione** e il **Tempo di Visualizzazione**, inoltre per quest'ultimo è possibili associare la lunghezza dell'asse dell'ascisse non solo in base al tempo bensì anche al numero di campioni.

Una volta finita l'acquisizione, si può decidere di osservare le misure su pannelli diversi o utilizzare lo stesso pannello, usando la Flag **Solo UN pannello**.

Nel primo caso si potrà ottimizzare l'asse delle ordinate cliccando sul bottone sotto la colonna **Copia**, nel secondo caso cliccando il bottone **Copia** (eseguibile solo nel caso singolo pannello).

Finita l'acquisizione è possibile vedere il grafico, utilizzando il bottone **Mostra** e le frecce destra/sinistra per vedere le misure successive, si può cambiare l'asse dei tempi/campioni agendo sul **Tempo di** 

### Visualizzazione.

Cliccando sul quadratino rosso nella misura, si potranno vedere le seguenti informazioni:

- Id Campione Misura : Valore numerico
- Ora e Data
- -Tipo di allarme: nessuno, Minino/Massimo, misura in Fault

E' possibile cambiare il colore del grafico attraverso la cella **Colore**, però se la misura è allarmata, cambierà colore in funzione dello stato dell'allarme: rosso sopra soglia, blu sotto soglia altrimenti resta il colore selezionato.

Se il dispositivo è in Fault la misura verra disegnata usando un colore grigio.

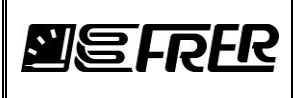

### 8. REGISTRAZIONE:

Premendo il Tab **REGISTRAZIONE** passiamo alle seguente finestra:

|                        | Cancella         | Misure Selezionate    | AM<br>Tempo di Archiviazione      | IMINISTRATORE                                                                      |
|------------------------|------------------|-----------------------|-----------------------------------|------------------------------------------------------------------------------------|
| Gruppo                 | Misure<br>Totali | Misure<br>Selezionate | 1 minuto 🔹                        | Nome Registrazione                                                                 |
| ALL MEASURES           | 682              | 0                     | Abilita OPC Server                | riegisua                                                                           |
| ONLY GROUPS            | 391              | 0                     | Usa i precedenti valori per la f  | fatturazione                                                                       |
| Basement_101           | 46               | 46                    | Gestione Registrazione            | Registrazione Programmata                                                          |
| Hidden_Basement_101    | 33               | 0                     | Al raggiungimento di:<br>Evento:  | Abilita Registrazione ad Eventi                                                    |
| Ground_Floor_102       | 44               | 44                    | 10 Records                        |                                                                                    |
| Hidden_Ground_Floor_1  | 02 33            | 0                     | O 1 Mbyte                         | Abilita partenza programmata                                                       |
| Ground_Floor_103       | 44               | 44                    | O 1 Giomi                         | martedì 1 ottobre 2019                                                             |
| Hidden_Ground_Floor_1  | 03 33            | 0                     |                                   | 11 🐳 : 13 🌲 : 51 🌲 Manda Mail                                                      |
| Ground_Floor_104       | 52               | 52                    |                                   |                                                                                    |
| Hidden_Ground_Floor_1  | 04 39            | 0                     |                                   | Abilita interruzione programmata                                                   |
| Ground_Floor_105       | 52               | 52                    | Azioni:                           | martedì 1 ottobre 2019                                                             |
| Hidden_Ground_Floor_1  | 05 39            | 0                     | Stop                              | 11 🚖 : 13 🜲 : 51 🜲 🛛 Manda Mail                                                    |
| First_Floor_106        | 32               | 32                    | <ul> <li>Nuova Tabella</li> </ul> |                                                                                    |
| Hidden_First_Floor_106 | 24               | 0                     | <ul> <li>Ricircola</li> </ul>     | Campioni salvati complessivi                                                       |
| First_Floor_107        | 40               | 40                    | 🔘 Continua stessa Tabella         | Campioni salvati                                                                   |
| Hidden_First_Floor_107 | 30               | 0                     |                                   | Dimensione File byte                                                               |
| Second_Floor_108       | 40               | 40                    | Esportazione Programmata          | Mbyte                                                                              |
| Hidden_Second_Floor_   | 08 30            | 0                     | Manda Mail: Evento -> Azione      | Inizio Registrazione                                                               |
| Second_Floor_109       | 40               | 40                    |                                   |                                                                                    |
| Hidden_Second_Floor_   | 09 30            | 0                     |                                   |                                                                                    |
| START_STOP             | 1                | 1                     |                                   |                                                                                    |
|                        |                  |                       |                                   | Separatore Campi Separatore Campi Separatore Decimal Separatore Decimal Conia Mit. |
|                        |                  |                       | <b>NEFRER</b>                     | Mail to:                                                                           |

Se non si è passati in precedenza dal pannello MISURE, verranno create subito le Queries per l'interrogazione dei dispositivi e istanziati i threads per l'acquisizione delle informazioni.

Le Queries vengono generate nel pannello **MISURE** e/o nel pannello **REGISTRAZIONE** e/o nel pannello **OPC SERVER** verranno rigenerate solamente nei seguenti casi:

- A fronte di una modifica delle informazioni del progetto
- Si apre un'altro progetto

L'utente deve selezionare la cella del Gruppo per scegliere quale misura di quale gruppo effettuare (o non effettuare) la registrazione.

Selezionare un gruppo sotto la cella descrizione con il tasto sx del mouse, si aprirà la seguente finestra:

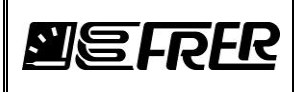

Pag./Page 36 di/of 70

|    | Selea          | ziona<br>tto | Deseleziona<br>Tutto | Seleziona<br>Evidenziati | Deseleziona<br>Evidenziati |  |
|----|----------------|--------------|----------------------|--------------------------|----------------------------|--|
| ld | Abilita<br>REC | Descr        | izione               |                          | Misura                     |  |
| 0  |                | B01          |                      |                          | Psys                       |  |
| 1  |                | B01          |                      |                          | Qsys                       |  |
| 5  |                | B01          |                      |                          | kWh                        |  |
| 6  |                | B01          |                      |                          | kVArh                      |  |
| 7  |                | B02          |                      |                          | Psys                       |  |
| 8  |                | B02          |                      |                          | Qsys                       |  |
| 12 |                | B02          |                      |                          | kWh                        |  |
| 13 |                | B02          |                      |                          | kVArh                      |  |
| 14 |                | B03          |                      |                          | Psys                       |  |
| 15 |                | B03          |                      |                          | Qsys                       |  |
| 19 |                | B03          |                      |                          | kWh                        |  |
| 20 |                | B03          |                      |                          | kVArh                      |  |
| 21 |                | B04          |                      |                          | Psys                       |  |
| 22 |                | B04          |                      |                          | Qsys                       |  |
| 26 |                | B04          |                      |                          | kWh                        |  |
| 27 |                | B04          |                      |                          | kVArh                      |  |

Selezionare le misure da registrare e premere salva.

Oppure si possono selezionare/deselezionare tutte le misure utilizzando Seleziona Tutto o Deseleziona Tutto

O selezionare le righe e premere Seleziona Evidenziati o Deseleziona Evidenziati.

Continuare le procedure finché si sono selezionate tutte le misure da registrare contenute dentro ai gruppi, anche diversi tra loro.

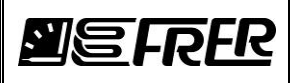

| O MISURE REGISTRAZIONE GESTION | NE REGISTRAZIONI   FATTUR | E OPC SERVER          |                                |                                             |
|--------------------------------|---------------------------|-----------------------|--------------------------------|---------------------------------------------|
|                                | Cancella Misure           | Selezionate           | AN                             | MINISTRATORE                                |
| Gruppo                         | Misure<br>Totali          | Misure<br>Selezionate | 1 minuto                       | Nome Registrazione                          |
| ALL MEASURES                   | 682 0                     |                       | Abilita OPC Server             | registra                                    |
| ONLY GROUPS                    | 391 0                     |                       | Usa i precedenti valori per la | fatturazione                                |
| Basement_101                   | 46 4                      | 6                     | Gestione Registrazione         | Registrazione Programmata                   |
| Hidden_Basement_101            | 33 0                      |                       | A raggiungimento di:           | Abilita Registrazione ad Eventi             |
| Ground_Floor_102               | 44 4                      | 4                     | 10 Records                     |                                             |
| Hidden_Ground_Floor_102        | 33 0                      |                       | O 1 Movte                      | Abilita partenza programmata                |
| Ground_Floor_103               | 44 4                      | 4                     |                                | martedi 1 ottobre 2019                      |
| Hidden_Ground_Floor_103        | 33 0                      |                       |                                | 11 🔶 : 13 🔶 : 51 🚖 🛛 Manda Mail             |
| Ground_Floor_104               | 52 5                      | 2                     |                                |                                             |
| Hidden_Ground_Floor_104        | 39 0                      |                       |                                | Abilita interruzione programmata            |
| Ground_Floor_105               | 52 5                      | 52                    | Azioni:                        | martedî 1 ottobre 2019 📃 🔻                  |
| Hidden_Ground_Floor_105        | 39 0                      |                       | <ul> <li>Stop</li> </ul>       | 11 🕂 : 13 🐳 : 51 🐳 🗌 Manda Mail             |
| First_Floor_106                | 32 3                      | 2                     | O Nuova Tabella                |                                             |
| Hidden_First_Floor_106         | 24 0                      |                       | <ul> <li>Ricircola</li> </ul>  | Campioni salvati complessivi                |
| First_Floor_107                | 40 4                      | 0                     | Continua stessa Tabella        | Campioni salvati                            |
| Hidden_First_Floor_107         | 30 0                      |                       |                                | Dimensione File byte                        |
| Second_Floor_108               | 40 4                      | 0                     | Esportazione Programmata       | Mbyte                                       |
| Hidden_Second_Floor_108        | 30 0                      |                       | Manda Mail: Evento -> Azione   | Inizio Registrazione                        |
| Second_Floor_109               | 40 4                      | 0                     |                                | Firendo energi                              |
| Hidden_Second_Floor_109        | 30 0                      |                       |                                |                                             |
| START_STOP                     | 1 1                       |                       |                                |                                             |
|                                |                           |                       |                                | Separatore Campi Nome Tabella               |
|                                |                           |                       |                                |                                             |
|                                |                           |                       |                                | Separatore Decimali Invia Mail con Allegato |
|                                |                           |                       |                                | Copia Mitt.                                 |
|                                |                           |                       |                                |                                             |
|                                |                           |                       |                                |                                             |

Siamo pronti per far partire la registrazione:

Bisogna decidere il **Tempo di Archiviazione** delle misure dalla combo box preposta.

Il Frerlogger può gestire degli eventi se la flag *Al raggiungimento di:* è abilitata. Gli **Eventi** sono i seguenti:

- al raggiungimento di #N Records
- quando il file supera #N *Mbyte*
- quando sono passati #N Giorni
- al raggiungimento del *Giorno del Mese*

una volta raggiunto l'evento le Azioni che si possono adottare sono le seguenti:

- Stop: ferma la registrazione
- Nuova Tabella: i dati saranno registrati in una nuova tabella
- Ricircola: i dati saranno riscritti nella stessa tabella sovrascrivendo il più vecchio
- Continua stessa tabella: La registrazione continuerà in modo regolare (vedi sotto)

Ciascuno di questi **Eventi/Azioni** verranno monitorati attraverso l'invio di una mail, abilitando: *Manda Mail: Evento-> Azione* (la mail deve essere configurata, vedi pannello **Configurazione Mail**).

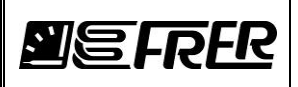

Un'altra azione consentita è l'esportazione programmata della tabella (abilitando *Esportazione Programmata*) come file SQL o CSV, inoltre la tabella esportata potrebbe essere allegata ad una mail (abilitando *Invia Mail con Allegato*, la mail deve essere configurata, vedi pannello **Configurazione Mail**) La tabella generata come esportazione programmata verrà collocata sotto:

Projects/<Nome Progetto>/CSV\_PrgExpo oppure Projects/<Nome Progetto>/SQLV\_PrgExpo, ma il percorso può essere cambiato dal pannello Configurazione Path.

Inoltre possiamo abilitare

- la partenza ritardata programmata
- l'interruzione di registrazione programmata
- la registrazione ad eventi, dove si può decidere se partire/fermare una registrazione in funzione del valore di un registro modbus contenuto nel progetto

Con conseguente invio di mail (sempre che si stata configurata, vedi pannello Configura Mail).

# L'output delle registrazione è un file di tipo sqlite sotto Projects/<Nome Progetto>/Recordings (ma il percorso può essere cambiato dal pannello Configurazione Path)

Si può abilitare **OPC server** anche durante la registrazione, spuntando la flag *Abilita OPC Server*, previa selezione delle misure da rendere visibili su OPC SERVER nel pannello dedicato.

Invece la flag *Usa i precedenti valori per la fatturazione*, serve per inizializzare i valore delle misure usando i vecchi valori contenuti nella precedente registrazione e non le attuali misure, questo è molto utile se si è interotta una registrazione per fare manutenzione del progetto. Una volta ripartita la nuova registrazione le misure usate per la fatturazione verranno inizializzate con i valori attuali degli strumenti, spuntando questa flag, invece, le misure usate per la fatturazione verranno inizializzate con i vacchi valori della precedente registrazione, questo assicura la continuità dei dati e la mancanza di perdita di informazione.

Diamo un nome alla registrazione e premiamo *Registra*, bisogna aspettare la creazione dell'intestazioni del file SQL che dipende dal numero di misure registrate.

Durante la registrazione vengono costantemente evidenziati il numero dei **Campioni Salvati Complessivi**, il numero di **Campioni Salvati** in questa sessione di registrazione, la **Dimensione del File** contenente la tabella, l'**Inizio Registrazione** e il **Tempo Trascorso**.

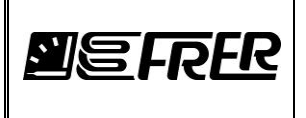

### 9. GESTIONE REGISTRAZIONI

Passando alla Tab **GESTIONE REGISTRAZIONE**, possiamo gestire le registrazioni sia quelle fatte

precedentemente che quella in essere.

| 📕 FRER LOGGER 0.4.0.3 - Versione di valu                                          | tazione                                                                                                    |                                                                                                    |                                                                                                    | <b>— — X</b> |
|-----------------------------------------------------------------------------------|----------------------------------------------------------------------------------------------------|----------------------------------------------------------------------------------------------------|----------------------------------------------------------------------------------------------------|--------------|
| Prova Connessione Configurazione                                                  | Informazioni                                                                                                    |                                                                                                    |                                                                                                    |              |
| PROGETTO MISURE REGISTRAZIONE                                                     | GESTIONE REG                                                                                                    | ISTRAZIONI FATTURE OF                                                                                                    | PC SERVER                                                                                                    |              |
| Registrazioni:<br>Lest  Cancella Cancella tutte le Registrazioni Selezione Misure | Informazioni Re<br>Data Inizio: 10/<br>Data Fine: 10//<br>Numero di Misu<br>Numero di Lettu<br>Tempo della Re<br>Tempo di pollin | gistrazione Selezionata<br>/06/2019 17.41.25<br>06/2019 17.43.18<br>rre: 329<br>ure: 32<br>egistrazione: DD:0 0:1:53<br>g; DD:0 - hh.mm.ss 0:0:3 | REGISTRAZIONE ATTIVA 17:43:51 10/06/20                                                                           | 019          |
| Gruppi                                                                            | Misure                                                                                                    | Misure                                                                                                    |                                                                                                    |              |
| Recomment 101                                                                     | l ot                                                                                                    | Sel                                                                                                    |                                                                                                    |              |
| Ground Floor 102                                                                  | 40                                                                                                    | 0                                                                                                    |                                                                                                    |              |
| Ground Floor 103                                                                  | 44                                                                                                    | 0                                                                                                    |                                                                                                    |              |
| Ground Floor 104                                                                  | 52                                                                                                    | 0                                                                                                    |                                                                                                    |              |
| Ground_Floor_105                                                                  | 52                                                                                                    | 0                                                                                                    |                                                                                                    |              |
| First_Floor_106                                                                   | 32                                                                                                    | 0                                                                                                    | - Esporta come:                                                                                                  |              |
| First_Floor_107                                                                   | 40                                                                                                    | 0                                                                                                    | Esporta SQL 🔲 Includi Allarmi                                                                                    |              |
| Second_Floor_108                                                                  | 40                                                                                                    | 0                                                                                                    | Easts COV                                                                                                    |              |
| Second_Floor_109                                                                  | 40                                                                                                    | 0                                                                                                    | Separatore Campi<br>Separatore Campi<br>Separatore Decimali<br>Nome Gruppo<br>Separatore Decimali<br>Nome Misura | E            |
| Seleziona<br>Tutto                                                                | azioni File Esporta                                                                                                    | ato                                                                                                    | Mostra Informazioni Ferma Esporta                                                                                |              |
| Tempo Iniziale e Finale:                                                          |                                                                                                    |                                                                                                    |                                                                                                    |              |
| Data/Ora Inizio                                                                   | Data/Ora Fin                                                                                                    | e                                                                                                    |                                                                                                    |              |
| lunedì 10 giugno 2019 🗐▼                                                          | lunedì 10                                                                                                    | ) giugno 2019 🔲 🗸                                                                                                    |                                                                                                    |              |
| 17.41.25                                                                          | 17.43.18                                                                                                    | <b></b>                                                                                                    |                                                                                                    |              |
|                                                                                   | FR                                                                                                    | FR                                                                                                    |                                                                                                    |              |

Sotto *Registrazioni* verranno collocate tutte le registrazioni effettuate e quella attualmente in corso.

Verrà aperta di default la registrazione in corso oppure l'ultima effettuata e verranno mostrate le informazioni dentro il pannello *Informazioni Registrazione Selezionata*. Se dopo aver selezionato il file questo pannello restasse vuoto, significa che il numero di registrazioni non è sufficiente per mostrare le informazioni.

In questo pannello sarà possibile:

- Cancellare la registrazione, cliccando Cancella
   Solo se la registrazione selezionata non è quella in corso.
- Cancellare tutte le registrazione (solo se la registrazione non è in corso)
- Esportare la registrazione, cliccando la tab ESPORTA
  - come file SQL, cliccando Esporta SQL

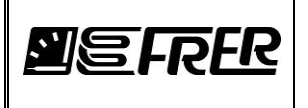

- come file CSV, cliccando Esporta CSV
- Disegnare il grafico, cliccando la tab **GRAFICI** (opzionale)
- Mostrare i profili di carico, cliccando la tab **PROFILI** (opzionale)
- Recuperare le FATTURE (opzionale)

Con il pulsante *Ricarica* verranno aggiornati i campi di data/ora Inizio e Fine, utile mentre si è in fase di registrazione.

Per **Esportare** o **Mostrare** il grafico dobbiamo selezionare le/la misure/misura della registrazione scelta. Clicchiamo col tasto dx del mouse sul gruppo (esempio Current) si aprirà la seguente finestra:

| 🗾 te: | st71 - C | urrent              |                                                            | -                          |              | 3 |
|-------|----------|---------------------|------------------------------------------------------------|----------------------------|--------------|---|
| S     | alva     | Sele:<br>Tư         | tiona<br>tto Deseleziona<br>Tutto Seleziona<br>Evidenziati | Deseleziona<br>Evidenziati |              |   |
|       | ld       | Abilita<br>Espor.   | Descrizione                                                | Misura                     | Unita' Color | e |
|       | 112      | V                   | IL1_1                                                      | IL1                        | A            | ) |
|       | 113      | V                   | IL2_1                                                      | IL2                        | A            | ) |
| ı     | 114      | <ul><li>✓</li></ul> | IL3_1                                                      | IL3                        | A            | ) |
|       | 115      |                     | IL1_2                                                      | IL1                        | A (          | ) |
|       | 116      |                     | IL2_2                                                      | IL2                        | A 🔴          |   |
|       | 117      |                     | IL3_2                                                      | IL3                        | A            |   |
|       | 118      |                     | IL1_4                                                      | IL1                        | A (          | ) |
|       | 119      |                     | IL2_4                                                      | IL2                        | A            |   |
|       | 120      |                     | IL3_4                                                      | IL3                        | A (          | ) |
|       | 121      |                     | IL1_1                                                      | IL1                        | A 🔴          | ) |
|       | 122      |                     | IL2_1                                                      | IL2                        | A (          |   |
|       | 123      |                     | IL3_1                                                      | IL3                        | A (          |   |

Selezioniamo le misure interessate e clicchiamo su **Salva**, facciamo la stessa cosa con altri gruppi e altre misure

Notiamo che le misure selezionate nel pannello *Selezione Misure* sono cambiate.

Oltre a quali misure esportare, possiamo decidere anche il tempo di inizio e fine del file esportato, agendo sui pannelli Data/Ora Inizio e Fine.

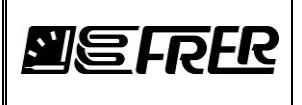

### A questo punto siamo pronti per le seguenti operazioni:

### **ESPORTA (opzionale)**

| ESPORTA | GRAFICI PROFILI FATTUR                                               | E                                                           |
|---------|----------------------------------------------------------------------|-------------------------------------------------------------|
|         | Esporta come:<br>Esporta SQL                                         | di Allarmi                                                  |
|         | Esporta CSV<br>Separatore Campi<br>; •<br>Separatore Decimali<br>, • | Nome Tabella<br>Nome Gruppo<br>Nome Misura<br>Unita' Misura |
|         | Mostra Informazioni                                                  | Ferma Esporta                                               |

Clicchiamo su Esporta CSV o Esporta SQL per creare il file.

Nel caso dell'esportazione CSV si potrà decidere il separatore tra i vari campi e il separatore per i decimali.

Si potranno esportare anche gli allarmi (abilitando il flag opportuno), in questo caso la dimensione della tabella sarà doppia, perché ogni colonna misura verrà affiancata dalla sua colonna allarmi.

Quindi nel caso di esportazione come SQL, ricordiamo che per

essere conforme allo standard SQL, il numero massimo di colonne consentito è 2000, ovvero 1000 misure con 1000.

### **GRAFICI (opzionale)**

| ESPORTA GRAFICI PROFILI FATTURE         |
|-----------------------------------------|
|                                         |
|                                         |
| Mostra Grafico:                         |
| Includi Allami                          |
|                                         |
| Estrai punti Ferma Esportazione Grafico |
| Mostra Informazioni                     |
| Mostra Grafico 🗸                        |
| Cancella Lista                          |
|                                         |
|                                         |
|                                         |
|                                         |
|                                         |
|                                         |
|                                         |
|                                         |

Clicchiamo su **Estrai punti** verranno estratti tutti i punti e aperto il pannello per i grafici.

Una volta cliccato sul bottone *Grafico* verrà mostrato il grafico riportato sotto.

| 📕 1 test1                                                                                                    | 100                                    | Contract Inc.  |              | <u> </u>                     | _                  |           |               |                     | _             |                           |          |           | <b>- x</b> |
|----------------------------------------------------------------------------------------------------|----------------------------------------|----------------|--------------|------------------------------|--------------------|-----------|---------------|---------------------|---------------|---------------------------|----------|-----------|------------|
| Asse Y Griglia Orizzontale                                                                                                    | DataGrid_groupBox                      |                |              |                              |                    |           |               |                     |               |                           |          |           |            |
| Min Y Max Y Mostra 20,5000                                                                                                    | Mostra Yottim                          | Descrizione    | Gruppi       | Misura                       | Valore             | Unita'    | Minimo        | Delta               | Massimo       | Data                      | Ora      | Colore ID |            |
| Colore                                                                                                    |                                        | IL1            | Device1      | IL1                          | 17039,0            | mA        | 16882,0       | 20,5000             | 17087,0       | 10/01/2019                | 11.26.44 | 6         |            |
| Asse X Griglia Verticale Colore Allarmi                                                                                                    |                                        | IL2            | Device1      | IL2                          | 17026,0            | mA        | 16901,0       | 18,4000             | 17085,0       | 10/01/2019                | 11.26.44 | 7         |            |
| X Partenza Numero punti Punti Mostra Mar                                                                                                    |                                        | IL3            | Device1      | IL3                          | 17054,0            | mA        | 16894,0       | 18,8000             | 17082,0       | 10/01/2019                | 11.26.44 | 8         | -11        |
| 1403 Colore Min                                                                                                    |                                        |                |              |                              |                    |           |               |                     |               |                           |          |           |            |
| Ottimizza Asse X                                                                                                    |                                        |                |              |                              |                    |           |               |                     |               |                           |          |           |            |
| Barra Verticale Grafico Mostra Informazioni                                                                                                    | 🔲 Usa Singolo Panne                    | ello Y Min Max | Sel          | Des                          | Sel                | Registraz | ioni selezion | ate: 3              |               |                           |          |           |            |
| Mostra Punti                                                                                                    |                                        |                |              |                              |                    |           |               |                     |               |                           |          |           |            |
| Colore                                                                                                    |                                        |                |              |                              |                    |           |               |                     |               |                           |          |           |            |
|                                                                                                    |                                        |                |              |                              |                    |           |               |                     |               |                           |          |           |            |
|                                                                                                    |                                        |                |              |                              |                    |           |               |                     |               |                           |          |           |            |
|                                                                                                    |                                        |                |              |                              |                    |           |               |                     |               |                           |          |           |            |
| MALON ALLAN A HANA AAAAAA                                                                                                    | 1 1 1 1 1 1                            | MA AM          | AA A         | A. AN N                      | 1 mil              | 14        | an N          | 1 MA                | • •A          | $\Lambda \Lambda$         | ΛA,      |           |            |
| I VIN VININ MAN ~ VIN VNI                                                                                                    | [ \\ \ \ \ \ \ \ \ \ \ \ \ \ \ \ \ \ \ | √ * \ /* V* V  | $WW_{h}$     | WYW                          | vvv VV             | Υp        | 'VV'          | - Ann               | ,∕∖`          | $\sim 1/$                 | IV V     |           |            |
|                                                                                                    |                                        |                |              |                              |                    |           |               |                     |               |                           |          |           |            |
| 1                                                                                                    |                                        |                |              |                              |                    |           |               |                     |               |                           |          |           |            |
| har has A T. Adda a . A T. M. D. Marson                                                                                                    | Ν., Ι.                                 |                | i            | ~ AA                         | δ. ι               | An        | N nl          | 1.                  | $\mathcal{A}$ | . M . A                   | Λ.       |           |            |
|                                                                                                    | MARN                                   | ~^\\/`^`\      | $\mathbb{W}$ | ' \ <i>J</i> \\ <sub>N</sub> | $\Lambda/V\Lambda$ | ΜV        | ₩\/`          | IMA                 | $\mathcal{M}$ | $N \setminus N \setminus$ | √ V      |           |            |
|                                                                                                    |                                        | • ¥            |              | V ' ''                       | Y YY               |           |               | 4                   | · v           | Y Y                       |          |           |            |
|                                                                                                    |                                        |                |              |                              |                    |           |               |                     |               |                           |          |           |            |
| MARA A MARA MARA AA                                                                                                    | A 1 1                                  |                |              |                              |                    |           | AA AL         | $\Lambda + \Lambda$ |               |                           |          |           |            |
| $\mathbb{N}_{\mathcal{N}}$ $\mathbb{N}_{\mathcal{N}}$ $\mathbb{N}_{\mathcal{N}}$ $\mathbb{N}_{\mathcal{N}}$ $\mathbb{N}_{\mathcal{N}}$ $\mathbb{N}_{\mathcal{N}}$ $\mathbb{N}_{\mathcal{N}}$ $\mathbb{N}_{\mathcal{N}}$ $\mathbb{N}_{\mathcal{N}}$ $\mathbb{N}_{\mathcal{N}}$ $\mathbb{N}_{\mathcal{N}}$ | MANN                                   | VVV V/V        | VA M         | (                            | $\Lambda$          | IVV       |               | - MMA               |               | N M M                     |          |           |            |
|                                                                                                    |                                        |                |              |                              |                    |           |               |                     |               |                           |          |           |            |
|                                                                                                    |                                        |                |              |                              |                    |           |               |                     |               |                           |          |           |            |

In questo pannello verranno mostrati i grafici relativi alle misure esportate. Possono essere visualizzati in un unico pannello se le ordinate sono tra loro confrontabili oppure con pannelli diversi (selezionando **Usa Singolo Pannello**).

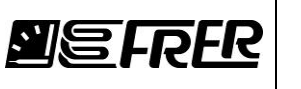

Se è stato selezionato **Includi Allarmi**, Il colore del grafico cambia se la misura è allarmata: rosso sopra soglia, blu sotto soglia altrimenti resta il colore selezionato, il colore del grafico può essere selezionato dalla cella sotto l'etichetta **Colore**.

### Se il colore della misura è grigiato significa che abbiamo registrato una misura in fault.

Questa estrazione di punti verrà salvata all'interno della combo box a fianco del bottone **Mostra Grafico**. Si possono estrarre più misure alla volta, una volta chiusa la finestra del grafico sarà possibile richiamare l'estrazione selezionandola dal combo box e cliccando sul bottone **Mostra Grafico**.

Cliccando sul bottone **Cancella lista**, verranno cancellate tutte le estrazioni memorizzate all'interno del combo box.

Ritornando alla finestra del grafico. Con **Griglia Orizzontale e Griglia verticale**:è possibile visualizzare la griglia verticale e la griglio orizzontale.

**Mostra punti**: Abilitando questa opzione e ripremendo sul bottone grafico, verranno visualizzati all'interno del grafico dei puntini rossi che indicano dove la misura è cambiata, le varie informazioni sono visualizzate sotto il bottone **Grafico**.

**Mostra informazioni**: Abilitando questa opzione sarà possibile visualizzare sul **pannello informazione** le informazione relative il grafico.

La Colonna **Y ottim**: serve per ottimizzare l'ordinata del singolo pannello, questa funzione viene rimossa quando si usa un solo pannello.

**Asse Y**: Questa funzione può essere utilizzata solo quando viene utilizzata la funzione **Usa Singolo Pannello**, attraverso il bottone **Y Min Max**: verrà selezionato il minimo inferiore e il massimo superiore di tutti i grafici selezionati e copiati nel panello **Asse Y**.

Il Pannello **Asse x** contiene il punto di partenza e il numero totali di punti da visualizzare, con la funzione **Ottimizza Asse X** verranno visualizzati nel grafico tutti i punti visualizzabili all'interno della finestra.

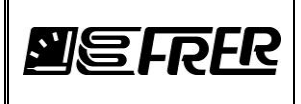

### **PROFILI DI CARICO(opzionale)**

| ESPORTA GRAFICI PROFILI FATTURE                                                                                                    | ESPORTA GRAFICI PROFILI FATTURE                                                                                                    |
|----------------------------------------------------------------------------------------------------|----------------------------------------------------------------------------------------------------|
| Curve di Carico:           Profili di Carico         15         Minuti         Tempo dei campioni           5         Secondi         Tempo di Erore | Curve di Carico<br>Profil di Carico<br>5 Second  Tempo dei campioni<br>5 Second  Tempo di Errore                                                                                                    |
| Enable Index IdProg MeasureName ShowLP                                                                                                    | Enable     index     IdProg     MeasureName     SnowLP       4     1     _KYU_5_KYU_Basement_10     Mostra       8     2     _KYU_12_KYU_Basement_1     Mostra       12     3     _KYU_19_KYU_Basement_1     Mostra |
| Compara Ferma Profili di Carico<br>Mostra Informazioni<br>Mostra Carico Cancella Lista •                                                             | Compara Ferma Profil d Carico<br>Mostra Informazioni Curve di carico trovate: 8<br>Mostra Carico Cancella Lista •                                                                                                   |

Premesso che abbiamo selezionato una misura monotona crescente (esempio energia), impostiamo il tempo dei campioni: cioè l'intervallo di tempo da osservare. Esempio abbiamo una registrazione dell'energia di 2 ore, impostando il tempo dei campioni a 15 minuti otterremo 8 profili di carico.

Clicchiamo su **Profili di Carico**, FRERLOGGER visualizzerà tante righe quante sono le misure selezionate, possiamo quindi decidere quali profili visualizzare, con il pulsante **Mostra** si visualizzerà il profilo di quella particolare linea, oppure si possono selezionare più profili usando la flag **Enable** e dopo visualizzarli insieme usando il pulsante **Compara**.

Ogni profilo rappresenta il consumo della grandezza sotto osservazione in quel determinato tempo.

Questo profilo verrà salvata all'interno della combo box a fianco del bottone **Cancella Lista.** Si possono estrarre più profili, una volta chiusa la finestra del grafico sarà possibile richiamare il profilo selezionandolo dal combo box e cliccando sul bottone **Mostra Carico**. Cliccando sul bottone **Cancella lista**, verranno cancellate tutti i profili memorizzati all'interno del combo box.

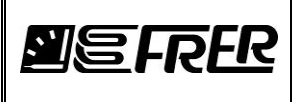

Una volta premuto il pulsante **Mostra** o **Compara**, verrà visualizzato il seguente pannello. Con il bottone **Grafico** verranno visualizzate le Curve di Carico.

| ricsiz5      |             |              |               |        |          |           |         |         |            |                               |        |                     |                                   |                                                                                                    |
|--------------|-------------|--------------|---------------|--------|----------|-----------|---------|---------|------------|-------------------------------|--------|---------------------|-----------------------------------|----------------------------------------------------------------------------------------------------|
| ataGrid_gro  | oupBox      |              |               |        |          |           |         |         |            |                               |        |                     |                                   | Griglia Orizzontale                                                                                                    |
| Mostra       | Descrizione | Gruppi       | Misura        | Unita' | Minimo   | Delta     | Massimo | Valore  | Data       | Ora                           | Colore | IndexUnique         | LenPointsX                        | Mostra                                                                                                    |
|              | B01         | Basement_101 | kWh           | kWh    | 0,3000   | 0,0900    | 0,9000  | 0,0000  | 05/12/2018 | 12.35.33                      | 4      | 4                   | 12                                | Colore                                                                                                    |
| V            | B02         | Basement_101 | kWh           | kWh    | 0,3000   | 0,0900    | 0,9000  | 0,0000  | 05/12/2018 | 12.35.33                      | 8      | 8                   | 12                                |                                                                                                    |
| V            | B03         | Basement_101 | kWh           | kWh    | 0,3000   | 0,0900    | 0,9000  | 0,0000  | 05/12/2018 | 12.35.33                      |        | 12                  | 12                                |                                                                                                    |
|              |             |              |               |        |          |           |         |         |            |                               |        |                     |                                   |                                                                                                    |
| arra Vertica | ale         |              | Griglia Verti | cale   |          |           |         |         |            |                               |        | B01 - B             | sement 101 - k                    | kWb                                                                                                    |
| 4            | 0 /         | 11 📕         | Mostra        |        | Punto Ir | niziale 0 |         | Grafico | Mos        | tra Informazio<br>tra Tooltip | ni     | 9: 0,800<br>05/12/2 | 00 kWh<br>2018 13.15.32 1         | 124168,1000 kWh                                                                                                    |
|              | 5 Minuti    |              | Color         | e      | Punto F  | inale 11  |         |         |            |                               |        | 05/12/2<br>Durata ( | 2018 13.20.32 1<br>campione 0:5:0 | 124168,9000 kWh                                                                                                    |
|              |             |              |               |        |          |           |         |         |            |                               |        |                     |                                   |                                                                                                    |
|              |             |              |               |        |          |           |         |         |            |                               |        |                     |                                   |                                                                                                    |
|              |             |              |               |        |          |           |         |         |            |                               |        |                     |                                   |                                                                                                    |
|              |             |              |               |        |          |           |         |         |            |                               |        |                     | _                                 |                                                                                                    |
|              |             |              |               |        |          |           |         |         |            |                               |        |                     |                                   | B01 - Bacement 101 - KWb                                                                                                    |
|              |             | _            |               |        |          |           |         |         |            |                               |        |                     |                                   | 801 - Basement_101 - kWh<br>9:0,8000 kWh                                                                                                    |
|              |             |              |               |        |          |           |         | _       |            |                               |        |                     |                                   | 801 - Basement_101 - kWh<br>9 - 0,8000 kWh<br>05/12/2018 13.15.32 12.14168,1000 kWh                                                              |
|              |             |              |               |        |          |           |         |         |            |                               |        |                     |                                   | 801 - Basement_101 - kWh<br>9: 0,8000 kWh<br>05/12/2018 13.25.32 124168,1000 kWh<br>05/12/2018 13.20.32 124168,9000 kWh<br>Durata campione 0:5:0 |
|              |             |              |               |        |          |           |         |         |            |                               |        |                     |                                   | B01 - Basement_101 - kWh<br>9 0,8000 kWh<br>05/12/2018 13.15.32 124168,1000 kWh<br>05/12/2018 13.20.32 124168,9000 kWh<br>Durata campione 0:5:0  |
|              |             |              |               |        |          |           |         |         |            |                               |        |                     |                                   | 801 - Basement 101 - KWh<br>9: 0,8000 KWh<br>05/12/2018 13.15.32 124168,1000 KWh<br>05/12/2018 13.20.32 124168,9000 KWh<br>Durata campione 0.5:0 |
|              |             |              |               |        |          |           |         |         |            |                               |        |                     |                                   | B01 - Basement 101 - KWh<br>9: 0,8000 KWh<br>05/12/2018 13.15.32 124168,1000 KWh<br>05/12/2018 13.20.32 124168,9000 KWh<br>Durata campione 0:5:0 |
|              |             |              |               |        |          |           |         |         |            |                               |        |                     |                                   | B01 - Basement 101 - KWh<br>9: 08000 KWh<br>05/12/2018 13.15.32 124168,1000 KWh<br>05/12/2018 13.20.32 124168,9000 KWh<br>Durata campione 0:5:0  |
|              |             |              |               |        |          |           |         |         |            |                               |        |                     |                                   | B01 - Basement_101 - kWh<br>9: 0,8000 kWh<br>05/12/2018 13.15.32 124168,1000 kWh<br>05/12/2018 13.20.32 124168,9000 kWh<br>Durata campione 0:5:0 |
|              |             |              |               |        |          |           |         |         |            |                               |        |                     |                                   | 801 - Basement_101 - kWh<br>9:0,8000 kWh<br>05/12/2018 13.15.32 124168,1000 kWh<br>05/12/2018 13.20.32 124168,900 kWh<br>Durata campione 0:5:0   |
|              |             |              |               |        |          |           |         |         |            |                               |        |                     |                                   | B01 - Basement_101 - kWh<br>9:0,8000 kWh<br>05/12/2018 13.15.32 12/168,1000 kWh<br>05/12/2018 13.20.32 12/168,9000 kWh<br>Durata campione 0:5:0  |
|              |             |              |               |        |          |           |         |         |            |                               |        |                     |                                   | B01 - Basement_101 - kWh<br>9: 0,8000 kWh<br>05/12/2018 13.15.32 12/168,1000 kWh<br>05/12/2018 13.20 32 12/168,9000 kWh<br>Durata campione 0:5:0 |

**Griglia Verticale e Griglia Orizzontale**: E' possibile visualizzare sul grafico le due rispettive griglie con il colore selezionabile.

**Mostra Tooltip**: Crea sul grafico dei punti dove si possono leggere le informazioni del grafico. **Punto iniziale e Punto finale**:Con questa funzione è possibile impostare il numero di istogrammi da visualizzare sul grafico.

**Mostra informazioni**: Abilitando questa opzione sarà possibile visualizzare sul **pannello informazione** le informazione relative il grafico.

La barra verticale permette di spostarsi per vedere tutti gli istogrammi quando non è possibile. E' possibile cambiare il colore del grafico visualizzato utilizzando la colonna **Colore.** 

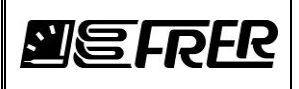

## **FATTURE (opzionale)**

| Abilita | ld | ld<br>Cliente<br>Unico | ld<br>Unico | Codice<br>Cliente | Info Misure        |
|---------|----|------------------------|-------------|-------------------|--------------------|
|         | 15 | 2                      | 1           | Cliente2 Palla    | 12 Basement_101 B0 |
|         | 7  | 1                      | 2           | Cliente1 Pin      | 5 Basement_101 B01 |
|         | 23 | 2                      | 3           | Cliente2 Palla    | 19 Basement_101 B0 |
|         |    |                        |             |                   |                    |
|         |    |                        |             |                   |                    |

Verranno mostrate le righe delle misure fatturate precedentemente.

Si potranno, quindi, ricalcolare le fatture dalla registrazione, la fattura in formato pdf verrà salvata sotto la cartella **Invoices**.

All'interno del documento pdf sarà evidenziato la dicitura **Recuperata dall'archivio** per indicare una fattura ricalcolata a posteriori.

Selezionare la misura attraverso la Flag **Abilita** e premere il bottone **Fatturazione**.

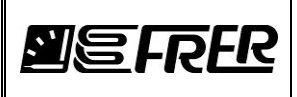

### **10. FATTURE**

Se è stato acquistato il modulo software opzionale per la fatturazione, sarà presente la Tab FATTURE.

| 🗾 FRE | R LOGGER     | 0.4.0.3 - V | ersione di valutazio | one        |                          |             |         |           |           |              |            |                    |           |       |          |       |          |       | 1 5      | -          |            |
|-------|--------------|-------------|----------------------|------------|--------------------------|-------------|---------|-----------|-----------|--------------|------------|--------------------|-----------|-------|----------|-------|----------|-------|----------|------------|------------|
| Prove | Connessi     | ione Con    | figurazione Info     | rmazioni   |                          |             |         |           |           |              |            |                    |           |       |          |       |          |       |          |            |            |
| PROG  |              | SURE REG    | ISTRAZIONE GES       | TIONE REGI | ISTRAZIONI FATTURE OPC   | SERVER      |         |           |           |              |            |                    |           |       |          |       |          |       |          |            |            |
|       |              |             |                      |            |                          |             |         |           |           |              |            |                    |           |       |          |       |          |       |          |            |            |
|       |              |             |                      | PROSS      |                          |             |         |           | CREA TU   | TTE          |            |                    |           |       |          |       |          |       |          |            |            |
|       |              | ΞH          | SFIS                 | DELLA      | FATTURA                  |             |         | 2         | FATTUE    | RE           | REG        | STRA               | ZIONE     | ATT   | IVA      |       |          |       |          |            |            |
|       |              |             |                      | 19 005     | 18                       |             |         |           |           |              |            | 0 11 55            | 11/00/00  | 10    |          |       |          |       |          |            |            |
|       |              |             |                      | 10 000     |                          |             |         |           | Prose     | imo aggiorni | amenio. u  | 9.11.55<br>x 09.15 | 00 11/06  | /2019 |          |       |          |       |          |            |            |
|       |              |             |                      |            |                          |             |         |           | 11055     | ino uggit    |            |                    | 00 11/00  | 2010  |          |       |          |       |          |            |            |
|       | ld<br>Ulaina | Codice      | Nome Cliente         | Numero     | Nome Misura              | Descrizione | Crea    | Val.Iniz. | Val.Prec. | Val.Att.le   | Delta Val. | Somma              | Importo 1 | Somma | Importo2 | Somma | Importo3 | Somma | Importo4 | Pros.Fatt. | Data Fatt. |
|       | 1            | 00000087    | pluto                | 0          | 0 Basement 101 R01 VI 1N |             | Fattura | 233.639   | 0         | 233,639      | 0          | n n                | 0         | 0     | 0        | 0     | 0        | 0     | 0        | 01/07/2019 | 11/06/2019 |
| ľ     | 2            | 00000003    | Madar                | 1          | 1 Basement 101 B01 Psys  |             | Fattura | 0.642     | 0         | 0.642        | 0          | 0                  | 0         | 0     | 0        | 0     | 0        | 0     | 0        | 01/07/2019 | 11/06/2019 |
|       | 3            | 00000004    | Just For You         | 21         | 21 Basement 101 B03 kWh  |             | Fattura | 0.467278  | 0         | 0.467278     | 0          | 0                  | 0         | 0     | 0        | 0     | 0        | 0     | 0        | 01/07/2019 | 11/06/2019 |
|       | 4            | 00000005    | Huwawei              | 49         | 49 Basement 101 B07 kWh  |             | Fattura | 0 467278  | 0         | 0.467278     | 0          | 0                  | 0         | 0     | 0        | 0     | 0        | 0     | 0        | 01/07/2019 | 11/06/2019 |
|       | 5            | 00000006    | Zahtar               | 63         | 63 Basement 101 B10 kWh  |             | Fattura | 0.467314  | 0         | 0.467314     | 0          | 0                  | 0         | 0     | 0        | 0     | 0        | 0     | 0        | 01/07/2019 | 11/06/2019 |
|       | 6            | 00000007    | Jidar Center         | 70         | 70 Basement 101 B11 kWh  |             | Fattura | 0.467314  | 0         | 0.467314     | 0          | 0                  | 0         | 0     | 0        | 0     | 0        | 0     | 0        | 01/07/2019 | 11/06/2019 |
|       | 7            | 00000008    | Revago               | 77         | 77 Basement 101 B16 kWh  |             | Fattura | 0.467314  | 0         | 0.467314     | 0          | 0                  | 0         | 0     | 0        | 0     | 0        | 0     | 0        | 01/07/2019 | 11/06/2019 |
|       | 8            | 0000009     | Capway               | 84         | 84 Ground Floor 102 GF01 |             | Fattura | 0.467314  | 0         | 0.467314     | 0          | 0                  | 0         | 0     | 0        | 0     | 0        | 0     | 0        | 01/07/2019 | 11/06/2019 |
|       | 9            | 00000010    | Mochita Coffe        | 91         | 91 Ground Floor 102 GF03 |             | Fattura | 0.467314  | 0         | 0.467314     | 0          | 0                  | 0         | 0     | 0        | 0     | 0        | 0     | 0        | 01/07/2019 | 11/06/2019 |
|       | 10           | 00000011    | Samsung              | 98         | 98 Ground Floor 102 GF05 |             | Fattura | 0.467228  | 0         | 0.467228     | 0          | 0                  | 0         | 0     | 0        | 0     | 0        | 0     | 0        | 01/07/2019 | 11/06/2019 |
|       | 11           | 00000012    | Lindt                | 112        | 112 Ground Floor 102 GF0 |             | Fattura | 0.467228  | 0         | 0.467228     | 0          | 0                  | 0         | 0     | 0        | 0     | 0        | 0     | 0        | 01/07/2019 | 11/06/2019 |
|       | 12           | 00000013    | Zain                 | 126        | 126 Ground Floor 102 GF0 |             | Fattura | 0,467228  | 0         | 0,467228     | 0          | 0                  | 0         | 0     | 0        | 0     | 0        | 0     | 0        | 01/07/2019 | 11/06/2019 |
|       | 13           | 00000014    | Chocomina            | 133        | 133 Ground_Floor_102 GF1 |             | Fattura | 0,467228  | 0         | 0,467228     | 0          | 0                  | 0         | 0     | 0        | 0     | 0        | 0     | 0        | 01/07/2019 | 11/06/2019 |
|       | 15           | 00000015    | Vanila               | 147        | 147 Ground_Floor_102 GF1 |             | Fattura | 0,46731   | 0         | 0,46731      | 0          | 0                  | 0         | 0     | 0        | 0     | 0        | 0     | 0        | 01/07/2019 | 11/06/2019 |
|       | 14           | 00000015    | Vanila               | 140        | 140 Ground_Floor_102 GF1 |             | Fattura | 0,46731   | 0         | 0,46731      | 0          | 0                  | 0         | 0     | 0        | 0     | 0        | 0     | 0        | 01/07/2019 | 11/06/2019 |
|       | 16           | 00000016    | Nakhlat_Babel        | 154        | 154 Ground_Floor_102 GF? |             | Fattura | 0,46731   | 0         | 0,46731      | 0          | 0                  | 0         | 0     | 0        | 0     | 0        | 0     | 0        | 01/07/2019 | 11/06/2019 |
|       | 17           | 00000017    | The_Qube             | 161        | 161 Ground_Floor_103 GA0 |             | Fattura | 0,46731   | 0         | 0,46731      | 0          | 0                  | 0         | 0     | 0        | 0     | 0        | 0     | 0        | 01/07/2019 | 11/06/2019 |
|       | 18           | 00000018    | Ahwak_Café           | 168        | 168 Ground_Floor_103 GA0 |             | Fattura | 0,46723   | 0         | 0,46723      | 0          | 0                  | 0         | 0     | 0        | 0     | 0        | 0     | 0        | 01/07/2019 | 11/06/2019 |
|       | 19           | 00000019    | La_Siesta            | 175        | 175 Ground_Floor_103 GA0 |             | Fattura | 0,46723   | 0         | 0.46723      | 0          | 0                  | 0         | 0     | 0        | 0     | 0        | 0     | 0        | 01/07/2019 | 11/06/2019 |
|       | 20           | 00000020    | Papparoti            | 182        | 182 Ground_Floor_103 GA0 |             | Fattura | 0,46723   | 0         | 0.46723      | 0          | 0                  | 0         | 0     | 0        | 0     | 0        | 0     | 0        | 01/07/2019 | 11/06/2019 |
|       | 21           | 00000021    | Alrajaa              | 189        | 189 Ground_Floor_103 GB0 |             | Fattura | 0,46723   | 0         | 0,46723      | 0          | 0                  | 0         | 0     | 0        | 0     | 0        | 0     | 0        | 01/07/2019 | 11/06/2019 |
|       | 22           | 00000022    | Bebe                 | 196        | 196 Ground_Floor_103 GB0 |             | Fattura | 0,46723   | 0         | 0,46723      | 0          | 0                  | 0         | 0     | 0        | 0     | 0        | 0     | 0        | 01/07/2019 | 11/06/2019 |
|       | 26           | 00000023    | Simba                | 224        | 224 Ground_Floor_103 GB0 |             | Fattura | 0,467282  | 0         | 0,467282     | 0          | 0                  | 0         | 0     | 0        | 0     | 0        | 0     | 0        | 01/07/2019 | 11/06/2019 |
|       | 25           | 0000023     | Simba                | 217        | 217 Ground_Floor_103 GB0 |             | Fattura | 0,467282  | 0         | 0,467282     | 0          | 0                  | 0         | 0     | 0        | 0     | 0        | 0     | 0        | 01/07/2019 | 11/06/2019 |
|       | 24           | 0000023     | Simba                | 210        | 210 Ground_Floor_103 GB0 |             | Fattura | 0,467282  | 0         | 0,467282     | 0          | 0                  | 0         | 0     | 0        | 0     | 0        | 0     | 0        | 01/07/2019 | 11/06/2019 |
|       | 23           | 0000023     | Simba                | 203        | 203 Ground_Floor_103 GB0 |             | Fattura | 0,46723   | 0         | 0,46723      | 0          | 0                  | 0         | 0     | 0        | 0     | 0        | 0     | 0        | 01/07/2019 | 11/06/2019 |
|       | 27           | 0000024     | Skechers             | 231        | 231 Ground_Floor_103 GB0 |             | Fattura | 0,467282  | 0         | 0,467282     | 0          | 0                  | 0         | 0     | 0        | 0     | 0        | 0     | 0        | 01/07/2019 | 11/06/2019 |
|       | 28           | 0000025     | Apple_Store          | 238        | 238 Ground_Floor_104 GC0 |             | Fattura | 0,467282  | 0         | 0,467282     | 0          | 0                  | 0         | 0     | 0        | 0     | 0        | 0     | 0        | 01/07/2019 | 11/06/2019 |
|       | 29           | 0000026     | Union_Bank           | 245        | 245 Ground_Floor_104 GE0 |             | Fattura | 0,467282  | 0         | 0,467282     | 0          | 0                  | 0         | 0     | 0        | 0     | 0        | 0     | 0        | 01/07/2019 | 11/06/2019 |
|       | 30           | 0000027     | Al_Taf               | 252        | 252 Ground_Floor_104 GE0 |             | Fattura | 0,467282  | 0         | 0,467282     | 0          | 0                  | 0         | 0     | 0        | 0     | 0        | 0     | 0        | 01/07/2019 | 11/06/2019 |
|       | 31           | 0000028     | Shakespeer_Café      | 259        | 259 Ground_Floor_104 GE0 |             | Fattura | 0,46709   | 0         | 0,46709      | 0          | 0                  | 0         | 0     | 0        | 0     | 0        | 0     | 0        | 01/07/2019 | 11/06/2019 |
|       | 32           | 0000029     | Tango                | 266        | 266 Ground_Floor_104 GE0 |             | Fattura | 0,46709   | 0         | 0,46709      | 0          | 0                  | 0         | 0     | 0        | 0     | 0        | 0     | 0        | 01/07/2019 | 11/06/2019 |
|       | 33           | 0000030     | Swiss_Gallery        | 273        | 273 Ground_Floor_104 GE0 |             | Fattura | 0,46709   | 0         | 0,46709      | 0          | 0                  | 0         | 0     | 0        | 0     | 0        | 0     | 0        | 01/07/2019 | 11/06/2019 |
|       | 34           | 0000031     | La_Rosa              | 280        | 280 Ground_Floor_104 GE0 |             | Fattura | 0,46709   | 0         | 0.46709      | 0          | 0                  | 0         | 0     | 0        | 0     | 0        | 0     | 0        | 01/07/2019 | 11/06/2019 |
| •     | 00           | 00000000    | lu .                 | 1007       | 007.0 1.0 101.050        |             | 1.5.4   | 0.40700   | 10        |              | 10         | •                  | -         |       | -        | -     | 2        |       | 10       | 01/07/0010 | 4          |
|       |              |             |                      |            |                          |             |         |           |           |              |            |                    |           |       |          |       |          |       |          |            |            |

In questo pannello è possibile verificare l'andamento delle fatturazioni, ovvero per ciscun cliente come è distribuito il costo associato ad una misura nelle 4 fascie di tariffe. Inoltre è indicato la data della prossima fatturazione e la data di inizio della fattura.

E' inoltre possibile creare manualmente una fattura, cliccando sul bottone **Fattura**, verranno aggiornati il valore iniziale e la data della prossima fattura, se è abilitata la spedizione della mail nella **Configurazione Fatture**, verrà spedita anche la mail. Stessa considerazione per il bottone **CREA TUTTE LE FATTURE**.

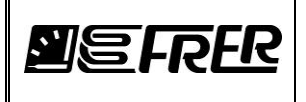

### 11. Moduli Opzionali

### **OPC SERVER**

II FRERLOGGER contiene un OPC UA server.

Se è stato acquistato il modulo software opzionale per il Server OPC, sarà presente la Tab **OPC SERVER**.

L'OPC Server è stato implementato usando il framework messo a disposizione da <u>www.opcfoundation.org</u>, l'utente può trovare tutte le informazioni visitando il sito citato.

| FREE  | R LOG  | GER 0.4.0.7 - Versione di valutazione |                  |                       |                                                                           |
|-------|--------|---------------------------------------|------------------|-----------------------|---------------------------------------------------------------------------|
| Prova | Conr   | nessione Configurazione Informazioni  |                  |                       |                                                                           |
| PROGE | TTO    | MISURE REGISTRAZIONE GESTIONE REGIST  | RAZIONI FAT      | TURE OPC SERVER       |                                                                           |
| 4     | :0.2.2 |                                       | Dite             | ardo tra richieste    | Server Endopint URI s (locale)                                            |
|       | 20     | Start OPC Server                      |                  | aruo na nomeste       |                                                                           |
| F O   | U      | N D A T I O N Port 62567              | 1000             | mSec                  | Sessions                                                                  |
| www   | .opcfo | undation.org                          |                  |                       | SessionId Name User Last Contact                                          |
|       |        |                                       |                  |                       |                                                                           |
|       |        |                                       | Cancella Mis     | ure Selezionate       |                                                                           |
| I I   |        | Gruppo                                | Misure<br>Totali | Misure<br>Selezionate |                                                                           |
|       | Þ      | ALL MEASURES                          | 682              | 0                     |                                                                           |
|       |        | ONLY GROUPS                           | 391              | 0                     | Subscriptions                                                             |
|       |        | Basement_101                          | 46               | 0                     | SubscriptionId Publishing Interval Item Count Seq No                      |
|       |        | Hidden_Basement_101                   | 33               | 0                     |                                                                           |
|       |        | Ground_Floor_102                      | 44               | 0                     |                                                                           |
|       |        | Hidden_Ground_Floor_102               | 33               | 0                     |                                                                           |
|       |        | Ground_Floor_103                      | 44               | 0                     |                                                                           |
|       |        | Hidden_Ground_Floor_103               | 33               | 0                     |                                                                           |
|       |        | Ground_Floor_104                      | 52               | 0                     |                                                                           |
|       |        | Hidden_Ground_Floor_104               | 39               | 0                     | Status: Stop Current Time: 00:00:00 Sessions: 0 Subscriptions: 0 Items: 0 |
|       |        | Ground_Floor_105                      | 52               | 0                     |                                                                           |
|       |        | Hidden_Ground_Floor_105               | 39               | 0                     |                                                                           |
|       |        | First_Floor_106                       | 32               | 0                     | Server Endpoint URLs (remote)                                             |
|       |        | Hidden_First_Floor_106                | 24               | 0                     |                                                                           |
|       |        | First_Floor_107                       | 40               | 0                     |                                                                           |
|       |        | Hidden_First_Floor_107                | 30               | 0                     |                                                                           |
|       |        | Second_Hoor_108                       | 40               | 0                     |                                                                           |
|       |        | Hidden_Second_Hoor_108                | 30               | 0                     |                                                                           |
|       |        | Second_ricor_109                      | 40               | 0                     |                                                                           |
|       |        | START STOP                            | 1                | 0                     |                                                                           |
|       |        |                                       | 1                | U                     |                                                                           |
|       |        |                                       |                  |                       |                                                                           |
|       |        |                                       |                  |                       |                                                                           |
|       |        |                                       |                  |                       |                                                                           |
|       |        |                                       |                  |                       |                                                                           |
|       |        |                                       |                  |                       |                                                                           |
|       |        |                                       |                  |                       |                                                                           |
|       |        |                                       |                  |                       |                                                                           |
|       |        |                                       |                  |                       |                                                                           |
|       |        |                                       |                  |                       |                                                                           |
| •     |        |                                       |                  |                       |                                                                           |

Se non si è passati in precedenza dal pannello MISURE, verranno create subito le Queries per l'interrogazione dei dispositivi e istanziati i threads per l'acquisizione delle informazioni. L'utente deve selezionare la cella del **Gruppo** per scegliere quale misura includere nel OPC SERVER.

Selezionare un gruppo sotto la cella descrizione con il tasto sx del mouse, si aprirà la seguente finestra:

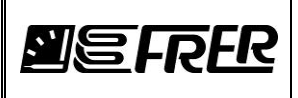

| 🗾 Basem | ent_101        |               |                      |                          |                            | X |
|---------|----------------|---------------|----------------------|--------------------------|----------------------------|---|
| Salva   | Sele           | ziona<br>/tto | Deseleziona<br>Tutto | Seleziona<br>Evidenziati | Deseleziona<br>Evidenziati |   |
| ld      | Abilita<br>REC | Desci         | izione               |                          | Misura                     | * |
| ▶ 0     |                | B01           |                      |                          | Psys                       |   |
| 1       |                | B01           |                      |                          | Qsys                       |   |
| 5       |                | B01           |                      |                          | kWh                        |   |
| 6       |                | B01           |                      |                          | kVArh                      |   |
| 7       |                | B02           |                      |                          | Psys                       |   |
| 8       |                | B02           |                      |                          | Qsys                       |   |
| 12      |                | B02           |                      |                          | kWh                        | _ |
| 13      |                | B02           |                      |                          | kVArh                      | = |
| 14      |                | B03           |                      |                          | Psys                       |   |
| 15      |                | B03           |                      |                          | Qsys                       |   |
| 19      |                | B03           |                      |                          | kWh                        |   |
| 20      |                | B03           |                      |                          | kVArh                      |   |
| 21      |                | B04           |                      |                          | Psys                       |   |
| 22      |                | B04           |                      |                          | Qsys                       |   |
| 26      |                | B04           |                      |                          | kWh                        |   |
| ₹ 27    |                | B04           |                      |                          | kVArh                      |   |

Selezionare le misure da registrare e premere salva.

Oppure si possono selezionare/deselezionare tutte le misure utilizzando **Seleziona Tutto** o **Deseleziona Tutto** O selezionare le righe e premere **Seleziona Evidenziati** o **Deseleziona Evidenziati.** 

Continuare le procedure finché si sono selezionate tutte le misure da registrare contenute dentro ai gruppi, anche diversi tra loro.

Impostare la porta del socket relativa a OPC Server e il tempo di rifresco, cioè quando l'OPC leggerà i suo dati importandoli dal Frer Logger.

Una volta fatto partire il server, tutte le misure spuntate in questo pannello, saranno fruibile ai vari OPC UA client. Inoltre se è stato

acquistato anche il modulo software Allarmi, anche gli allarmi saranno fruibili come foglie sulle misure OPC.

Nella directory tools è disponibile un OPC UA Client: OPC Expert, questo Client rispetto ad altri Client, ha la particolarità di avere a bordo anche un RTD Server (Real Time Data Server) ciò permette di far transitare le misure lette fino ad una cella Excel!

Quando il server OPC è attivo non è possibile modificare il progetto.

Il server OPC si può attivare anche dentro il pannello Registrazione, ovvero si può far partire una registrazione e contemporaneamente anche OPC SERVER.

Vediamo come lavora l'OPC Server.

Abilitiamo tutte le misure in questo caso 682 con i realiti allarmi e facciamo partire il server.

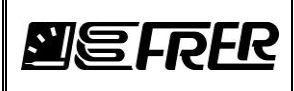

| U<br>L<br>U | Stop OPC<br>N D A T I O N<br>Port 625 | Server Ri<br>67 100 | tardo tra richieste<br>10 mSec | Server Endpoint URLs (local opc.t<br>Sessions<br>SessionId Name User Last Corr | cp://gabriele_pc:62567/Fren | Logger/OPCServer     |        |  |
|-------------|---------------------------------------|---------------------|--------------------------------|--------------------------------------------------------------------------------|-----------------------------|----------------------|--------|--|
|             |                                       | Cancella M          | isure Selezionate              |                                                                                |                             |                      |        |  |
|             | Gruppo                                | Misure<br>Total     | Misure<br>Selezionate          |                                                                                |                             |                      |        |  |
| Þ           | ALL MEASURES                          | 682                 | 682                            |                                                                                |                             |                      |        |  |
|             | ONLY GROUPS                           | 391                 | 0                              | Subscriptions                                                                  |                             |                      |        |  |
|             | Basement_101                          | 46                  | 0                              | SubscriptionId Publishing Interval                                             | tem Count                   | 5                    | Seg No |  |
|             | Hidden_Basement_101                   | 33                  | 0                              |                                                                                |                             |                      |        |  |
|             | Ground_Floor_102                      | 44                  | 0                              |                                                                                |                             |                      |        |  |
|             | Hidden_Ground_Floor_102               | 33                  | 0                              |                                                                                |                             |                      |        |  |
|             | Ground_Floor_103                      | 44                  | 0                              |                                                                                |                             |                      |        |  |
|             | Hidden_Ground_Floor_103               | 33                  | 0                              |                                                                                |                             |                      |        |  |
|             | Ground_Floor_104                      | 52                  | 0                              |                                                                                |                             |                      |        |  |
|             | Hidden_Ground_Floor_104               | 39                  | 0                              | Status: Running Current Time:                                                  | 15.06.15 Sessions: 0 Sub    | scriptions: 0 Items: | 0      |  |
|             | Ground_Roor_105                       | 52                  | 0                              |                                                                                |                             |                      |        |  |
|             | Hidden_Ground_Floor_105               | 39                  | 0                              |                                                                                |                             |                      |        |  |
|             | First_Floor_106                       | 32                  | 0                              | Server Endpoint URLs (remote) opc.to                                           | p://192.168.1.235:62567     |                      |        |  |
|             | Hidden_First_Floor_106                | 24                  | 0                              |                                                                                |                             |                      |        |  |
|             | First_Floor_107                       | 40                  | 0                              |                                                                                |                             |                      |        |  |
|             | Hidden_First_Floor_107                | 30                  | 0                              |                                                                                |                             |                      |        |  |
|             | Second_Floor_108                      | 40                  | 0                              |                                                                                |                             |                      |        |  |
|             | Hidden_Second_Floor_108               | 30                  | 0                              |                                                                                |                             |                      |        |  |
|             | Second_Floor_109                      | 40                  | 0                              |                                                                                |                             |                      |        |  |
|             | Hidden_Second_Floor_109               | 30                  | 0                              |                                                                                |                             |                      |        |  |
|             | START_STOP                            | 1                   | 0                              |                                                                                |                             |                      |        |  |
| i           | Haden_Second_Hoor_109                 | 1                   | 0                              |                                                                                |                             |                      |        |  |

Installiamo OPC Expert (sotto tools) e facciamolo partire:

| Y OPC Exp | pert                      |            |               |         |           |       |             |   |            |         | Reserves. |       | x |
|-----------|---------------------------|------------|---------------|---------|-----------|-------|-------------|---|------------|---------|-----------|-------|---|
| File Vi   | ew Tools Help             |            |               |         |           |       |             |   |            |         |           |       |   |
| 🕀 🧓 GAR   | BRIELE_PC (This Computer) |            | R             | ealtime | Data      | Alam  | ns & Events |   |            |         |           |       |   |
| E-S Chu   | re network                |            | Ту            | /pe     | Status    | Alarm | Computer    |   | OPC Server | Item ID | Item      | Value |   |
|           |                           |            |               |         |           |       |             |   |            |         |           |       |   |
|           |                           |            |               |         |           |       |             |   |            |         |           |       |   |
|           |                           |            |               |         |           |       |             |   |            |         |           |       |   |
|           |                           |            |               |         |           |       |             |   |            |         |           |       |   |
|           |                           |            |               |         |           |       |             |   |            |         |           |       |   |
|           |                           |            |               |         |           |       |             |   |            |         |           |       |   |
|           |                           |            |               |         |           |       |             |   |            |         |           |       |   |
|           |                           |            |               |         |           |       |             |   |            |         |           |       |   |
|           |                           |            |               |         |           |       |             |   |            |         |           |       |   |
|           |                           |            | •             |         |           |       | I           | " |            |         |           |       | F |
| Level     | Date/Time                 | Error Code | Computer Name | Des     | scription |       |             |   |            |         |           |       |   |
|           |                           |            |               |         |           |       |             |   |            |         |           |       |   |
|           |                           |            |               |         |           |       |             |   |            |         |           |       |   |

Andiamo col tasto del mouse su This computer e selezioniamo: Add OPC Server

| X Add an existing serve   | er                                                  |
|---------------------------|-----------------------------------------------------|
| Enter the OPC server's in | formation. Hover over options for more information. |
| Туре:                     | ALL                                                 |
| Vendor:                   |                                                     |
| Server description:       | <use default=""></use>                              |
| AppID or URL              | <b>▼</b>                                            |
| Program ID (ProgID)       | ▼                                                   |
|                           |                                                     |
|                           | <u>Q</u> K <u>C</u> ancel                           |

Selezioniamo come tipo **UA**, come vendor **OPC Foundation,** mettiamo una descrizione di questo Client e cosa piu importante copiamo e incolliamo il server Endpoint URL.

Quindi:

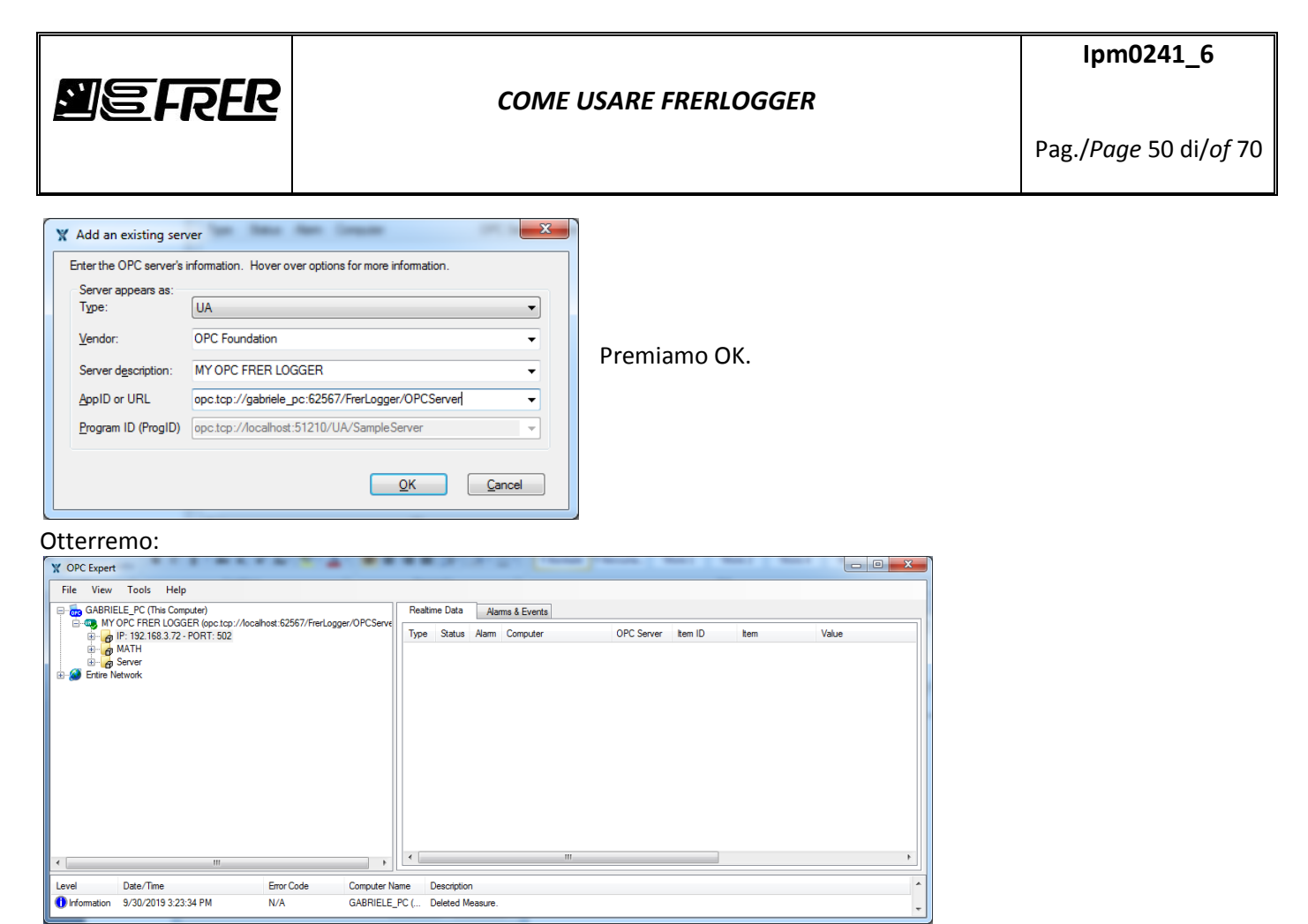

Selezioniamo la connessione che ci interessa, esempio IP: 192.168.3.72 – PORT: 502, dopo di chè selezioniamo il gruppo logico e la misura:

| 7 9 | P: 192.168.3.72 - PORT: 502                                                                                                    | * | Realtin | me Data  | Alar  | ms & Events                                  |                      |                        |                  |                     |
|-----|----------------------------------------------------------------------------------------------------|---|---------|----------|-------|----------------------------------------------|----------------------|------------------------|------------------|---------------------|
|     | Busement_101                                                                                                    |   | Туре    | Status   | Alarm | Computer                                     | OPC Server           | Item ID                | Item             | Value               |
| ⊕-  | Grys - 279 - kVAr     Grys - 279 - kVAr     Grys - 279 - kVAr     Grys - 279 - kV     Grys - 279 - kV     Grys - 279 - kV     Grys - 279 - kVAr     Grys - 279 - kVAr     Grys - 279 - 270 - kVAr     Grys - 270 - 270 - 27 | = | •       | \$<br>\$ |       | GABRIELE_PC (This Co<br>GABRIELE_PC (This Co | MY OPC F<br>MY OPC F | ns=2j=142<br>ns=2j=141 | Alarm<br>Measure | NOT USED<br>232.491 |
|     | First_Ploy_107           Ground_Roor_102         Ground_Roor_103           Ground_Roor_104         Ground_Roor_105           Ground_Roor_105         Hidden_Rat_Roor_106           Hidden_First_Roor_106         Hidden_First_Roor_107           Hidden_Ground_Roor_107         Hidden_First_Roor_107                                                                                                    |   |         |          |       | Tras<br>di ex                                | ciniamo<br>‹cel      | la misu                | ıra sul fog      | glio                |
|     | Hidden_Ground_Floor_103<br>Hidden_Ground_Floor_104<br>Hidden_Ground_Floor_105                                                                                                    | - | •       |          |       | III                                          |                      |                        |                  |                     |
|     |                                                                                                    |   |         |          |       |                                              |                      |                        |                  |                     |

A destra, la misura sarà continuamente aggiornata, spillando le informazione dal OPC SERVER.

Descrizione dell'alberatura su OPC Client:

<Nome del OPC SERVER> es: MY OPC FRER LOGGER

- -<Socket IP / PORT USB> es: IP: 192.168.3.72 PORT: 502
  - <Nome Misura> <Registro> <Unità> es: Psys 277 kW
    - Alarm
    - Measure
- -MATH (sempre presente con le misure matematiche)
  - <Nome Misura> <Registro> <Unità>
    - Alarm
      - Measure
- -Server
  - Contiene tutte le informazioni sul server utilizzato

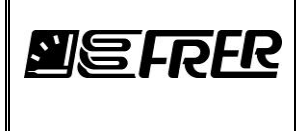

Apriamo Excel e con il mouse trasciniamo la misura da OPC UA Client su una cella del foglio excel.

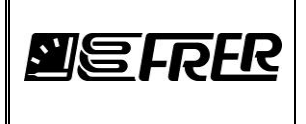

### **Gestione degli Allarmi**

Nel caso di versione di valutazione oppure se si ha acquistato la chiave di licenza con **Gestione Allarmi** è possibile abilitare gli allarmi di Massimo o Minimo per ogni Misura. Supponiamo di avere il seguente progetto:

| FRER LOGGER 0.4.0.3 - V | ersione d | i valu | tazione      |                   | _              |                           | -         |               |     | _              | _        |           |             |                           |          |         | x        |
|-------------------------|-----------|--------|--------------|-------------------|----------------|---------------------------|-----------|---------------|-----|----------------|----------|-----------|-------------|---------------------------|----------|---------|----------|
| Prova Connessione Con   | figurazio | ne     | Informazioni | i                 |                |                           |           |               |     |                |          |           |             |                           |          |         |          |
| PROGETTO MISURE REG     | ISTRAZIO  | DNE    | GESTIONE R   | EGISTRAZIONI   FA | TTURE OPC      | SERVER                    |           |               |     |                |          |           |             |                           |          |         |          |
|                         |           |        |              |                   |                |                           |           |               |     |                |          |           |             |                           |          |         |          |
| Nuovo Apri              |           | baiva  | Salva        |                   | Ottimiz        | za DB                     |           |               |     |                |          |           |             |                           |          |         |          |
| Nemo DP                 |           |        |              | cludi fatture     | Permanna       |                           |           |               |     |                |          |           |             |                           |          |         |          |
| mydemo 1                |           |        |              |                   | C:\MY_E        | )ISK\Progetti\F           | rerProjMS | V\FrerServer\ | Sam | pleApplication | s∖Server | FrerS     | erver\Proje | cts\mydemo1\Project\mydem | io1.s    | qlite   |          |
|                         |           |        |              |                   |                | AMMI                      | NISTR     | ATORE         |     |                |          |           |             |                           |          |         |          |
|                         | 5 F I     | 2      | <u>EIZ</u>   | Assegna colo      | ore al Gruppo  | Pulis                     | ce Fault  |               |     |                |          |           |             |                           |          |         |          |
| •                       |           |        |              |                   |                |                           |           |               |     |                |          |           |             |                           |          |         | •        |
| A                       |           |        |              |                   |                |                           |           |               | -   | Indirizzo      |          | _         |             |                           | -        |         | ~        |
| Aggiungi riga           |           | ID     | Gruppi       | Descrizione       | Nome<br>Misura | Fattore<br>Moltiplicativo | Unita'    | Connession    | ie  | lp -<br>Porta  | Porta    | Dev<br>Id | Registro    | Tipo                      |          | Allarmi |          |
| Inserisci riga          |           | 0      | Basement     | B01               | IL1            | 0.001                     | A         | Ip Address    | -   | 192.168.1      | 502      | 1         | 269         | Swap Unsigned Long (2     | -(       | Allarme | <u>,</u> |
| =                       | •         | 1      | Basement     | B01               | VL1N           | 0.001                     | V         | Ip Address    | •   | 192.168.3      | 502      | 1         | 257         | Swap Unsigned Long (2     | -        | Allarme |          |
| Importa righe           |           | 2      | Basement     | B01               | Psys           | 0.001                     | kW        | lp Address    | -   | 192.168.3      | 502      | 1         | 277         | Swap Signed Long (2 Reg)  | -        | Allarme |          |
| Casia taba              |           | 3      | Basement     | B01               | Qsys           | 0.001                     | kVAr      | lp Address    | •   | 192.168.3      | 502      | 1         | 279         | Swap Signed Long (2 Reg)  | -        | Allarme |          |
| Copia ligne             |           | 4      | Hidden_B     | B01               | Wh             | 1                         | Wh        | lp Address    | -   | 192.168.3      | 502      | 1         | 283         | Swap Unsigned Long (2     | •        | Allarme |          |
| Incolla righe           |           | 5      | Hidden_B     | B01               | VArh           | 1                         | VArh      | lp Address    | •   | 192.168.3      | 502      | 1         | 285         | Swap Unsigned Long (2     | •        | Allarme |          |
| Taglia righe            |           | 6      | Hidden_B     | B01               | Energy Mul     | 1                         |           | lp Address    | -   | 192.168.3      | 502      | 1         | 287         | Swap Unsigned Long (2     | -        | Allarme |          |
|                         |           | 7      | Basement     | B01               | kWh            | 0.001                     | kWh       | MATH          | -   |                |          |           |             |                           |          | Allarme |          |
| Cancella righe          |           | 8      | Basement     | B01               | kVArh          | 0.001                     | kVArh     | MATH          |     |                |          |           |             |                           | _        | Allarme |          |
|                         |           | 9      | Basement     | B01               | VL1N           | 0.001                     | V         | Ip Address    | -   | 192.168.3      | 502      | 2         | 257         | Swap Unsigned Long (2     | -        | Allarme |          |
|                         |           | 10     | Basement     | B02               | Psys           | 0.001                     | kW        | Ip Address    | -   | 192.168.3      | 502      | 2         | 277         | Swap Signed Long (2 Reg)  | -        | Allarme |          |
|                         |           | 11     | Basement     | B02               | Qsys           | 0.001                     | kVAr      | Ip Address    |     | 192.168.3      | 502      | 2         | 279         | Swap Signed Long (2 Reg)  |          | Allarme | -        |
|                         | L         | 12     | Uiddon D     | P02               | 1M/b           | 11                        | Mb        | Up Addroop    | -   | 102 100 2      | 602      | 2         | 202         | Swap Upsigned Long (2     | <b>T</b> | Allomo  |          |

Cliccando con il tasto dx del mouse sulla cella **Allarme** relativo alla misura si aprirà la finestra di gestione dell'allarme relativo alla misura stesso.

| ALLARME - IL1                 |                               |
|-------------------------------|-------------------------------|
| IL1_2                         |                               |
| Current - IL1                 | Salva Cancella                |
| Abilita Allarme MINIMO        | Abilita Allarme MASSIMO       |
| 📝 Manda Mail per Minimo       | 🖤 Manda Mail per Massimo      |
| Allarme MINIMO [A]            | Allame MASSIMO [A]            |
| 20                            | 60                            |
| Ritardo d'intervento - Min    | Ritardo d'intervento - Max    |
| 1 Sec                         | 1 Sec                         |
| Isteresi - Min                | Isteresi - Max                |
| Percentuale 3 %               | Percentuale 3 %               |
| Valore                        | Valore                        |
| 20,6 A                        | 58,2 A                        |
| Desc Al MIN Testo per All Min | Desc AI MAX Testo per All Max |

Questi dati saranno salvati all'interno del progetto.

Questa è la finestra di configurazione dell'allarme relativo alla misura, si possono abilitare l'allarme di **massimo** e/o di **minimo** e i valori di **Ritardo d'intervento** e di **Isteresi**. Inoltre si può abilitare la trasmissione della mail quando l'allarme è stato raggiunto, la mail verrà inviata anche quando l'allarme rientrerà.

E' possibile aggiungere anche la descrizione per l'allarme di Minimo e di Massimo, queste saranno utilizzate nel corpo della mail. Una volta abilitato un allarme la relativa cella verrà evidenziata in giallo.

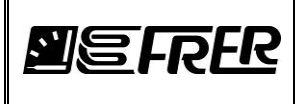

### Grafici in tempo reale

Se è stato acquistato anche il modulo sw per i grafici in tempo reale o nel caso di versione di valutazione, è possibile disegnare il grafico per le misure mostrate, vedere **Mostra e Mostra+** sotto la tab **MISURE**. Vedere il Capitolo sulle **MISURE**.

### Grafici

Se è stato acquistato anche il modulo sw per i grafici o nel caso di versione di valutazione, è possibile disegnare il grafico per le misure registrate, vedere **GRAFICI** sotto la tab **GESTIONE REGISTRAZIONI**. Vedere il Capitolo sulle **MISURE**.

### Profilo di Carico

Se è stato acquistato anche il modulo sw per i Profili di Carico o nel caso di versione di valutazione, è possibile disegnare il profilo per le misure registrate, vedere **PROFILI** sotto la tab **GESTIONE REGISTRAZIONI**.

### **Fatturazione**

Il modulo SW per la fatturazione consente di associare dei costi fissi giornalieri e a consumo per ogni misura del progetto. Alla fine di un periodo verrà emessa una fattura, documento in pdf non modificabile, la quale potrà anche essere allegata alla mail.

Vediamo in dettaglio questo modulo SW.

Selezioniamo Configurazione Fatturazione sotto Configurazione dalla toolbar.

Si aprirà la seguente finestra

| Fatturazione               | The star of sufficient  |             |           | -         |                     |          |       | large 68              |     |         |                   |                        |           |        |     | 1.00       | -   |        |        | ×                  |
|----------------------------|-------------------------|-------------|-----------|-----------|---------------------|----------|-------|-----------------------|-----|---------|-------------------|------------------------|-----------|--------|-----|------------|-----|--------|--------|--------------------|
| SALVA                      | PROSSIN<br>DELLA FA     |             | RO        |           | ELIMINA<br>IMMAGINE | C:\J     | MY_DI | SK\Progetti\FrerProji | MS₩ | \FrerSe | rver\FrerSever    | \invoices_image\Invoic | e_img.png |        |     |            |     |        |        |                    |
| MOSTRA FATTURE<br>ARCHIVIO | 17 00007                |             | NUMER     | IRA<br>10 | IMPORTA<br>IMMAGINE |          |       |                       |     |         |                   |                        |           |        |     |            |     |        |        |                    |
|                            | ANAGRAFICA CLIENTE CLIE | NTE<->MISUF | RA CALEND | ARIO      |                     |          |       |                       |     |         |                   |                        |           |        |     |            |     |        |        |                    |
| Aggiungi Cliente           | Ur Codice               | Nome        | Cognome   | Societa'  | Via/P.zza           | Civico C | Сар   | Citta' Pro            | ov. | Stato   | Codice<br>Fiscale | Partita Iva            | Allegate  | e-mail | CC: | Testo M    | ail | Moneta | Dec. p | a<br>agare<br>ntro |
|                            | 1 0000002               | Mario F     | Rossi     | REDBlack  | Via Petra           | 2 23     | 3456  | verona ve             | it  | ta      | dd                | dd                     | Si 🔻      |        |     | testo mail |     | USD    | 2 🔻 30 | 1                  |
| Cancella Cliente           | 0 0000001               | Luigi N     | Neri      | Wine      | Via Verdi           | 3 23     | 3009  | piacenza pc           | it  | ta      | dfd               | sassdd                 | Si 🔻      |        |     | testo mail |     | USD    | 2 - 30 |                    |
| Copia Cliente              |                         |             |           |           |                     |          |       |                       |     |         |                   |                        |           |        |     |            |     |        |        |                    |

Con il tasto **IMPORTA IMMAGINE** è possibile selezionare un immagine da mettere nella fattura come logo della società che gestisce la fatturazione, il tasto **ELIMINA IMMAGINE** rimuove dal database l'immagine usata.

Il numero della fattura è progressivo, ma è possibile cambiarlo usando il pannello **PROSSIMO NUMERO DELLA FATTURA** 

Con il tasto **SALVA**, tutte le informazioni relative alla configurazione della fatturazione verranno salvate nel database.

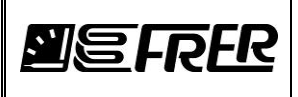

### Premendo MOSTRA FATTURE ARCHIVIO, si aprirà la seguente finestra:

| CREA FATT | a dal DataBase |         |              |                |             |            |                |                 |            |            |              |              |              |             |
|-----------|----------------|---------|--------------|----------------|-------------|------------|----------------|-----------------|------------|------------|--------------|--------------|--------------|-------------|
| Cheatran  |                |         |              |                |             |            |                |                 |            |            |              |              |              |             |
| Emissione | Indice         | Fattura | Data Fattura | Codice Cliente | Nome        | Azienda    | Indirizzo 1    | Indirizzo 2     | Fattura    | Fattura    | Tariff1_Rate | Tariff2_Rate | Tariff3_Rate | Tariff4_Rat |
|           | 0              | 1700001 | 28/07/2017   | 00000001       | Luigi Neri  | ADD        | Via Verdi 3    | 23009 piacenza  | 28/07/2017 | 27/07/2017 | 5.50         | 3.0          | 2.3          | 3.0         |
|           | 1              | 1700001 | 28/07/2017   | 00000001       | Luigi Neri  | ADD        | Via Verdi 3    | 23009 piacenza  | 28/07/2017 | 27/07/2017 | 5.50         | 3.0          | 2.3          | 3.0         |
|           | 2              | 1700002 | 28/07/2017   | 0000002        | Mario Rossi | pincoPallo | Via Petrarca 2 | 23456 verona ve | 28/07/2017 | 27/07/2017 | 12.50        | 0            | 0            | 0           |
|           | 3              | 1700003 | 02/08/2017   | 00000001       | Luigi Neri  | ADD        | Via Verdi 3    | 23009 piacenza  | 28/07/2017 | 01/08/2017 | 5.50         | 3.0          | 2.3          | 3.0         |
|           | 4              | 1700003 | 02/08/2017   | 00000001       | Luigi Neri  | ADD        | Via Verdi 3    | 23009 piacenza  | 28/07/2017 | 01/08/2017 | 5.50         | 3.0          | 2.3          | 3.0         |
|           | 5              | 1700004 | 02/12/2017   | 0000002        | Mario Rossi | pincoPallo | Via Petrarca 2 | 23456 verona ve | 02/11/2017 | 01/12/2017 | 12.50        | 0            | 0            | 0           |
|           | 6              | 1800001 | 02/01/2018   | 0000002        | Mario Rossi | pincoPallo | Via Petrarca 2 | 23456 verona ve | 02/12/2017 | 01/01/2018 | 12.50        | 0            | 0            | 0           |
|           | 7              | 1700001 | 02/08/2017   | 0000002        | Mario Rossi | pincoPallo | Via Petrarca 2 | 23456 verona ve | 31/07/2017 | 01/08/2017 | 12.50        | 0            | 0            | 0           |
|           | 8              | 1700002 | 02/09/2017   | 00000001       | Luigi Neri  | ADD        | Via Verdi 3    | 23009 piacenza  | 31/07/2017 | 01/09/2017 | 5.50         | 3.0          | 2.3          | 3.0         |
|           | 9              | 1700002 | 02/09/2017   | 0000001        | Luigi Neri  | ADD        | Via Verdi 3    | 23009 piacenza  | 31/07/2017 | 01/09/2017 | 5.50         | 3.0          | 2.3          | 3.0         |
|           | 10             | 1700003 | 02/09/2017   | 0000002        | Mario Rossi | pincoPallo | Via Petrarca 2 | 23456 verona ve | 02/08/2017 | 01/09/2017 | 12.50        | 0            | 0            | 0           |
|           | 11             | 1700004 | 02/10/2017   | 0000002        | Mario Rossi | pincoPallo | Via Petrarca 2 | 23456 verona ve | 02/09/2017 | 01/10/2017 | 12.50        | 0            | 0            | 0           |
|           | 12             | 1700005 | 29/08/2017   | 0000001        | Luigi Neri  | ADD        | Via Verdi 3    | 23009 piacenza  | 03/08/2017 | 28/08/2017 | 5.50         | 3.0          | 2.3          | 3.0         |
|           | 13             | 1700005 | 29/08/2017   | 0000001        | Luigi Neri  | ADD        | Via Verdi 3    | 23009 piacenza  | 03/08/2017 | 28/08/2017 | 5.50         | 3.0          | 2.3          | 3.0         |
|           | 14             | 1700006 | 29/08/2017   | 0000002        | Mario Rossi | pincoPallo | Via Petrarca 2 | 23456 verona ve | 03/08/2017 | 28/08/2017 | 12.50        | 0            | 0            | 0           |

Da questa finestra è' possibile ristampare il file PDF relativo ad una vecchia fattura già emessa.

Selezionare la riga attraverso la colonna *Emissione* e premere il tasto **CREA FATTURA**, verrà creato il file con il nome seguito da **ARCHIVE**.

Chiudiamo la finestra Remissione Fattura dal Database.

Ritorniamo alla finestra della Fatturazione, è composta da tre tab:

ANAGRAFICA CLIENTE: Ogni riga rappresenta un cliente al quale fatturare una fornitura.
 Il Cliente è definito attraverso un codice univoco assegnato dal sistema, dati anagrafici, indirizzo mail, testo della mail, moneta con la quale fatturare, numero di giorni entro i quali la fattura deve essere saldata e la possibilità di allegare la fattura alla mail.

Con il bottone **Aggiungi Cliente**, il sistema aggiungerà un nuovo cliente fornendo solamente il **codice** cliente.

Con il bottone **Cancella Cliente**, il sistema cancellerà una linea precedentemente selezionata.

Con il bottone **Copia Cliente**, il sistema copierà una linea precedentemente selezionata, cambiando però il codice cliente.

| SLVA<br>DELLS FARTURE<br>ARCHIVO         PDELLS FIN UMBERO<br>DELLS FARTURE<br>DELLS FARTURE<br>D | M Fatturazione           | -    | -           | -           | -         |           | -       |                   | -  |         |                  |           | a seeman                           |                   |               |            | -          | -             |             |         |             |          |             | -        |             |         | _          | ~ |
|----------------------------------------------------------------------------------------------------|--------------------------|------|-------------|-------------|-----------|-----------|---------|-------------------|----|---------|------------------|-----------|------------------------------------|-------------------|---------------|------------|------------|---------------|-------------|---------|-------------|----------|-------------|----------|-------------|---------|------------|---|
| Most Part Pure         12 0007         CONFIGURA<br>IMPORTA           Aggarg Mars         Importantian Stress         Importantian Stress         Stress         Stres         Stress         Stress <td>SALVA</td> <td></td> <td></td> <td>F</td> <td>PROS</td> <td></td> <td>URA</td> <td>80</td> <td></td> <td>ELI</td> <td></td> <td>C:\MY_</td> <td>DISK\Progetti</td> <td>FrerProjMSV\FrerS</td> <td>erver\FrerSev</td> <td>er\invoice</td> <td>s_image\In</td> <td>voice_img</td> <td>.png</td> <td></td> <td></td> <td></td> <td></td> <td></td> <td></td> <td></td> <td></td> <td></td>                                                                                                    | SALVA                    |      |             | F           | PROS      |           | URA     | 80                |    | ELI     |                  | C:\MY_    | DISK\Progetti                      | FrerProjMSV\FrerS | erver\FrerSev | er\invoice | s_image\In | voice_img     | .png        |         |             |          |             |          |             |         |            |   |
| Expeription         Expeription                                                                                                    | MOSTRA FATTU<br>ARCHIVIO | JRE  |             |             | 17 00     | 007       |         | NUMERC            |    | IMP     | AGINE            |           |                                    |                   |               |            |            |               |             |         |             |          |             |          |             |         |            |   |
| Agging Must         Unc.         Unc.         Unc.         Outer         Outer         Mara         Decision         Data         Source         Tartial         Source         Tartial         Tartial         Tartial         Tart                                                                                                    |                          | ANAG | RAFICA CL   | IENTE       | CLIENTE   | <->MISURA | CALEN   | DARIO             |    |         |                  |           |                                    |                   |               |            |            |               |             |         |             |          |             |          |             |         |            |   |
| Agging Marcal         1         7         0         00000001 Reas proce/hale         1 18 17/19-0E GEN UTALHBD         describer do Orient mixer 18         Metter         Image: Conceleration of the conceleration of the concelera                                                                                                    |                          |      | ld<br>Unico | ld<br>Proge | tto ld Ci | ente      | Cliente |                   |    | Misur   | а                |           | Descrizione                        |                   | Dettagli      | Val.Prec.  | Val.Att.le | Delta<br>Val. | Somma<br>T1 | Tarffa1 | Somma<br>T2 | Tariffa2 | Somma<br>T3 | Tariffa3 | Somma<br>T4 | Tarffa4 | Pros.Fatt. |   |
| Copies Maura         0         59         0         00000001 Read pince/Pale         • 395 170-1-GEN TRAFO 01 k/M.         • descriptione da Chente maura 15         Mostra         Image: Copies Maura         Image: Copies Maura                                                                                                    | Aggiungi Misura          | •    | 1           | 76          | 0         |           | 000000  | 01 Rossi pincoPai | lo | · 18 17 | 1-19 - QE GEN. U | JTA LABO  | descrizione da                     | Cliente misura 18 | Mostra        |            |            |               |             |         |             |          |             |          |             |         | 02/01/0001 |   |
|                                                                                                    | Cancella Misura          |      | 0           | 39          | 0         |           | 000000  | 01 Rossi pincoPal | lo | - 395 1 | 70-1 - GEN TRAF  | FO 01 kWh | <ul> <li>descrizione da</li> </ul> | Cliente misura 15 | Mostra        |            |            |               |             |         |             |          |             |          |             |         | 02/01/0001 |   |
| Capia Misura                                                                                                    |                          |      |             |             |           |           |         |                   |    |         |                  |           |                                    |                   |               |            |            |               |             |         |             |          |             |          |             |         |            |   |
|                                                                                                    | Conia Meura              |      |             |             |           |           |         |                   |    |         |                  |           |                                    |                   |               |            |            |               |             |         |             |          |             |          |             |         |            |   |
|                                                                                                    |                          |      |             |             |           |           |         |                   |    |         |                  |           |                                    |                   |               |            |            |               |             |         |             |          |             |          |             |         |            |   |
|                                                                                                    |                          |      |             |             |           |           |         |                   |    |         |                  |           |                                    |                   |               |            |            |               |             |         |             |          |             |          |             |         |            |   |
|                                                                                                    |                          |      |             |             |           |           |         |                   |    |         |                  |           |                                    |                   |               |            |            |               |             |         |             |          |             |          |             |         |            |   |
|                                                                                                    |                          |      |             |             |           |           |         |                   |    |         |                  |           |                                    |                   |               |            |            |               |             |         |             |          |             |          |             |         |            |   |
|                                                                                                    |                          |      |             |             |           |           |         |                   |    |         |                  |           |                                    |                   |               |            |            |               |             |         |             |          |             |          |             |         |            |   |
|                                                                                                    |                          |      |             |             |           |           |         |                   |    |         |                  |           |                                    |                   |               |            |            |               |             |         |             |          |             |          |             |         |            |   |
|                                                                                                    |                          |      |             |             |           |           |         |                   |    |         |                  |           |                                    |                   |               |            |            |               |             |         |             |          |             |          |             |         |            |   |
|                                                                                                    |                          |      |             |             |           |           |         |                   |    |         |                  |           |                                    |                   |               |            |            |               |             |         |             |          |             |          |             |         |            |   |
|                                                                                                    |                          |      |             |             |           |           |         |                   |    |         |                  |           |                                    |                   |               |            |            |               |             |         |             |          |             |          |             |         |            |   |
|                                                                                                    |                          |      |             |             |           |           |         |                   |    |         |                  |           |                                    |                   |               |            |            |               |             |         |             |          |             |          |             |         |            |   |
|                                                                                                    |                          |      |             |             |           |           |         |                   |    |         |                  |           |                                    |                   |               |            |            |               |             |         |             |          |             |          |             |         |            |   |

#### • CLIENTE <-> MISURA:

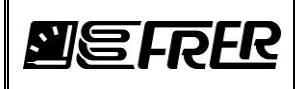

Questa TAB rappresenta l'associazione **Cliente** con la **Misura** da fatturare; Ad un cliente si possono fatturare più misure, ma una misura non può essere associata a più Clienti.

Con il bottone **Aggiungi Misura**, il sistema aggiungerà una nuova associazione Cliente/Misura. Con il bottone **Cancella Misura**, il sistema cancellerà una linea precedentemente selezionata. Con il bottone **Copia Misura**, il sistema copierà una linea precedentemente selezionata.

Una volta selezionato il cliente e la misura da associare, aggiungere la descrizione, questa informazione verrà riportata all'interno della fattura. Premere il pulsante **Mostra** per configurare la fatturazione.

Verrà visualizzato il panello:

|                                                                                                  |                                                                                                    |                                |                                  |          |                                                                                                    |                                                                                                    | _                                                                                                    |              |                                                                                          |                          |        |
|--------------------------------------------------------------------------------------------------|----------------------------------------------------------------------------------------------------|--------------------------------|----------------------------------|----------|----------------------------------------------------------------------------------------------------|----------------------------------------------------------------------------------------------------|----------------------------------------------------------------------------------------------------|--------------|------------------------------------------------------------------------------------------|--------------------------|--------|
| Dati Cliente<br>0000002<br>Indirizzo:<br>Codice Fiscale:<br>Partita IVA: 567<br>Da pagare entro: | 30 giorni                                                                                                    |                                |                                  |          | Servizio Fatturato<br>Gruppo: Energy<br>Nome Misura: k<br>Unita': kWh<br>kWh4<br>Informazione per fattu<br>Testo Libero | y<br>Wh<br>Jra                                                                                        |                                                                                                    |              |                                                                                          |                          |        |
| Pallo                                                                                            |                                                                                                    |                                |                                  |          |                                                                                                    |                                                                                                    |                                                                                                    |              |                                                                                          |                          |        |
| Gestione e-Mail<br>a:<br>Testo: I<br>Si Spedizio                                                 | one automatica come allegato                                                                                                    | e-mail                         |                                  | ▲<br>▼   | CC:                                                                                                    |                                                                                                    |                                                                                                    |              |                                                                                          |                          | ۸<br>۳ |
| Prossima Fattur<br>Periodo di Fattura                                                            | ra: 01/02/2019<br>azione 1 mese                                                                                                    | •                              |                                  |          |                                                                                                    |                                                                                                    |                                                                                                    |              | Configurazio                                                                             | one Dati Client<br>Salva | e      |
| Si Vinica fa                                                                                     | attura stesso cliente Nu                                                                                                    | umero di decima                | Valuta:<br>ali                   | EUR<br>2 |                                                                                                    |                                                                                                    | TARIFF                                                                                                    |              | )                                                                                        | Carica                   |        |
| Si Vinica fa                                                                                     | attura stesso cliente Nu COSTO GIORNA                                                                                                    | umero di decima<br>ALIERO      | Valuta:<br>ali<br>IVA %          | EUR<br>2 | Eascia Oraria                                                                                                    | a loizio                                                                                              |                                                                                                    |              | )<br>Time                                                                                | Carica                   |        |
| Si Vinica fa                                                                                     | attura stesso cliente Nu<br>COSTO GIORN<br>Descrizione Testo Descrizione 1                                                                                                    | ALIERO                         | Valuta:<br>ali<br>IVA %          | EUR<br>2 | Fascia Oraria                                                                                                    | a Inizio<br>00:00                                                                                     | TARIFF<br>Fine<br>24:00                                                                                          | Tariffa      | )<br>Tipo<br>Feriale                                                                     | Carica                   |        |
| Si Vinica fa                                                                                     | Attura stesso cliente Nu<br>COSTO GIORN<br>Descrizione<br>Testo Descrizione 1<br>Testo Descrizione 2                                                                                       | ALIERO                         | Valuta:<br>ali<br>IVA %<br>10.00 | EUR<br>2 | Fascia Oraria                                                                                                    | a Inizio<br>00:00<br>00:00                                                                            | Fine           24:00           24:00                                                                             | A A TEMPO    | Tipo<br>Feriale<br>Prefestivo                                                            | Carica                   |        |
| Si Vinica fa                                                                                     | turazione turazione turastesso cliente Nu COSTO GIORN Descrizione Testo Descrizione 1 Testo Descrizione 2 Testo Descrizione 3                                                              | ALIERO                         | Valuta:<br>ali<br>IVA %<br>10.00 | EUR<br>2 | Fascia Oratia<br>1<br>2<br>3                                                                                            | <ul> <li>Inizio</li> <li>00:00</li> <li>00:00</li> <li>00:00</li> </ul>                               | Fine           24:00           24:00           24:00                                                             | Tariffa      | Tipo<br>Feriale<br>Prefestivo<br>Festivo                                                 | Carica                   | i      |
| Si Vinica fa                                                                                     | COSTO GIORN     Costo GIORN     Descrizione      Testo Descrizione 1      Testo Descrizione 2      Testo Descrizione 3      Testo Descrizione 4                                            | ALIERO                         | Valuta:<br>ali<br>IVA %<br>10.00 | EUR<br>2 | Fascia Oraria<br>1<br>2<br>3<br>4                                                                                       | a Inizio<br>00:00<br>00:00<br>00:00                                                                   | Fine           24:00           24:00           24:00                                                             | Tariffa      | Tipo<br>Fenale<br>Prefestivo<br>Festivo<br>Fenale                                        | Carica                   |        |
| Si Vinice feedback                                                                               | Attura stesso cliente Nu<br>COSTO GIORNA<br>Descrizione<br>Testo Descrizione 1<br>Testo Descrizione 2<br>Testo Descrizione 3<br>Testo Descrizione 4                                        | ALIERO Importo 1.50            | Valuta:<br>ali<br>IVA %<br>10.00 | EUR<br>2 | Fascia Oraria<br>1<br>2<br>3<br>4<br>5<br>6                                                                             | <ul> <li>Inizio</li> <li>00:00</li> <li>00:00</li> <li>00:00</li> </ul>                               | Fine           24:00           24:00           24:00                                                             | A A TEMPO    | Tipo<br>Feriale<br>Prefestivo<br>Festivo<br>Feriale<br>Feriale                           | Carica                   | 1      |
| Si Vinice feedback                                                                               | Attura stesso cliente Nu<br>COSTO GIORNA<br>Descrizione<br>Testo Descrizione 1<br>Testo Descrizione 2<br>Testo Descrizione 3<br>Testo Descrizione 4<br>COSTO TA                            | ALIERO Importo I.50 RIFFA      | Valuta:<br>ali<br>IVA %<br>10.00 | EUR<br>2 | Fascia Orana<br>1<br>2<br>3<br>4<br>5<br>6<br>7                                                                         | a Inizio<br>00:00<br>00:00<br>00:00                                                                   | Fine           24:00           24:00           24:00           1           1                                     | Tariffa<br>1 | Tipo<br>Feriale<br>Prefestivo<br>Festivo<br>Feriale<br>Feriale<br>Feriale                | Carica                   |        |
| Si Vinica fe                                                                                     | Attura stesso cliente Nu<br>COSTO GIORNU<br>Descrizione<br>Testo Descrizione 1<br>Testo Descrizione 2<br>Testo Descrizione 3<br>Testo Descrizione 4<br>COSTO TA<br>Statistica Importo<br>2 | ALIERO Importo I.50 ISSUESTING | Valuta:<br>ali<br>IVA %<br>10.00 | EUR<br>2 | Fascia Oraria<br>2<br>3<br>4<br>5<br>6<br>7<br>8                                                                        | <ul> <li>Inizio</li> <li>00:00</li> <li>00:00</li> <li>00:00</li> <li>00:00</li> <li>00:00</li> </ul> | Fine           24:00           24:00           24:00           1           1           1           1           1 | A A TEMPC    | Tipo<br>Fenale<br>Prefestivo<br>Fenale<br>Fenale<br>Fenale<br>Fenale<br>Fenale<br>Fenale | Carica                   |        |

Qui sono visualizzate tutte le informazioni relative al cliente e al servizio fatturato e la moneta utilizzata.

Si devono impostare i seguenti parametri:

Periodo di Fatturazione: indica l'arco temporale nel quale viene calcolata la fattura.

**Ultimo Giorno Fatturazione**: Indica il giorno numerico del mese, quando verrà emessa la fattura. Se ad un cliente vengono fatturati più servizi, è possibile creare un unico documento, se il periodo di fatturazione e l'ultimo giorno della fattura sono uguali e abbia selezionato Si nella combo box **Unica fattura stesso cliente**.

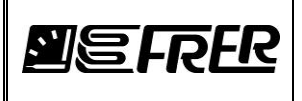

Per il COSTO GIORNALIERO, il COSTO TARIFFA e la TARIFFA A TEMPO vedere sotto.

Dentro al gruppo **Informazione per fattura**, si possono scrivere delle comunicazioni per il cliente che saranno allegate nella fattura stessa.

Esistono tre Fasce Orarie: Feriale, Prefestivo e Festivo selezionabili dal combo box Tipo sotto Tariffa a Tempo.

Per ogni **Tipo** bisogna garantire la copertura delle 24 ore, all'interno delle 24 ore si possono creare dei segmenti di fasce orari, da minimo 15 minuti, utilizzando le 4 **Tariffe**. Nell'esempio riportato sotto Il tipo **Feriale** è stato suddiviso in quattro fasce orarie e a ciascuna è stata associata una tariffa diversa. Invece il tipo **Prefestivo** è stato suddiviso in tre fasce orarie ma tutte puntano alla tariffa 1, il tipo **Festivo** non usa fasce orarie e punta sempre alla tariffa4.

La tabella **COSTO GIORNALIERO** indica 4 importi fissi giornalieri della fornitura, la descrizione del costo fisso sarà usata nella mail se l'importo non è vuoto. Il costo fisso giornaliero è dato quindi dalla somma dei quattro possibili costi fissi non vuoti.

La tabella COSTO TARIFFA indica i 4 importi delle tariffe compresa l'iva.

La tabella **TARIFFA A TEMPO** indica invece l'importo a consumo della grandezza fatturabile, questa costo utilizza le 4 tariffe e i differenti tipi: Feriale, prefestivo e festivo.

E ' possibile utilizzare la tabella della **Tariffa ad EVENTO**, dove il cambio della tariffa non è legato al tempo ma ad evento, sempre una grandezza modbus che assume un valore tabellato.

Dentro il panello **Configurazioni Dati Clinte** è possibile salvare tutta la configurazione del pannello **Cliente**, attraverso il bottone **Salva**, per poi richiamarla successivamente in altre impostazione sempre del pannello **Cliente**.

### CALENDARIO

| Fatturazione               |       |                      |                   |                |         |            | _       |   |                                 |
|----------------------------|-------|----------------------|-------------------|----------------|---------|------------|---------|---|---------------------------------|
| SALVA                      |       | PROSSII<br>DELLA F   | MO NUME<br>ATTURA | RO             | ELIMINA |            |         |   |                                 |
| MOSTRA FATTURE<br>ARCHIVIO |       | 18 0002              | 4                 | NUMERO         | IMPORTA |            |         |   |                                 |
|                            | ANAGR | RAFICA CLIENTE   CLI | IENTE<->MISU      | IRA CALENDARIO |         |            |         |   |                                 |
|                            |       | ld Unico             | Descrizione       |                |         | Data       | Tipo    |   |                                 |
| Aggiungi Data              |       | 1                    | Festa della Re    | epubblica      |         | 02/06/2018 | Festivo | - |                                 |
|                            | •     | 2                    | Natale            |                |         | 25/12/2018 | Festivo | - |                                 |
| Cancella data              |       |                      |                   |                |         |            |         |   | Seleziona il giorno festivo     |
|                            |       |                      |                   |                |         |            |         |   | Domenica -                      |
|                            |       |                      |                   |                |         |            |         |   |                                 |
|                            |       |                      |                   |                |         |            |         |   |                                 |
|                            |       |                      |                   |                |         |            |         |   | Giorno pre-festivo selezionato: |
|                            |       |                      |                   |                |         |            |         |   | Sabato                          |
|                            |       |                      |                   |                |         |            |         |   |                                 |
|                            |       |                      |                   |                |         |            |         |   | Aggiunge un anno                |
|                            |       |                      |                   |                |         |            |         |   |                                 |
|                            |       |                      |                   |                |         |            |         |   | Aggioma Calendario              |
|                            |       |                      |                   |                |         |            |         |   |                                 |
|                            |       |                      |                   |                |         |            |         |   |                                 |

Nella parte destra di questa finestra si imposta il **giorno della settimana da considerare Festivo**, il tool calcolerà automaticamente il prefestivo.

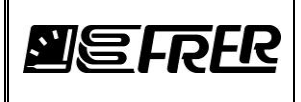

Nella parte sinistra è possibile **aggiungere** le festività o prefestività di tipo Religioso, Nazionale o di altra forma.

Quindi nella gestione del tipo da applicare, il tool terrà conto se la data presa in considerazione appartiene all'insieme delle date introdotte.

Con il bottone Aggiungi Data, il sistema aggiungerà una nuova riga.

Con il bottone Cancella Data, il sistema cancellerà una riga precedentemente selezionata.

Con il bottone **Aggiunge un anno**, il sistema genererà in automatico 365 righe che l'utente dovrà gestire.

Con il bottone **Aggiorna Calendario**, il sistema aggiorna il calendario memorizzato con quello dell'anno corrente.

## La fatturazione inizia quando viene fatta partire la registrazione e sono stati creati dei collegamenti tra Cliente e Misura da Fatturare e sopratutto bisogna ricordarsi di includere la Misura dentro la registrazione.

Supponiamo di avere le seguenti impostazioni:

#### Anagrafica Cliente

| Fatturazione     |          |       | 101 mar 10           | -         |           |                 |           |             |           |                  |        |          |                   |             |                   |     |            |        |                  | × |
|------------------|----------|-------|----------------------|-----------|-----------|-----------------|-----------|-------------|-----------|------------------|--------|----------|-------------------|-------------|-------------------|-----|------------|--------|------------------|---|
| SALV             | <u>م</u> |       |                      |           | EL        | IMINA<br>MAGINE | C:\MY_DIS | <pre></pre> | FrerProjN | //SV\FrerServer\ | FrerSe | ver\invo | ces_image\Invoid  | ce_img.png  |                   |     |            |        |                  |   |
|                  |          |       |                      |           |           | PORTA           |           |             |           |                  |        |          |                   |             |                   |     |            |        |                  |   |
|                  |          | NAGRA | FICA CLIENTE   CLIEN | NTE<->MIS | URA CALEN | DARIO           |           |             |           |                  |        |          |                   |             |                   |     |            |        |                  |   |
| Aggiungi Cliente |          |       | Ur Codice            | Nome      | Cognome   | Societa'        | Via/P.zza | Civico      | Сар       | Ctta'            | Prov   | Stato    | Codice<br>Fiscale | Partita Iva | Allegato e-mail   | CC: | Testo Mail | Moneta | Dec. Da<br>entro |   |
|                  |          | •     | 1 0000002            | Mario     | Rossi     | pincoPallo      | Via Petra | 2           | 23456     | verona           | ve     | ita 🛛    | dd                | dd          | Si 🔻 gabriele.mus |     | testo mail | USD    | 2 🔻 30           |   |
| Cancella Cliente |          |       | 0 0000001            | Luigi     | Neri      | ADD             | Via Verdi | 3           | 23009     | piacenza         | рс     | ita 🛛    | dfd               | sassdd      | Si 🔻 gabriele mus |     | testo mail | USD    | 2 🔻 30           |   |

Associazione Cliente-Misura

| 🗾 Fatturazione  | ∯ faturatione X |             |                |               |                             |                                            |                                    |          |           |            |               |             |         |             |         |             |         |             |          |            |
|-----------------|-----------------|-------------|----------------|---------------|-----------------------------|--------------------------------------------|------------------------------------|----------|-----------|------------|---------------|-------------|---------|-------------|---------|-------------|---------|-------------|----------|------------|
| SALVA           |                 |             |                |               | ELIMINA<br>IMMAGINE C:\WY_D | NSK\Progetti\FrerProjMSV\FrerServer\FrerSe | ver\invoices_image\invoice_img.png |          |           |            |               |             |         |             |         |             |         |             |          |            |
|                 |                 |             |                |               | IMPORTA<br>IMMAGINE         |                                            |                                    |          |           |            |               |             |         |             |         |             |         |             |          |            |
|                 | ANAG            | RAFICA CL   | IENTE CL       | IENTE<>MISURA | CALENDARIO                  |                                            |                                    |          |           |            |               |             |         |             |         |             |         |             |          |            |
|                 |                 | ld<br>Unico | ld<br>Progetto | ld Cliente    | Cliente                     | Msura                                      | Descrizione                        | Dettagli | Val.Prec. | Val.Att.le | Delta<br>Val. | Somma<br>T1 | Tarffa1 | Somma<br>T2 | Tarffa2 | Somma<br>T3 | Tarffa3 | Somma<br>T4 | Tariffa4 | Pros.Fatt. |
| Aggiungi Misura |                 | 1           | 40             | 0             | 00000001 Nerl ADD           | ▼ 0 171-1 - QE STUDIO GRANDE U ▼           | descrizione da Cliente misura 0    | Mostra   |           |            |               |             |         |             |         |             |         |             |          | 02/01/0001 |
| Cancella Misura | •               | 0           | 38             | 1             | 00000002 Rosal pinco Pallo  | ▼ 1 171-2 - QE STUDIO PICCOLO U ▼          | descrizione da Cliente misura 1    | Mostra   |           |            |               |             |         |             |         |             |         |             |          | 02/01/0001 |
|                 |                 |             |                |               |                             |                                            |                                    |          |           |            |               |             |         |             |         |             |         |             |          |            |

Facciamo partire la registrazione.

Nella Tab **REGISTRAZIONE**, indipendente dal Tempo di Archiviazione, ogni 15 sec verranno aggiornate le misure per la fatturazione.

Nella Tab **Associazione Cliente-Misura** vengono evidenziati la data/ora del prossimo aggiornamento e per ogni tariffa l'accumulatore della quantità da fatturare, il costo e infine la data di emissione della prossima fattura.

| Fatturazione    |     |       |             |                |                 |                           |                                                | -                                  |          |           |            |                       |                    |             |                     |          |             |          |             |          |            | × |
|-----------------|-----|-------|-------------|----------------|-----------------|---------------------------|------------------------------------------------|------------------------------------|----------|-----------|------------|-----------------------|--------------------|-------------|---------------------|----------|-------------|----------|-------------|----------|------------|---|
| SALV            | 'A  |       |             |                |                 | ELIMINA<br>IMMAGINE C:W   | N_DISK\Progetti\FrerProjMSV\FrerServer\FrerSev | ver\invoices_image\Invoice_img.png |          |           |            |                       |                    |             |                     |          |             |          |             |          |            |   |
|                 |     |       |             |                |                 | IMPORTA<br>IMMAGINE       |                                                |                                    |          |           |            | Ultimo ag<br>Prossimo | giornan<br>aggiorn | amento: 15. | 18.10 2<br>15.19.10 | 0/06/201 | 7<br>017    |          |             |          |            |   |
|                 |     | ANAGE | AFICA CLI   | ENTE           | IENTE -> MISURA | CALENDARIO                |                                                |                                    |          |           |            |                       |                    |             |                     |          |             |          |             |          |            |   |
|                 |     |       | ld<br>Unico | ld<br>Progetto | ld Cliente      | Cliente                   | Meura                                          | Descrizione                        | Dettagli | Val.Prec. | Val.Att.le | Delta<br>Val.         | Somma<br>T1        | Tarffa1     | Somma<br>T2         | Tariffa2 | Somma<br>T3 | Tariffa3 | Somma<br>T4 | Tariffa4 | Pros.Fatt. |   |
| Aggiungi Misura |     |       | 1           | 40             | 0               | 00000001 Nerl ADD         | ▼ 0 171-1 - QE STUDIO GRANDE U ▼               | descrizione da Cliente misura 0    | Mostra   | ] 0       | 463,544    | 0                     | 0                  | 0           | 0                   | 0        | 0           | 0        | 0           | 0        | 02/08/2017 |   |
| Cancella Misura | וור | ۶.    | 0           | 38             | 1               | 00000002 Rossi pincoPallo | ▼ 1 171-2 - QE STUDIO PICCOLO U ▼              | descrizione da Cliente misura 1    | Mostra   | 0         | 463,569    | 0                     | 0                  | 0           | 0                   | 0        | 0           | 0        | 0           | 0        | 02/07/2017 |   |
|                 |     |       |             |                |                 |                           |                                                |                                    |          |           |            |                       |                    |             |                     |          |             |          |             |          |            |   |

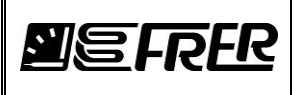

Una volta chiuso il pannello **Fatturazione** e/o premuto il tasto **SALVA**, nel pannello del progetto verranno colorate le celle sotto la colonna **Descrizione**, usate nella fatturazione e associate ai clienti.

| FRER LOGGER 0.3.0.6                           |                             |                                      |                 |           |                    |                                   |       |             |                                       |         |  |  |  |
|-----------------------------------------------|-----------------------------|--------------------------------------|-----------------|-----------|--------------------|-----------------------------------|-------|-------------|---------------------------------------|---------|--|--|--|
| Prova Connessione Configurazione Informazioni |                             |                                      |                 |           |                    |                                   |       |             |                                       |         |  |  |  |
| PROGETTO MISURE REGISTRAZIONE GESTIONE REGIST | RAZIONI FATTURE             |                                      |                 |           |                    |                                   |       |             |                                       |         |  |  |  |
|                                               |                             |                                      |                 |           |                    |                                   |       |             |                                       |         |  |  |  |
| Nuovo Apri Salva Salva com                    | Info Ottimizza DB           |                                      |                 |           |                    |                                   |       |             |                                       |         |  |  |  |
| 📃 Includi fa                                  | tture                       |                                      |                 |           |                    |                                   |       |             |                                       |         |  |  |  |
| Nome DB<br>Main Managements 0, LIT            | Percorso<br>C/MX_DISK/Press | Hi\EmpBrailMS\/\EmpSonyar\EmpSonyar\ | minete\Main_M   |           | nta () LIT\ Projec | t\Main_Manummente_0_LIT.edite     |       |             |                                       |         |  |  |  |
|                                               | C. WIT_DISK TOP             |                                      | Tojects (main_m | easurenne | nts_0_01 ti tojec  | x (wain_measurements_0_0 i .squte |       |             |                                       |         |  |  |  |
| 2 SISFRER _                                   | /\w                         | IMINISTRATORE                        |                 |           |                    |                                   |       |             |                                       |         |  |  |  |
|                                               | Assegna colore al Gruppo    |                                      |                 |           |                    |                                   |       |             |                                       |         |  |  |  |
|                                               |                             |                                      | E-H-m           |           | 1                  |                                   |       | Dere        |                                       | _       |  |  |  |
| Agglungi riga ID Gruppi                       | Descrizione                 | Nome Misura                          | Moltiplicativo  | Unita'    | Connessione        | Indirizzo Ip - Porta Seriale      | Porta | Id Registre | Tipo .                                | Allarmi |  |  |  |
| Inserisci riga 0 Device 1                     | V L1-N                      | V L1-N                               | 0,001           | V         | Ip Address 🔻       | 192.168.3.72                      | 502   | 10 257      | Swap Unsigned Long (2 💌 A             | Allarme |  |  |  |
| 1 Device1                                     | V L2-N Assoc                | ato a<br>e Cliente: 00000002         | 0.001           | V         | Ip Address 🔻       | 192.168.3.72                      | 502   | 10 259      | Swap Unsigned Long (2 💌 A             | Allarme |  |  |  |
| Importa righe 2 Device 1                      | V L3-N Azieno               | la: Pallo                            | 0.001           | V         | Ip Address 🔻       | 192.168.3.72                      | 502   | 10 261      | Swap Unsigned Long (2 💌 A             | Allarme |  |  |  |
| 3 Device 1                                    | V L1-L2                     | V L1-L2                              | 0.001           | V         | Ip Address 🔻       | 192.168.3.72                      | 502   | 10 263      | Swap Unsigned Long (2 💌 A             | Allarme |  |  |  |
| Copia ngne 4 Device1                          | V L2-L3                     | V L2-L3                              | 0.001           | V         | Ip Address 🔻       | 192.168.3.72                      | 502   | 10 265      | Swap Unsigned Long (2 💌 A             | Allarme |  |  |  |
| Incolla righe                                 | V L3-L1                     | V L3-L1                              | 0.001           | V         | Ip Address 🔻       | 192.168.3.72                      | 502   | 10 267      | Swap Unsigned Long (2 💌 A             | Allarme |  |  |  |
| 6 Device1                                     | 111                         | 101                                  | 0.001           | A         | Ip Address 🔻       | 192.168.3.72                      | 502   | 10 269      | Swap Unsigned Long (2 💌 A             | Allarme |  |  |  |
| 7 Device1                                     | 1L2                         | IL2                                  | 0.001           | A         | Ip Address 💌       | 192.168.3.72                      | 502   | 10 271      | Swap Unsigned Long (2 💌 A             | Allarme |  |  |  |
| Cancella righe 8 Device 1                     | 1L3                         | 1L3                                  | 0.001           | A         | Ip Address 💌       | 192.168.3.72                      | 502   | 10 273      | Swap Unsigned Long (2 💌 A             | Allarme |  |  |  |
| = 9 Device1                                   | F                           | F                                    | 0.001           | Hz        | Ip Address 💌       | 192.168.3.72                      | 502   | 10 275      | Swap Unsigned Long (2 💌 A             | Allarme |  |  |  |
| 10 Device1                                    | P                           | P                                    | 0.001           | kW        | Ip Address 💌       | 192.168.3.72                      | 502   | 10 277      | Swap Unsigned Long (2 💌 A             | Allarme |  |  |  |
| 11 Device1                                    | Q                           | Q                                    | 0.001           | kVAr      | Ip Address 🔻       | 192.168.3.72                      | 502   | 10 279      | Swap Unsigned Long (2 💌 A             | Allarme |  |  |  |
| 12 Device1                                    | P.F.                        | P.F                                  | 0.001           |           | Ip Address 🔻       | 192.168.3.72                      | 502   | 10 281      | Swap Unsigned Long (2 • A             | Allame  |  |  |  |
| 13 Device I                                   | Wh                          | Wh                                   | 1               | Wh        | Ip Address 🔻       | 192.168.3.72                      | 502   | 10 283      | Swap Unsigned Long (2                 | Viame   |  |  |  |
| 16:32:14 14 Device1                           | VAm                         | VAm<br>From Marchae                  | 1               | vam       | ip Address •       | 192.168.3.72                      | 502   | 10 285      | Swap Unsigned Long (2 • A             | viame   |  |  |  |
| 28/01/2019 15 Device I                        | Energy Multiplier           | chergy Multiplier                    | 0.001           | LINE      | ID Address V       | 132.100.3.72                      | 302   | 10 287      | owap Unsigned Long (2 V A             | Mame    |  |  |  |
| 17 Energy                                     | LWP3                        | L-Wb                                 | 0.001           | EMP       |                    |                                   |       |             | · · · · · · · · · · · · · · · · · · · | Allamo  |  |  |  |
| 17 Energy                                     | kWh2                        | kWb                                  | 0.001           | kWb       | MATH               |                                   |       |             | · · · · · · · · · · · · · · · · · · · | Allame  |  |  |  |
| 19 Energy                                     | kWh4                        | kWh                                  | 0.001           | kWh       | MATH               |                                   |       |             |                                       | Allame  |  |  |  |
| - IV Energy                                   | KTV119                      | N.M.                                 | 0.001           | 6.000     |                    | 1                                 |       |             | 1                                     | wulline |  |  |  |

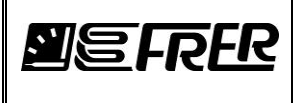

Esempio di fattura prodotta:

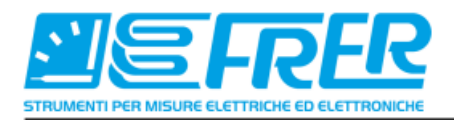

### Fattura n: 1700024 anno 2017 Data fattura: 02/08/2017 Codice Cliente: 00000001 Periodo di fatturazione: 20/06/2017 - 01/08/2017 Da pagare entro: 30 giorni DATA FATTURA

#### CLIENTE:

Sig. Luigi Neri gabriele.muscarella@tiscali.it Codice Fiscale: dfd Partita IVA: sassdd ADD Via Verdi 3 23009 piacenza pc ita

#### SERVIZIO FATTURATO: descrizione da Cliente misura 0 171-1 - QE STUDIO GRANDE UPS

Giorni totali fatturati: 42

| COSTI FISSI                                                        | I PREZZO GI                                                                            | ORNALIERO IM                                             | PONIBILE                                       |                                      | IVA                                          | TOTALE                                           |
|--------------------------------------------------------------------|----------------------------------------------------------------------------------------|----------------------------------------------------------|------------------------------------------------|--------------------------------------|----------------------------------------------|--------------------------------------------------|
| costo fisso gio<br>Testo Descriz<br>Testo Descriz<br>Testo Descriz | ornaliero1,28 USD/gi<br>ione 2 1,5 USD/gio<br>ione 3 0,5 USD/gio<br>ione 4 1,0 USD/gio | iorno 53<br>irno 63<br>irno 21<br>irno 42                | ,76 USD<br>USD<br>USD<br>USD                   | 2,00 %<br>1,00 %<br>0,00 %<br>0,00 % | 1,08 USD<br>0,63 USD<br>0,00 USD<br>0,00 USD | 54,84 USD<br>63,63 USD<br>21,00 USD<br>42,00 USD |
| TOTALE                                                             |                                                                                        | 17                                                       | 9,76 USD                                       |                                      | 1,71 USD                                     | 181,47 USD                                       |
| TARIFFA                                                            | QUANTITA'                                                                              | PREZZO                                                   | IMPONIB                                        | ILE AI.IVA                           | IVA                                          | TOTALE                                           |
| Tariffa 1<br>Tariffa 2<br>Tariffa 3<br>Tariffa 4                   | 0,28300 kWh<br>0,21800 kWh<br>0,31400 kWh<br>0,17700 kWh                               | 5.50 USD/kW<br>3.0 USD/kWh<br>2.3 USD/kWh<br>3.0 USD/kWh | h 1,56 USD<br>0,65 USD<br>0,72 USD<br>0,53 USD | 10.00 %<br>4.0 %<br>2.0 %<br>0 %     | 0,16 USD<br>0,03 USD<br>0,01 USD<br>0,00 USD | 1,71 USD<br>0,68 USD<br>0,74 USD<br>0,53 USD     |
| TOTALE                                                             |                                                                                        |                                                          | 3,46 USD                                       | 1                                    | 0,20 USD                                     | 3,66 USD                                         |
| TOTALE SER<br>IMPONIBILI<br>IVA:<br>COMPLESSI                      | VIZIO: descrizione<br>E:<br>VO:                                                        | e da Cliente mis                                         | ura 0<br>18:                                   | 3,22 USD (179<br>1,90 USD (          | ,76 USD + 3,46 US<br>1,71 USD + 0,20         | 5D)<br>USD)<br>185,13 USD                        |
| info fattura                                                       |                                                                                        |                                                          |                                                |                                      |                                              |                                                  |

| TOTALE IMPONIBILE DELLA FATTURA: | 183,22 USD |
|----------------------------------|------------|
| TOTALE IVA DELLA FATTURA:        | 1,90 USD   |
| TOTALE DOVUTO DELLA FATTURA:     | 185,13 USD |
|                                  |            |

| Fattura | n: 1700024 | anno 2017 |
|---------|------------|-----------|
|---------|------------|-----------|

Pagina 1

Quando si ferma la registrazione, verrà chiesto se si vuole l'emissione delle fatture a conguaglio, in caso di risposta affermativa, il tool produrrà le fatture che conteggiano l'ultimo consumo.

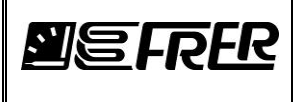

Mettiamoci nel caso che un cliente abbia in carico **due** misure da fatturare e queste misure possono essere inglobate nella stessa fattura quindi stesso periodo di fatturazione, stesso giorno della fattura e scelto **Si** nella combo box **Unica fattura stesso cliente.** 

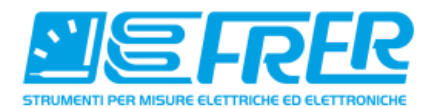

Fattura n: 1700029 anno 2017 Data fattura: 02/08/2017 Codice Cliente: 00000001 Periodo di fatturazione: 21/06/2017 - 01/08/2017 Da pagare entro: 30 giorni DATA FATTURA

#### CLIENTE:

Sig. Luigi Neri gabriele.muscarella@tiscali.it Codice Fiscale: dfd Partita IVA: sassdd ADD Via Verdi 3 23009 piacenza pc ita

### SERVIZIO FATTURATO: descrizione da Cliente misura 0

171-1 - QE STUDIO GRANDE UPS Giorni totali fatturati: 41 COSTI FISSI PREZZO GIORNALIERO IMPONIBILE AI.IVA IVA TOTALE 52.48 USD 2.00 % 1.05 USD costo fisso giornaliero1.28 USD/giorno 53.53 USD Testo Descrizione 2 1,5 USD/giorno Testo Descrizione 3 0,5 USD/giorno 1,00 % 0,62 USD 62,12 USD 61,5 USD 0,00 % 20,5 USD 0,00 USD 20,50 USD Testo Descrizione 4 1,0 USD/giorno 41 USD 0,00 % 0,00 USD 41,00 USD TOTALE 175,48 USD 1,66 USD 177,14 USD TARIFFA QUANTITA' PREZZO IMPONIBILE ALIVA IVA TOTALE 1,42 USD 1,57 USD Tariffa 1 0,25900 kWh 5.50 USD/kWh 10.00 % 0,14 USD Tariffa 2 0,33900 kWh 3.0 USD/kWh 1,02 USD 0,04 USD 1,06 USD 4.0 % Tariffa 3 0,21300 kWh 2.3 USD/kWh 0,49 USD 2.0 % 0.01 USD 0,50 USD Tariffa 4 0,47900 kWh 3.0 USD/kWh 1,44 USD 0 % 0,00 USD 1,44 USD TOTALE 4,37 USD 0,19 USD 4,56 USD TOTALE SERVIZIO: descrizione da Cliente misura 0 IMPONIBILE: 179,85 USD ( 175,48 USD + 4,37 USD ) 1,86 USD ( 1,66 USD + 0,19 USD ) IVA: COMPLESSIVO: 181.71 USD info fattura SERVIZIO FATTURATO: descrizione da Cliente misura 413 170-19- GEN. QE INDUSTRIA Giorni totali fatturati: 41 COSTI FISSI PREZZO GIORNALIERO IMPONIBILE TOTALE AI.IVA IVA costo fisso giornaliero1,28 USD/giorno 52,48 USD 2,00 % 1,05 USD 53,53 USD Testo Descrizione 2 1,5 USD/giorno Testo Descrizione 3 0,5 USD/giorno Testo Descrizione 4 1,0 USD/giorno 61,5 USD 1,00 % 0,62 USD 62,12 USD 20,5 USD 0,00 % 0,00 USD 20,50 USD 41 USD 0,00 USD 41,00 USD 0,00 % TOTALE 175,48 USD 1,66 USD 177,14 USD

Fattura n: 1700029 anno 2017

Pagina 1

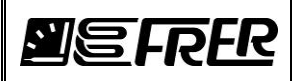

| TARIFFA                          | OUANTITA'                | PREZZO            | IMPONIBILE                              | AI.IVA                    | IVA                                                 | TOTALE     |
|----------------------------------|--------------------------|-------------------|-----------------------------------------|---------------------------|-----------------------------------------------------|------------|
| Tariffa 1                        | 25.40000 kWb             | 5.50 USD/kWh      | 139.70 USD                              | 10.00 %                   | 13.97 USD                                           | 153.67 USD |
| Tariffa 2                        | 34,10000 kWh             | 3.0 USD/kWh       | 102.30 USD                              | 4.0 %                     | 4.09 USD                                            | 106.39 USD |
| Tariffa 3                        | 21,20000 kWh             | 2.3 USD/kWh       | 48.76 USD                               | 2.0 %                     | 0.98 USD                                            | 49.74 USD  |
| Tariffa 4                        | 48,10000 kWh             | 3.0 USD/kWh       | 144,30 USD                              | 0 %                       | 0,00 USD                                            | 144,30 USD |
| TOTALE                           |                          |                   |                                         |                           | 10.04.000                                           |            |
| TOTALE                           |                          |                   | 435,06 USD                              |                           | 19,04 USD                                           | 454,10 USD |
| TOTALE SER<br>IMPONIBILE<br>IVA: | VIZIO: descrizione<br>E: | da Cliente misura | 435,06 USD<br>413<br>610,54 USE<br>20,7 | ) (175,48 U<br>0 USD (1,6 | 19,04 USD<br>SD + 435,06 USD )<br>6 USD + 19,04 USD | )          |

| TOTALE IMPONIBILE DELLA FATTURA: | 790,39 USD |
|----------------------------------|------------|
| TOTALE IVA DELLA FATTURA:        | 22,56 USD  |
| TOTALE DOVUTO DELLA FATTURA:     | 812,95 USD |

Fattura n: 1700029 anno 2017

Pagina 2

Nel caso di quest'ultimo cliente i servizi fatturati sono 2.

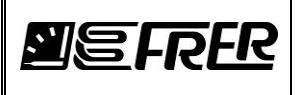

Il nome del file Pdf è formattato nel seguente modo: CCCCCCC\_YYPPPPP\_DDMM.pdf

Dove: CCCCCCCC: Codice Cliente YY: ultime 2 cifre dell'anno PPPPP: numero progressivo DD: giorno MM: mese

Il file sarà collocato sotto la directory :

<Nome del progetto>/Invoices/<Anno>/<Mese>/CCCCCCC\_YYPPPPP\_DDMM.pdf, esempio: demo/Invoices/2018/Settembre/00000001\_1800019\_0609.pdf

### Come modificare/correggere i valori delle fatture

#### Se FRERLOGGER sta registrando:

Selezionare la tab FATTURE dal pannello principale:

|    | FRER L | OGGER                                                                                                    | EE 03.01 exisione Configurazione Informazioni MISURE REGISTRAZONE GESTONE REGISTRAZONI FATURE PROSSIMO NUMERO DELLA FATTURA 18 00024 to Codes Nome Clerte Numero Nome Maura 0000002 Clerte2 Pala 12 12 Basemert_101 802 kWh 0000002 Clerte2 Pala 19 19 Basemert_101 803 kWh 0000002 Clerte2 Pala |                        |                  |                       | 6           |                 |           |           | 7          |            |                  | 2         |                  | 17       |                  |            | 57               |            | ×          |            |
|----|--------|----------------------------------------------------------------------------------------------------|----------------------------------------------------------------------------------------------------|------------------------|------------------|-----------------------|-------------|-----------------|-----------|-----------|------------|------------|------------------|-----------|------------------|----------|------------------|------------|------------------|------------|------------|------------|
|    | rova C | onnessi                                                                                                    | one Con                                                                                                    | figurazione Info       | ormazioni        |                       |             |                 |           |           |            |            |                  |           |                  |          |                  |            |                  |            |            |            |
| P  | OGET   | ro   Mis                                                                                                    | URE REGI                                                                                                    | ISTRAZIONE   GES       | STIONE REG       | ISTRAZIONI FATTURE    |             |                 |           |           |            |            |                  |           |                  |          |                  |            |                  |            |            |            |
|    |        |                                                                                                    |                                                                                                    |                        |                  |                       |             |                 |           |           |            |            |                  |           |                  |          |                  |            |                  |            |            |            |
| 1  | -      |                                                                                                    | 2FI                                                                                                    | <b>SEB</b>             | PROSS            | IMO NUMERO<br>FATTURA |             | CREA<br>FATT    | TUTTE     | RE        | GISTR      | AZIONI     |                  | ΓΙVΑ      |                  |          |                  |            |                  |            |            |            |
|    |        | DELLA FATTURA<br>18 00024                                                                                                    |                                                                                                    |                        |                  |                       |             | Ulti            | imo aggio | mamento   | 09.16.2    | 7 24/09/20 | 018              |           |                  |          |                  |            |                  |            |            |            |
|    |        | B Codee     Nome Clerite     Numero     Nome Maura                                                                                                    |                                                                                                    |                        |                  |                       |             | FIG             | ossimo ag | giorname  | 110. 09.1  | 1.00 24/05 | 2010             |           |                  |          |                  |            |                  |            |            |            |
| Iſ |        | ld<br>Unico                                                                                                    | Codice<br>Cliente                                                                                                    | Nome Cliente           | Numero<br>Misura | Nome Misura           | Descrizione | Crea<br>Fattura | Val.Iniz. | Val.Prec. | Val.Att.le | Deta Val.  | Somma<br>Fascia1 | Importo 1 | Somma<br>Fascia2 | Importo2 | Somma<br>Fascia3 | Importo3   | Somma<br>Fascia4 | Importo4   | Pros.Fatt. | Data Fatt. |
|    |        | Id<br>Unico         Codice<br>Cliente         Nome Cliente         Numero<br>Misura         Nome Misura           1         00000002         Cliente2 Palla         12         12 Basement_101 B02 kWh                                                                                                    |                                                                                                    | Descrizione B02        | Fattura          | 121739,8              | 121740,2    | 121740,3        | 0,10000   | 0.5       | 7,75       | 0          | 0                | 0         | 0                | 0        | 0                | 01/10/2018 | 24/09/2018       |            |            |            |
| Ш  |        | Otoco         Clerke         Pasta           1         00000002         Clerke2 Pala         12         12 Basement_101 B02 kWh         D           2         00000001         Clerke1 Pinco         5         5 Basement_101 B01 kWh         D           3         00000002         Clerke2 Pala         19         19 Basement_101 B03 kWh         D |                                                                                                    | 5 Basement_101 B01 kWh | Descrizione B01  | Fattura               | 121739,8    | 121740,2        | 121740,3  | 0,10000   | 0.5        | 7,75       | 0                | 0         | 0                | 0        | 0                | 0          | 01/10/2018       | 24/09/2018 |            |            |
| Ш  |        |                                                                                                    |                                                                                                    | Descrizione B03        | Fattura          | 121739,8              | 121740,2    | 121740,4        | 0,20000   | 0,6000    | 9,30000    | 0          | 0                | 0         | 0                | 0        | 0                | 01/10/2018 | 24/09/2018       |            |            |            |
| Ш  |        |                                                                                                    |                                                                                                    |                        |                  |                       |             |                 |           |           |            |            |                  |           |                  |          |                  |            |                  |            |            |            |
|    |        |                                                                                                    |                                                                                                    |                        |                  |                       |             |                 |           |           |            |            |                  |           |                  |          |                  |            |                  |            |            |            |
| Ľ  |        |                                                                                                    |                                                                                                    |                        |                  |                       |             |                 |           |           |            |            |                  |           |                  |          |                  |            |                  |            |            |            |

Selezionare **Configurazione Fatturazione** dal menù a tendina sotto **Configurazione**, e selezionare la tab CLIENTE<->MISURA.

| SALVA                      |      | I           | PROSSIMO   | NUMERO                 | ELIMINA<br>IMMAGINE |                         |                                     |                      |                                                                   |
|----------------------------|------|-------------|------------|------------------------|---------------------|-------------------------|-------------------------------------|----------------------|-------------------------------------------------------------------|
| MOSTRA FATTURE<br>ARCHIVIO |      |             | 18 00024   | CONFIGURA<br>NUMERO    | IMPORTA<br>IMMAGINE |                         | Ulti<br>Pro                         | mo aggio<br>ssimo ag | rnamento: 09.20.46 24/09/2018<br>giornamento: 09.21.00 24/09/2018 |
|                            | ANAG | RAFICA CLI  | ENTE CLIEN | TE<->MISURA CALENDARIO |                     |                         |                                     |                      |                                                                   |
|                            |      | ld<br>Unico | Cliente    | Cliente                | Misura              | Misura                  | Descrizione                         | Dettagli             |                                                                   |
| Aggiungi Misura            | •    | 1           | 00000002   | Cliente2 Palla         | • 12                | 12 Basement_101 B02 kWh | <ul> <li>Descrizione B02</li> </ul> | Mostra               |                                                                   |
| Cancella Misura            |      | 2           | 0000001    | Cliente1 Pinco         | - 5                 | 5 Basement_101 B01 kWh  | <ul> <li>Descrizione B01</li> </ul> | Mostra               |                                                                   |
|                            |      | 3           | 0000002    | Cliente2 Palla         | • 19                | 19 Basement_101 B03 kWh | Descrizione B03                     | Mostra               |                                                                   |
| Copia Misura               |      |             |            |                        |                     |                         |                                     |                      |                                                                   |
| •                          |      |             |            |                        |                     |                         |                                     |                      |                                                                   |
| - <b>- - '</b>             |      |             |            |                        |                     |                         |                                     |                      |                                                                   |

Ctrl + q + doppio click con il bottone sinistro mouse

Premere simultaneamente **Ctrl + q + doppio click con il bottone sinistro mouse** sotto il bottone **Copia Misura** a sinistra del pannello, appariranno le seguenti colonne:

Crea Fattura, Valore Iniziale, Valore Precedente, Valore Attuale, Delta Valore, Somma Fascia 1, Importo 1, Somma Fascia 2, Importo 2, Somma Fascia 3, Importo 3, Somma Fascia 4, Importo 4, Prossima Fattura, Data Fattura.

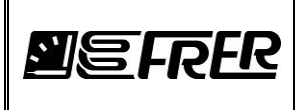

| SALVA                      |       |             | PROS         | FATTURA   | RO                  | ELIMINA             | CREA TUTTE<br>FATTURE |                                               |                                     | Salva Valori<br>Iniziali              | Carica I<br>Inizi       | /alori<br>eli        |           |           |            |           |                  |           |                  |          |                  |          |                  |           |            |            |
|----------------------------|-------|-------------|--------------|-----------|---------------------|---------------------|-----------------------|-----------------------------------------------|-------------------------------------|---------------------------------------|-------------------------|----------------------|-----------|-----------|------------|-----------|------------------|-----------|------------------|----------|------------------|----------|------------------|-----------|------------|------------|
| AOSTRA FATTURE<br>ARCHIVIO |       |             | 18 00        | 124       | CONFIGURA<br>NUMERO | IMPORTA<br>IMMAGINE | CONTROLLA<br>DATI     | Corrego<br>Sum1 % Sum2 % Sum3 % Su<br>100 0 0 | Ultimo ag<br>0 Prossimo             | giornamento: 09.2<br>aggiornamento: 0 | 29.09 24/<br>19.30.00 3 | 09/2018<br>24/09/201 | 18        |           |            |           |                  |           |                  |          |                  |          |                  |           |            |            |
|                            | ANAGE | RAFICA CL   | ENTE         | LIENTE    | JRA CALENDARIO      | 2                   |                       |                                               |                                     |                                       |                         |                      |           |           |            |           |                  |           |                  |          |                  |          |                  |           |            |            |
|                            |       | ld<br>Unico | Id<br>Proget | d Cliente | Cliente             | Cliente             | Msura                 | Msura                                         | Desotatione                         |                                       | Dettagl                 | Crea<br>Fattura      | Val.Iniz. | Val.Prec. | Val Att.le | Deta Val. | Somma<br>Fascia1 | Importo 1 | Somma<br>Fascia2 | Importo2 | Somme<br>Fascia3 | Importo3 | Somma<br>Fescia4 | importo-4 | Pros.Fatt  | Data Fatt. |
| gungi Misura               |       | 1           | 15           | 2         | 00000002            | Cliente2 Palla      | ▼ 12                  | 12 Basement_101 B02 kWh                       | Descrizione 802                     |                                       | Mostra                  | Fattura              | 121739.8  | 121748,9  | 121749     | 0,09999   | 9.1999           | 142,599   | 0                | 0        | 0 1              | 0        | 0 0              | D         | 01/10/2018 | 24/09/2010 |
| ncela Maura                |       | 2           | 7            | 1         | 00000001            | Cliente 1 Pinco     | - 5                   | 5 Basement_101 801 kWh                        | <ul> <li>Descrizione 801</li> </ul> |                                       | Mostra                  | Fatture              | 121739.8  | 121748.9  | 121749     | 0.09999   | 9,1999           | 142,599   | 0                | 0        | 0 0              | 0        | 0 0              | 0         | 01/10/2018 | 24/09/201  |
|                            |       | 3           | 23           | 2         | 00000002            | Ciente2 Pala        | • 19                  | 19 Basement, 101 B03 kWh                      | Descrizione BI3                     |                                       | Mostra                  | Fattura              | 121739,8  | 121748,9  | 121749     | 0.09999   | 9,1999           | 142,599   | 0                | 0        | 0 1              | 0        | 0 0              | 0         | 01/10/2018 | 24/09/201  |

Inoltre appariranno i seguenti bottoni: CREA TUTTE FATTURE, CONTROLLA DATI, Salva Valori Iniziali, Carica Valori Iniziale, il Checkbox Correggi con quattro valori editabili.

Posizionando il mouse sull'intestazione delle colonne: Valore Iniziale, Somma Fascia 1, Somma Fascia 2, Somma Fascia 3, Somma Fascia 4, Prossima Fattura, Data Fattura e premendo simultaneamente **Ctrl + q + doppio click con il bottone sinistro mouse** il testo delle celle diventerà blu.

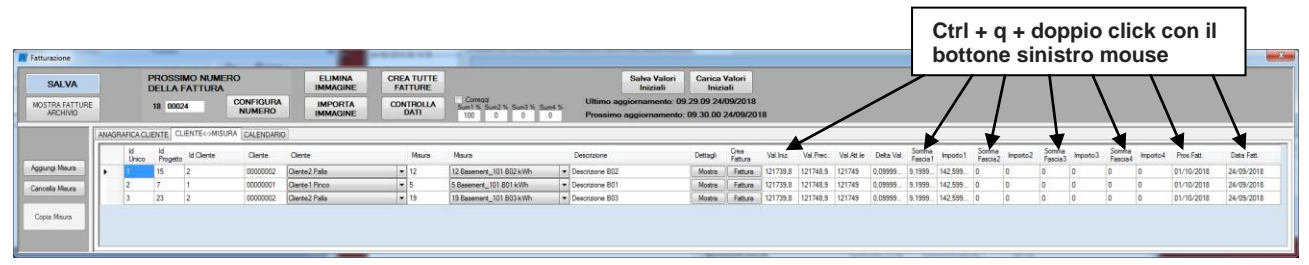

In questa condizione è possibile cambiare manualmente il valore delle celle. Una volta cambiato il valore della cella, premere Enter sulla tastiera dopo riposizionare il mouse sulla cella modificata e cliccare il pulsante destro del mouse affinchè il nuovo valore sia digerito dal tool (questo è molto importante). Si possono seguire tutte le fasi sul pannello Informazioni.

Tutte le modifiche possono essere anche osservate dalla tab FATTURE dal pannello principale. E' possibile Salvare/Caricare i Valori iniziali, usando i bottoni appropriati.

Con il pulsante **CONTROLLA DATI**, il tool controlla che il Valore Attuale, il Valore Iniziale e le varie Somme di Fasce siano tra loro congruenti, il pannello di output mostrerà tutte le informazioni. Nel caso di incongruenza sarà possibile sistemare il problema abilitando **Correggi**, distribuendo l'errore sulle quattro fasce attraverso un peso espresso in percentuale e cliccando nuovamente **CONTROLLA DATI**.

Una volta concluso tutti i controlli premere Salva per memorizzare tutti i cambiamenti (questo è molto importante).

Per rimettere tutte le colonne come **non scrivibili** riposizionare il mouse sull'intestazione delle colonne modificate e premere simultaneamente **Ctrl + q + doppio click con il bottone sinistro mouse** il testo delle celle diventerà nero.

Per **nascondere** le colonne, posizionarsi sotto il bottone **Copia Misura** e premere simultaneamente **Ctrl + q** + **doppio click con il bottone sinistro mouse.** 

Alla fine chiudere il pannello di Fatturazione e riaprirlo dal pannello principale.

### Significato delle colonne:

Valore Iniziale: Indica il valore iniziale della misura dell'attuale fattura, rappresenta il valore di inizio registrazione o inizio nuova fattura.

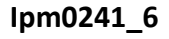

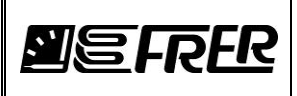

Valore Precedente: Indica il valore della precedente lettura, massimo 30 minuti indietro, indicato come Ultimo aggiornamento.

Valore Attuale: Indica il valore attuale letto massimo 15 minuti indietro.

Delta Valore: Indica la differenza tra Valore Precedente e Valore Attuale

Somma Fascia1 + Somma Fascia2 + Somma Fascia3 + Somma Fascia4 = Valore Attuale - Valore Iniziale.

Importo1 = Somma Fascia1 \* Importo Costo Tariffa 1

Importo2 = Somma Fascia2 \* Importo Costo Tariffa 2

Importo3 = Somma Fascia3 \* Importo Costo Tariffa 3

Importo4 = Somma Fascia4 \* Importo Costo Tariffa 4

Prossima Fattura: Indica la data dell'emissione della prossima fattura

Data Fattura: Indica la data di partenza dell'attuale fatturazione

### Informazioni aggiuntive

Selezionare **Configurazione Fatturazione** da **Configurazione** dal pannello principale. Se il FRERLOGGER sta registrando:

- Non è possibile cancellare un Cliente dall'ANAGRAFICA CLIENTE, se questo cliente è collegato ad una MISURA (all'interno del CLIENTE<->MISURA tab)
- Non è possibile cambiare l'associazione Misura-Cliente in una linee all'interno del CLIENTE<->MISURA tab.

Devono essere eseguiti i seguenti passi:

- 1. Cancellare l'associazione Cliente<-> Misura: selezionare la riga e premere **Cancella Misura**
- 2. Confermare la cancellazione dalla MessageBox
- 3. Confermare se si vuole la fattura a conguaglio dalla Message Box
- 4. FRERLOGGER cancellerà l'associazione
- 5. Creare una nuova associazione **CLiente<->Misura**
- 6. Premere SALVA per valorizzare il cambiamento
- E' possibile creare un nuovo Cliente all'interno dell'ANAGRAFICA CLIENTI, premere SALVA per salvare la modifica.
- E' possibile cambiare il nome del Cliente all'interno dell'ANAGRAFICA CLIENTI, dopo passare alla tab CLIENTE<->MISURA per valorizzare il cambiamento e premere SALVA per salvare la modifica.
- E' possibile creare una nuova associazione Cliente<->Misura all'interno del CLIENTE<->MISURA tab Seguire i seguenti passi:
  - 1. Premere Aggiungi Misura
  - 2. Selezionare il Cliente dal combo box Cliente
  - 3. Selezionare la **Misura** dal combo box Misura
  - 4. Premere il bottone **Mostra** sotto la colonna Dettagli riempire il pannello con i parametri, alla fine chiudere la finestra.
  - 5. Per valorizzare il nuovo link premere il bottone **SALVA**. I parametri: Valore Iniziale, Valore Precedente, Valore Attuale, Prossima Fattura e Data Fattura verranno inizializzati al **Prossimo** aggiornamento.
- E' possibile cancellare un associazione di un Cliente<->Misura:
  - 1. Selezionare il pannello CLIENTE<->MISURA
  - 2. Selezionare la riga/righe da cancellare
  - 3. Premere Cancella Misura
  - 4. Confermare la cancellazione dal MessageBox

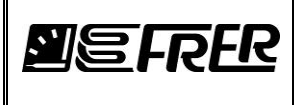

- 5. Confermare se si vuole la fattura a conguaglio dal Message Box
- 6. FRERLOGGER cancellerà la/e associazione/i
- 7. Premere il bottone **SALVA** per valorizzare il cambiamento

### Come modificare/correggere i valori delle fatture memorizzate

Apriamo il pannello **Fatturazione** da **Configurazione**-> **Configurazione fatturazione** Apriamo il pannello **Riemissione Fattura dal Database**.

| 🛃 Rie | missione Fattura | dal DataBase |                   | -            |                |           |         |             |             |                        |                      |                    |                    |                    |                    |
|-------|------------------|--------------|-------------------|--------------|----------------|-----------|---------|-------------|-------------|------------------------|----------------------|--------------------|--------------------|--------------------|--------------------|
|       |                  |              |                   |              |                |           |         |             |             |                        |                      |                    |                    |                    |                    |
|       | CREA FATTURA     |              | •                 |              |                |           |         |             |             |                        |                      |                    |                    |                    |                    |
|       |                  |              | ₹                 |              |                |           |         |             |             |                        |                      |                    |                    |                    |                    |
|       | Emissione        | Indice       | Numero<br>Fattura | Data Fattura | Codice Cliente | Nome      | Azienda | Indirizzo 1 | Indirizzo 2 | Data Inizio<br>Fattura | Data Fine<br>Fattura | Tariffa 1<br>Tasso | Tariffa 2<br>Tasso | Tariffa 3<br>Tasso | Tariffa 4<br>Tasso |
| •     |                  | 0            | 1000001           | 00.000.0000  | 0000001        | a         | Pinco   |             |             | 06/09/2018             | 06/09/2018           | 15.50              | 0                  | 0                  | 0                  |
|       |                  | 1            | Ctrl + a          | + donni      | o click c      | on il     | Pala    |             |             | 06/09/2018             | 06/09/2018           | 15.50              | 0                  | 0                  | 0                  |
|       |                  | 2            | bettene           | ainiatra     |                |           | Pala    |             |             | 06/09/2018             | 06/09/2018           | 15.50              | 0                  | 0                  | 0                  |
|       |                  | 3            | pottone           | sinistro     | mouse          |           | Pinco   |             |             | 06/09/2018             | 06/09/2018           | 15.50              | 0                  | 0                  | 0                  |
|       |                  | 4            | 1800004           | 06/09/2018   | 0000002        | Cliente2  | Pala    |             |             | 06/09/2018             | 06/09/2018           | 15.50              | 0                  | 0                  | 0                  |
|       | (m)              | 5            | 1800004           | 06/09/2018   | 0000002        | Cliente2  | Pala    |             |             | 06/09/2018             | 06/09/2018           | 15.50              | 0                  | 0                  | 0                  |
|       |                  | 6            | 1800005           | 06/09/2018   | 0000001        | Cliente 1 | Pinco   |             |             | 06/09/2018             | 06/09/2018           | 15.50              | 0                  | 0                  | 0                  |
|       |                  | 7            | 1800006           | 06/09/2018   | 0000002        | Cliente2  | Palla   |             |             | 06/09/2018             | 06/09/2018           | 15.50              | 0                  | 0                  | 0                  |
|       |                  | 8            | 1800006           | 06/09/2018   | 0000002        | Cliente2  | Pala    |             |             | 06/09/2018             | 06/09/2018           | 15.50              | 0                  | 0                  | 0                  |
|       |                  | 9            | 1800007           | 06/09/2018   | 0000001        | Cliente 1 | Pinco   |             |             | 06/09/2018             | 06/09/2018           | 15.50              | 0                  | 0                  | 0                  |
|       |                  | 10           | 1800008           | 06/09/2018   | 0000002        | Cliente2  | Pala    |             |             | 06/09/2018             | 06/09/2018           | 15.50              | 0                  | 0                  | 0                  |
|       |                  | 11           | 1800008           | 06/09/2018   | 0000002        | Cliente2  | Pala    |             |             | 06/09/2018             | 06/09/2018           | 15.50              | 0                  | 0                  | 0                  |
|       |                  | 12           | 1800009           | 06/09/2018   | 0000001        | Cliente 1 | Pinco   |             |             | 06/09/2018             | 06/09/2018           | 15.50              | 0                  | 0                  | 0                  |

Normalmente le fatture emesse non sono modificabili per questione di sicurezza verso il cliente, ma potrebbe accadere che si abbia la necessita di riemettere la fattura con qualche campo modificato.

Quindi posizioniamoci con il mouse accanto al bottone **CREA FATTURE** e premiamo contemporaneamente **Ctrl + q + doppio click con il bottone sinistro mouse** 

| CARA FATURA         SALVA FATURA           Ensione         Index         Parce         Code         None         None         None         Code         Code                                                                                                    | Maux         Data Inso         Data Fine           B01         66/09/2018         66/09/2018           B02         66/09/2018         66/09/2018           B03         66/09/2018         66/09/2018           B01         66/09/2018         66/09/2018           B03         66/09/2018         66/09/2018           B03         66/09/2018         66/09/2018           B03         66/09/2018         66/09/2018           B03         66/09/2018         66/09/2018           B01         66/09/2018         66/09/2018           B01         66/09/2018         66/09/2018           B01         66/09/2018         66/09/2018           B01         66/09/2018         66/09/2018           B01         66/09/2018         66/09/2018           B02         66/09/2018         66/09/2018           B02         66/09/2018         66/09/2018           B02         66/09/2018         66/09/2018           B02         66/09/2018         66/09/2018           B03         66/09/2018         66/09/2018           B04         66/09/2018         66/09/2018           B05         66/09/2018         66/09/2018           B06/09/2 |
|----------------------------------------------------------------------------------------------------|----------------------------------------------------------------------------------------------------|
| Hole         Numery<br>Pattern         Perconsol<br>Market         Tompo         Data Fattura         CodeC Clerte         None         Mail Clerte         Code<br>Pacade Clerte         Code<br>Market         Adorda         Induzo 1         Induzo 2         Morea         Danial         Quartati         Service         Market         Market         Ma                                                                                                    | Naux         Data hiso         Data free           601         66/69/2018         66/69/2018           802         66/69/2018         66/69/2018           803         66/69/2018         66/69/2018           803         66/69/2018         66/69/2018           803         66/69/2018         66/69/2018           803         66/69/2018         66/69/2018           803         66/69/2018         66/69/2018           803         66/69/2018         66/69/2018           803         66/69/2018         66/69/2018           801         66/69/2018         66/69/2018           803         66/69/2018         66/69/2018           801         66/69/2018         66/69/2018           802         66/69/2018         66/69/2018           803         66/69/2018         66/69/2018           802         66/69/2018         66/69/2018           802         66/69/2018         66/69/2018           803         66/69/2018         66/69/2018           804         66/69/2018         66/69/2018           805         66/69/2018         66/69/2018           805         66/69/2018         66/69/2018           806      |
| 0         180001         Dapage etter.         60/82018         Oddood 2000001         Cates1         fer/sgar@gest.         Price         ELR         (0.000)         7         Descince 80         801         66/82           1         1         100002         Dapage etter.         66/82/018         0000002         Cetter2         fer/sgar@gest.         Price         Price         ELR         0.0000         15         Descarce 80         802         66/92           3         100003         Dapage etter.         66/92/018         0000002         Cetter2         fre/sgar@gest.         Price         ELR         0.0000         7         Descarce 80         803         66/92           4         100004         Dapage etter.         66/92/018         0000002         Cetter2         fre/sgar@gest.         Price         ELR         0.0000         7         Descarce 80         803         66/92           5         100004         Dapage etter.         66/92/018         0000002         Cetter2         fre/sgar@gest.         Price         ELR         R0.000         7         Descarce 80         803         66/92           6         100005         Dapage etter.         66/92/018         0000002         Cetter2         fre/sgar@gest                                                                                                    | 801         66/09/2018         66/09/2018           802         66/09/2018         66/09/2018           803         66/09/2018         66/09/2018           801         66/09/2018         66/09/2018           802         66/09/2018         66/09/2018           803         66/09/2018         66/09/2018           803         66/09/2018         66/09/2018           803         66/09/2018         66/09/2018           803         66/09/2018         66/09/2018           803         66/09/2018         66/09/2018           803         66/09/2018         66/09/2018           803         66/09/2018         66/09/2018           803         66/09/2018         66/09/2018           803         66/09/2018         66/09/2018           803         66/09/2018         66/09/2018           803         66/09/2018         66/09/2018           803         66/09/2018         66/09/2018           803         66/09/2018         66/09/2018           803         66/09/2018         66/09/2018           803         66/09/2018         66/09/2018           803         66/09/2018         66/09/2018           804     |
| 1       100000       Dapagee etc.       60:00:010       0000000       0erte2       fm/goge@gmt.       0       Pale       0       EUR       00:000       15       Decourse 60       90:0       65:0         2       100000       Dapagee etc.       66:00:011       0000000       Detatal fm/goge@gmt.       0       Pale       0       EUR       00:00       2.0       Decourse 60:0       65:00       0       0       0       0       0       0       0       0       0       0       0       0       0       0       0       0       0       0       0       0       0       0       0       0       0       0       0       0       0       0       0       0       0       0       0       0       0       0       0       0       0       0       0       0       0       0       0       0       0       0       0       0       0       0       0       0       0       0       0       0       0       0       0       0       0       0       0       0       0       0       0       0       0       0       0       0       0       0       0                                                                                                           | B02         66:09:2018         66:09:2018           B03         66:09:2018         66:09:2018           B03         66:09:2018         66:09:2018           B03         66:09:2018         66:09:2018           B03         66:09:2018         66:09:2018           B03         66:09:2018         66:09:2018           B03         66:09:2018         66:09:2018           B01         66:09:2018         66:09:2018           B01         66:09:2018         66:09:2018           B01         66:09:2018         66:09:2018           B02         66:09:2018         66:09:2018           B02         66:09:2018         66:09:2018           B02         66:09:2018         66:09:2018           B02         66:09:2018         66:09:2018           B03         66:09:2018         66:09:2018           B04         66:09:2018         66:09:2018           B05         66:09:2018         66:09:2018           B06         66:09:2018         66:09:2018           B07         66:09:2018         66:09:2018           B08         66:09:2018         66:09:2018           B08         66:09:2018         66:09:2018           B08     |
| 2       190002       Desgare etc.       6/03/016       0000001       Otera1       fm logger@gmal.       Prio       Prio       EUR       0.000       2.0       Descare B0.0       B01       6/03/0         3       1900001       Desgare etc.       6/03/018       0000002       Derie1       fm logger@gmal.       Prio       Prio       EUR       0.000       2.0       Descare B0.0       B01       6/03/01       000001       0.00001       Descare B0.0       2.0       Descare B0.0       B01       6/03/01       0.00001       Descare B0.0       2.0       Descare B0.0       B01       6/03/01       0.00001       Descare B0.0       2.0       Descare B0.0       B01       6/03/01       0.00001       Descare B0.0       B01       6/03/01       0.00001       Descare B0.0       B01       6/03/01       0.00001       Descare B0.0       B01       6/03/01       0.00001       Descare B0.0       B01       6/03/01       0.00001       Descare B0.0       B01       6/03/01       0.00001       Descare B0.0       B0000       B01       6/03/01       0.00001       Descare B0.0       Descare B0.0       B01       6/03/01       B01       6/03/01       B01       6/03/01       B01       6/03/01       B010       6/03/01       B01                                                                                                    | B03         66:09:2018         66:09:2018           B01         66:09:2018         66:09:2018           B02         06:09:2018         66:09:2018           B03         06:09:2018         66:09:2018           B03         06:09:2018         66:09:2018           B03         06:09:2018         66:09:2018           B03         06:09:2018         66:09:2018           B03         06:09:2018         66:09:2018           B02         06:09:2018         66:09:2018           B03         06:09:2018         66:09:2018           B04         06:09:2018         66:09:2018                                                                                                    |
| 3       10003       Dapage etc.       60/6/2018       000000       Operating for logger@gend.        Price        EBB       0.000       7       Dectores 60       60/6       60/6       60/6       60/6       60/6       60/6       60/6       60/6       60/6       60/6       60/6       60/6       60/6       60/6       60/6       60/6       60/6       60/6       60/6       60/6       60/6       60/6       60/6       60/6       60/6       60/6       60/6       60/6       60/6       60/6       60/6       60/6       60/6       60/6       60/6       60/6       60/6       60/6       60/6       60/6       60/6       60/6       60/6       60/6       60/6       60/6       60/6       60/6       60/6       60/6       60/6       60/6       60/6       60/6       60/6       60/6       60/6       60/6       60/6       60/6       60/6       60/6       60/6       60/6       60/6       60/6       60/6       60/6       60/6       60/6       60/6       60/6       60/6       60/6       60/6       60/6       60/6       60/6       60/6       60/6       60/6       60/6       60/6       60/6       60/6       60/6       60/6                                                                                                    | 801         66:09:2018         66:09:2018           802         66:09:2018         66:09:2018           803         66:09:2018         66:09:2018           801         66:09:2018         66:09:2018           802         66:09:2018         66:09:2018           803         66:09:2018         66:09:2018           803         66:09:2018         66:09:2018           803         66:09:2018         66:09:2018           803         66:09:2018         66:09:2018           803         66:09:2018         66:09:2018           803         66:09:2018         66:09:2018           803         66:09:2018         66:09:2018           803         66:09:2018         66:09:2018           803         66:09:2018         66:09:2018           802         66:09:2018         66:09:2018           802         66:09:2018         66:09:2018           802         66:09:2018         66:09:2018           802         66:09:2018         66:09:2018           802         66:09:2018         66:09:2018           802         66:09:2018         66:09:2018           803         66:09:2018         66:09:2018           803     |
| 1       10004       Despace etc.       60102101       000000       0 derd       ferlogar@gendl.        Pile        EUR       0.000       15       Descatore 60.0       60.0       60.0       60.00       60.00       60.00       60.00       60.00       60.00       60.00       60.00       60.00       60.00       60.00       60.00       60.00       60.00       60.00       60.00       60.00       60.00       60.00       60.00       60.00       60.00       60.00       60.00       60.00       60.00       60.00       60.00       60.00       60.00       60.00       60.00       60.00       60.00       60.00       60.00       60.00       60.00       60.00       60.00       60.00       60.00       60.00       60.00       60.00       60.00       60.00       60.00       60.00       60.00       60.00       60.00       60.00       60.00       60.00       60.00       60.00       60.00       60.00       60.00       60.00       60.00       60.00       60.00       60.00       60.00       60.00       60.00       60.00       60.00       60.00       60.00       60.00       60.00       60.00       60.00       60.00       60.00       60.00       60.00                                                                                                    | B02         66,69,2018         66,69,2018           B03         06,699,2018         66,699,2018           B01         66,699,2018         66,699,2018           B02         06,699,2018         66,699,2018           B03         06,699,2018         66,699,2018           B03         06,699,2018         66,699,2018           B03         06,699,2018         66,699,2018           B04         06,699,2018         66,699,2018           B02         06,699,2018         66,699,2018           B02         06,699,2018         66,699,2018                                                                                                    |
| 5       180004       Desgare etc.       66/02/018       0000002       Certa?       fmr logger@gmail.       Price       Price       EUR       0.000       2.0       Descare etc.       06/02/018       0000001       Certa?       fmr logger@gmail.       Price       Price       EUR       0.000       2.0       Descare etc.       06/02/018       0000002       Certa?       fmr logger@gmail.       Price       Price       EUR       0.000       2.0       Descare etc.       06/02/018       000002       Certa?       fmr logger@gmail.       Price       Price       EUR       0.000       2.0       Descare etc.       06/02/018       0000002       Certa?       fmr logger@gmail.       Price       Price       EUR       0.000       2.0       Descare etc.       06/02/018       0000002       Certa?       fmr logger@gmail.       Price       Price       EUR       0.000       2.0       Descare etc.       06/02/018       0000002       Certa?       fmr logger@gmail.       Price       Price       EUR       0.000       2.0       Descare etc.       06/02/018       0000002       Certa?       Fmr logger@gmail.       Price       Price       EUR       EUR       0.00000       0.0       0.0       0.0       0.0       0.0       0.0       0.0 </td <td>B03         06/09/2018         06/09/2018           B01         06/09/2018         06/09/2018           B02         06/09/2018         06/09/2018           B03         06/09/2018         06/09/2018           B04         06/09/2018         06/09/2018           B02         06/09/2018         06/09/2018           B03         06/09/2018         06/09/2018           B02         06/09/2018         06/09/2018           B02         06/09/2018         06/09/2018           B02         06/09/2018         06/09/2018</td>                                                                                                    | B03         06/09/2018         06/09/2018           B01         06/09/2018         06/09/2018           B02         06/09/2018         06/09/2018           B03         06/09/2018         06/09/2018           B04         06/09/2018         06/09/2018           B02         06/09/2018         06/09/2018           B03         06/09/2018         06/09/2018           B02         06/09/2018         06/09/2018           B02         06/09/2018         06/09/2018           B02         06/09/2018         06/09/2018                                                                                                    |
| 6       100005       Dapagemento:       60/02/101       000000       Odertal       fmlogger@gend.       <                                                                                                    | B01         D6/09/2018         D6/09/2018           B02         D6/09/2018         D6/09/2018           B03         D6/09/2018         D6/09/2018           B01         D6/09/2018         D6/09/2018           B02         D6/09/2018         D6/09/2018           B02         D6/09/2018         D6/09/2018           B02         D6/09/2018         D6/09/2018           B02         D6/09/2018         D6/09/2018                                                                                                    |
| 7       180006       Desgage etc.       60/3/2018       0000002       Cettal:       fer logger@gendl.       Pile       Pile       EUR       (0.000)       15       Descatores 60.00       60.00       60.00       60.00       60.00       60.00       60.00       60.00       60.00       60.00       60.00       60.00       60.00       60.00       60.00       60.00       60.00       60.00       60.00       60.00       60.00       60.00       60.00       60.00       60.00       60.00       60.00       60.00       60.00       60.00       60.00       60.00       60.00       60.00       60.00       60.00       60.00       60.00       60.00       60.00       60.00       60.00       60.00       60.00       60.00       60.00       60.00       60.00       60.00       60.00       60.00       60.00       60.00       60.00       60.00       60.00       60.00       60.00       60.00       60.00       60.00       60.00       60.00       60.00       60.00       60.00       60.00       60.00       60.00       60.00       60.00       60.00       60.00       60.00       60.00       60.00       60.00       60.00       60.00       60.00       60.00       60.00       60.00                                                                                                          | B02         06/09/2018         06/09/201           B03         06/09/2018         06/09/201           B01         06/09/2018         06/09/201           B02         06/09/2018         06/09/201           B02         06/09/2018         06/09/201           B02         06/09/2018         06/09/201           B02         06/09/2018         06/09/201           B02         06/09/2018         06/09/201                                                                                                    |
| 8       100000       Despace with:       60/9/2018       0000000       Clerket       fm/soger@mult.       Pails       A       EUR       00.000       2.0       Descatore 80.0       80.0       60/90       60/90       1000000       Clerket       fm/soger@mult.       Pails       A       EUR       00.000       1.0       Descatore 80.0       80.0       60/90       1.0       Descatore 80.0       80.0       60/90       1.0       Descatore 80.0       80.0       60/90       1.0       Descatore 80.0       80.0       60/90       1.0       Descatore 80.0       80.0       60/90       1.0       Descatore 80.0       80.0       60/90       1.0       Descatore 80.0       80.0       60/90       1.0       Descatore 80.0       80.0       60/90       1.0       Descatore 80.0       80.0       60/90       1.0       1.0       1.00       Pails       Pails       Pai                                                                                                    | 803         06/09/2018         06/09/2018           801         06/09/2018         06/09/2018           802         06/09/2018         06/09/2018           803         06/09/2018         06/09/2018           803         06/09/2018         06/09/2018                                                                                                    |
| 9       100007       Dapagare mot.       6079/018       0000000       Center 1       fmtogare@mail.       Proc       EUR       (0.0.00)       7       Meccanoe 80.0       801       60.00       10       60.00       10       00000       Center 1       fmtogare@mail.       Proc       EUR       (0.0.00)       7       Meccanoe 80.0       801       66.70       801       66.70       801       66.70       801       66.70       801       66.70       801       66.70       801       66.70       801       66.70       801       66.70       801       66.70       801       66.70       801       66.70       801       66.70       801       66.70       801       66.70       801       66.70       801       66.70       801       66.70       801       66.70       801       66.70       801       66.70       801       66.70       801       66.70       801       66.70       801       66.70       801       66.70       801       66.70       801       66.70       801       66.70       801       7       Fmto       7       Fmto       7       Fmto       7       Fmto       7       Fmto       7       Fmto       7       Fmto       7       F                                                                                                    | B01         06/09/2018         06/09/201           B02         06/09/2018         06/09/201           B03         06/09/2018         06/09/201                                                                                                    |
| 10         100008         Degages etc.         6/09/2018         00000002         Central for log         Fails         EUR         (0.0.00)         15         Descrive B02         B02         60.00           attractioner         1         100000         Degages etc.         60.000010         6.000         6.000         10.000         10.000         10.000         10.000         10.000         10.000         10.000         10.000         10.000         10.000         10.000         10.000         10.000         10.000         10.000         10.000         10.000         10.000         10.000         10.000         10.000         10.000         10.000         10.000         10.000         10.000         10.000         10.000         10.000         10.000         10.000         10.000         10.000         10.000         10.000         10.000         10.000         10.000         10.000         10.000         10.000         10.000         10.000         10.000         10.000         10.000         10.000         10.000         10.000         10.000         10.000         10.000         10.000         10.000         10.000         10.000         10.000         10.000         10.000         10.000         10.000         10.000         10.000                                                                                                    | 802 06/09/2018 06/09/201<br>002 06/09/2019 06/09/201                                                                                                    |
| International         Control on the second on the second on the sec                                                                                                    |                                                                                                    |
| Sinne Fatura da DataBase<br>EAFATTURA<br>Data Fine<br>Maura<br>Deta Fine<br>Maura<br>Code Fisu 1<br>Code Fisu 1<br>Code Fisu 2<br>Code Fisu 2<br>Code Fisu |                                                                                                    |
| Data Free         Marca         Codi Fies1         Codi Fies1         Codi Fies1         Codi Fies1         Codi Fies1         Codi Fies1         Codi Fies1         Codi Fies1         Tartfa 1         Tartfa 1         Tartfa 1 IVA         Tartfa 1 IVA <th></th>                                                                                                    |                                                                                                    |
| 06/09/2018         W/h         Testo Decrision         150         10.00         0.8000000002         12.4000000004         10.00         15.50         NOT USED         0         0         0         0         0         0         0         0         0         0         0         0         0         0         0         0         0         0         0         0         0         0         0         0         0         0         0         0         0         0         0         0         0         0         0         0         0         0         0         0         0         0         0         0         0         0         0         0         0         0         0         0         0         0         0         0         0         0         0         0         0         0         0         0         0         0         0         0         0         0         0         0         0         0         0         0         0         0         0         0         0         0         0         0         0         0         0         0         0         0         0         0         0                                                                                                    | anffa 2 Costi Fissi 3 C<br>asso Descr Q                                                                                                    |
| 05/05/2018         kVh         Testo Descrision         150         10.00         28:400000000-1         10.00         15:50         NOT USED         0         0         0         0         0         0         0         0         0         0         0         0         0         0         0         0         0         0         0         0         0         0         0         0         0         0         0         0         0         0         0         0         0         0         0         0         0         0         0         0         0         0         0         0         0         0         0         0         0         0         0         0         0         0         0         0         0         0         0         0         0         0         0         0         0         0         0         0         0         0         0         0         0         0         0         0         0         0         0         0         0         0         0         0         0         0         0         0         0         0         0         0         0         0         0 <td>NOT USED 0</td>                                                                                                    | NOT USED 0                                                                                                    |
| bitMb         Testo Decorision         1.50         10.00         29.4000000000         15.50         NOT USED         0         0         0         0         0         0         0         0         0         0         0         0         0         0         0         0         0         0         0         0         0         0         0         0         0         0         0         0         0         0         0         0         0         0         0         0         0         0         0         0         0         0         0         0         0         0         0         0         0         0         0         0         0         0         0         0         0         0         0         0         0         0         0         0         0         0         0         0         0         0         0         0         0         0         0         0         0         0         0         0         0         0         0         0         0         0         0         0         0         0         0         0         0         0         0         0         0                                                                                                    | NOT USED 0                                                                                                    |
| 06/09/2018 KWh Testo Desortion 150 10.00 29.4000000000 455.700000001 10.00 15.50 NOT USED 0 0 0 0 0 0                                                                                                    | NOT USED 0                                                                                                    |
|                                                                                                    | NOT USED 0                                                                                                    |
| 06/09/2018 k/Wh Testo Desortation 1.50 10.00 0 0 10.00 15.50 NOT USED 0 0 0 0 0 0                                                                                                    | NOT USED 0                                                                                                    |
| 06/09/2018 kWh Testo Descrizion 1.50 10.00 0 0 10.00 15.50 NOT USED 0 0 0 0 0 0 0                                                                                                    | NOT USED 0                                                                                                    |
| 06/09/2018 kWh Testo Descrition 150 10.00 0 0 10.00 15.50 NOT USED 0 0 0 0 0 0                                                                                                    | NOT USED 0                                                                                                    |
| 06/19/2018 kWh Texto Descrizion 1.50 10.00 3.80000000002 58.9000000004 10.00 15.50 NOT USED 0 0 0 0 0 0 0                                                                                                    | NOT USED 0                                                                                                    |
| 06/09/2013 kWh Testo Descatorn 1.50 10.00 3.80000000002 58.90000000004 10.00 15.50 NOT USED 0 0 0 0 0 0 0 0                                                                                                    | NOT USED 0                                                                                                    |
| 06/09/2018 kWh Testa Descrition 150 10.00 3.8000000002 58.9000000004 10.00 15.50 NOT USED 0 0 0 0 0 0 0 0                                                                                                    |                                                                                                    |
|                                                                                                    | NOT USED 0                                                                                                    |

Il pannello mostrerà tutte le colonne usate per generare il file di fattura.

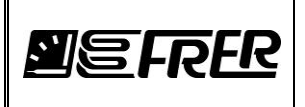

| 🗸 Riemis: | sione Fattura dal DataBa | se                         | -                    |                      | gentlin,               | and and share | (i) (in           | and the                |                            |                      |                      |                        | <u> </u>     |                    |                     | -                     | × |
|-----------|--------------------------|----------------------------|----------------------|----------------------|------------------------|---------------|-------------------|------------------------|----------------------------|----------------------|----------------------|------------------------|--------------|--------------------|---------------------|-----------------------|---|
| CR        | EA FATTURA               | CANCELLA FATT              | URA SALV             | A FATTURA            |                        |               |                   |                        |                            |                      |                      |                        |              |                    |                     |                       |   |
| 2         | Costi Fissi 3<br>Descr   | Costi Fissi 3<br>Guantita' | Costi Fissi 3<br>IVA | Tariffa 3<br>Fattura | Tariffa 3<br>Quantita' | Tariffa 3 IVA | Tarffa 3<br>Tasso | Costi Fissi 4<br>Descr | Costi Fissi 4<br>Quantita' | Costi Fissi 4<br>IVA | Tariffa 4<br>Fattura | Tariffa 4<br>Quantita' | Tarffa 4 IVA | Tariffa 4<br>Tasso | Archivio<br>Fattura | Quantita'<br>Iniziale | ŕ |
|           | NOT USED                 | 0                          | 0                    | 0                    | 0                      | 0             | 0                 | NOT USED               | 0                          | 0                    | 0                    | 0                      | 0            | 0                  | Testo Libero        | 119601.7              |   |
|           | NOT USED                 | 0                          | 0                    | 0                    | 0                      | 0             | 0                 | NOT USED               | 0                          | 0                    | 0                    | 0                      | 0            | 0                  | Testo Libero        | 119654.4              |   |
|           | NOT USED                 | 0                          | 0                    | 0                    | 0                      | 0             | 0                 | NOT USED               | 0                          | 0                    | 0                    | 0                      | 0            | 0                  | Testo Libero        | 119654.4              | - |
|           | NOT USED                 | 0                          | 0                    | 0                    | 0                      | 0             | 0                 | NOT USED               | 0                          | 0                    | 0                    | 0                      | 0            | 0                  | Testo Libero        | 119654.4              |   |
|           | NOT USED                 | 0                          | 0                    | 0                    | 0                      | 0             | 0                 | NOT USED               | 0                          | 0                    | 0                    | 0                      | 0            | 0                  | Testo Libero        | 119794.2              |   |
|           | NOT USED                 | 0                          | 0                    | 0                    | 0                      | 0             | 0                 | NOT USED               | 0                          | 0                    | 0                    | 0                      | 0            | 0                  | Testo Libero        | 119794.2              |   |
|           | NOT USED                 | 0                          | 0                    | 0                    | 0                      | 0             | 0                 | NOT USED               | 0                          | 0                    | 0                    | 0                      | 0            | 0                  | Testo Libero        | 119794.2              |   |
|           | NOT USED                 | 0                          | 0                    | 0                    | 0                      | 0             | 0                 | NOT USED               | 0                          | 0                    | 0                    | 0                      | 0            | 0                  | Testo Libero        | 119823.1              |   |
|           | NOT USED                 | 0                          | 0                    | 0                    | 0                      | 0             | 0                 | NOT USED               | 0                          | 0                    | 0                    | 0                      | 0            | 0                  | Testo Libero        | 119823.1              |   |
|           | NOT USED                 | 0                          | 0                    | 0                    | 0                      | 0             | 0                 | NOT USED               | 0                          | 0                    | 0                    | 0                      | 0            | 0                  | Testo Libero        | 119823.1              |   |
|           | NOT USED                 | 0                          | 0                    | 0                    | 0                      | 0             | 0                 | NOT USED               | 0                          | 0                    | 0                    | 0                      | 0            | 0                  | Testo Libero        | 119651.4              |   |
|           | NOT LICED                | 0                          | 0                    | 0                    | 0                      | 0             | 0                 | NOTHERD                | 0                          | 0                    | 0                    | 0                      | 0            | 0                  | Tanka Ukana         | 1100514               |   |

Tutte le colonne gialle sono modificabili dall'utente, Il tool non effettuerà nessun controllo sui valori cambiati.

Selezionando il quadratino sotto la colonna Emissione, si può decidere se:

- Riemettere la fattura con il pulsante CREA FATTURA
- Cancellare la fattura dal database con CANCELLA FATTURA
- Salvare la fattura modificata nel database con SALVA FATTURA

Ripremendo contemporaneamente **Ctrl + q + doppio click con il bottone sinistro mouse** accanto al bottone **CREA FATTURA** si ritorna al modo protetto.

### 12. Varie

### **SQlite Expert Personal**

Chiudiamo tutto attraverso la X del pannello FRERLOGGER, verranno chiuse tutte le finestre aperte precedentemente.

Apriamo File Manager e ci spostiamo sotto la cartella Tools, che contiene il file SQLiteExpertPersSetup.txt. All'interno sono indicate le informazioni per scaricare il tool **sqliteexpert** da internet. Questo tool aiuta a controllare e verificare il progetto prodotto da FRERLOGGER. Si consiglia di scaricare ed installare **sqliteexpert**.

Una volta installato **sqliteexpert** sul proprio computer, apriamo File Manager e ci spostiamo sotto la cartella Projects/<Nome Progetto>/Project/<NomeProgetto>.sqlite, il vari file SQL generati da FRERLOGGER si possono aprire utilizzando SQLiteExpert Personal.

Doppio click sul file <NomeProgetto>.sqlite e se abbiamo installato SQlite Expert, verrà aperto:

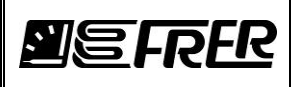

Pag./Page 67 di/of 70

| 🥐 SQLite Expert Personal 3.5.88.2508                     |                                                                                                    |                         |                            |                     |             |                   |                       |        |                                    | _ 🗆 🔀 |
|----------------------------------------------------------|----------------------------------------------------------------------------------------------------|-------------------------|----------------------------|---------------------|-------------|-------------------|-----------------------|--------|------------------------------------|-------|
| <u>File Database Table View SQL Transaction Tools</u>    | <u>H</u> elp                                                                                                    |                         |                            |                     |             |                   |                       |        |                                    |       |
|                                                          |                                                                                                    | 660                     |                            | * 😪 📰 💷 🧉           | 0000        | 🖂 🗟 💘             |                       |        |                                    |       |
| Database: demo. Table: main Project. File: C\MV. DISK\P. | rogetti) FrerPro                                                                                                    | iMS\/\ FreeSen/         | er\ FrerSever\ Projects\ d | lemo\Project\der    | no colite   |                   |                       |        | SOLite Library [internal] version  | 38111 |
|                                                          |                                                                                                    |                         |                            |                     | nonsquite   |                   |                       |        | SQUICE EISTRIJT (Internal) Version | JUILI |
| AlarmConf                                                | 🌀 Databas                                                                                                    | e 📓 SQL L               | 👌 Data 🔣 Design            | DDL                 |             |                   |                       |        |                                    |       |
| ClientMeasureLinks                                       | Het 44 4                                                                                                    | <b>&gt; &gt; &gt; +</b> | × × ~                      | * *                 | Refresh     |                   |                       |        |                                    | _     |
| - III ClientsData                                        | Pechle                                                                                                    |                         | LegisalCreumPer Res        | Tables Inth Anthony | nimus Deser | Label             | Connection In Address | Dent D | a da DavNama                       |       |
| - III Conf                                               | Recivo                                                                                                    | 10                      | Logicaloroupkec Kec        | status Idiviatio    | nique Desci | Laber             | connection ipAddress  | Pon    | evid Devivanie                     |       |
| - InvoicesInfoData                                       | V                                                                                                    | 7 -                     |                            |                     |             | -                 |                       |        |                                    |       |
| - InvoicingArchiveTable                                  | >                                                                                                    | 1 0                     | 2                          | 1                   | 0 B01       | Psys              | 0 192.168.3.72        | 502    | 4 Basement_101                     |       |
| - MailConf                                               |                                                                                                    | 2 1                     | 2                          | 1                   | 4 B01       | Qsys              | 0 192.168.3.72        | 502    | 4 Basement_101                     |       |
| - MathFuncConf                                           |                                                                                                    | 3 2                     |                            | 0                   | 2 B01       | Wh                | 0 192.168.3.72        | 502    | 4 Hidden_Basement_101              |       |
| - ModBusConf                                             | _                                                                                                    | 4 3                     |                            | 0                   | 3 B01       | VArh              | 0 192.168.3.72        | 502    | 4 Hidden_Basement_101              |       |
| Project                                                  |                                                                                                    | 5 4                     |                            | 0                   | 1 B01       | Energy Multiplier | 0 192.168.3.72        | 502    | 4 Hidden_Basement_101              |       |
| RecStatus                                                |                                                                                                    | 6 5                     | 2                          | 1                   | 7 B01       | kWh               | 2                     | 9999   | 9999 Basement_101                  |       |
| SerialPortConf                                           |                                                                                                    | 7 6                     | 2                          | 1                   | 6 B01       | kVArh             | 2                     | 9999   | 9999 Basement_101                  |       |
| TariffNextInvoicePdf                                     |                                                                                                    | 8 7                     | 2                          | 1                   | 8 B02       | Psys              | 0 192.168.3.72        | 502    | 1 Basement_101                     |       |
| - IariffRecStatus                                        |                                                                                                    | 9 8                     | 2                          | 1                   | 12 B02      | Qsys              | 0 192.168.3.72        | 502    | 1 Basement_101                     |       |
| 1 ariffStartLog                                          | 1                                                                                                    | .0 9                    |                            | 0                   | 10 B02      | Wh                | 0 192.168.3.72        | 502    | 1 Hidden_Basement_101              |       |
| Users                                                    | 1                                                                                                    | 1 10                    |                            | 0                   | 11 B02      | VArh              | 0 192.168.3.72        | 502    | 1 Hidden_Basement_101              |       |
|                                                          | 1                                                                                                    | 2 11                    |                            | 0                   | 9 B02       | Energy Multiplier | 0 192.168.3.72        | 502    | 1 Hidden_Basement_101              |       |
|                                                          | 1                                                                                                    | .3 12                   | 2                          | 1                   | 15 B02      | kWh               | 2                     | 9999   | 9999 Basement_101                  |       |
|                                                          | 1                                                                                                    | .4 13                   | 2                          | 1                   | 14 B02      | kVArh             | 2                     | 9999   | 9999 Basement_101                  |       |
|                                                          | 1                                                                                                    | .5 14                   | 2                          | 1                   | 16 B03      | Psys              | 0 192.168.3.72        | 502    | 6 Basement_101                     |       |
|                                                          | 1                                                                                                    | .6 15                   | 2                          | 1                   | 20 B03      | Qsys              | 0 192.168.3.72        | 502    | 6 Basement_101                     |       |
|                                                          | 1                                                                                                    | .7 16                   |                            | 0                   | 18 B03      | Wh                | 0 192.168.3.72        | 502    | 6 Hidden_Basement_101              |       |
|                                                          | 1                                                                                                    | .8 17                   |                            | 0                   | 19 B03      | VArh              | 0 192.168.3.72        | 502    | 6 Hidden_Basement_101              |       |
|                                                          | 1                                                                                                    | .9 18                   |                            | 0                   | 17 B03      | Energy Multiplier | 0 192.168.3.72        | 502    | 6 Hidden_Basement_101              |       |
|                                                          | 2                                                                                                    | 0 19                    | 2                          | 1                   | 23 B03      | kWh               | 2                     | 9999   | 9999 Basement_101                  |       |
|                                                          | 2                                                                                                    | 1 20                    | 2                          | 1                   | 22 B03      | kVArh             | 2                     | 9999   | 9999 Basement_101                  |       |
|                                                          | 2                                                                                                    | 2 21                    | 2                          | 1                   | 24 B04      | Psys              | 0 192.168.3.72        | 502    | 8 Basement_101                     |       |
|                                                          | 2                                                                                                    | 3 22                    | 2                          | 1                   | 28 B04      | Qsys              | 0 192.168.3.72        | 502    | 8 Basement_101                     |       |
|                                                          | 2                                                                                                    | 4 23                    |                            | 0                   | 26 B04      | Wh                | 0 192.168.3.72        | 502    | 8 Hidden_Basement_101              |       |
|                                                          | 2                                                                                                    | 5 24                    |                            | 0                   | 27 B04      | VArh              | 0 192.168.3.72        | 502    | 8 Hidden_Basement_101              |       |
|                                                          | 2                                                                                                    | 6 25                    |                            | 0                   | 25 B04      | Eneray Multiplier | 0 192.168.3.72        | 502    | 8 Hidden Basement 101              |       |
|                                                          | <filter en<="" is="" td=""><td>npty&gt;</td><td></td><td></td><td></td><td></td><td></td><td></td><td>Customize</td><td>2</td></filter> | npty>                   |                            |                     |             |                   |                       |        | Customize                          | 2     |
|                                                          | <                                                                                                    |                         |                            |                     |             |                   |                       |        |                                    | 1     |
| l                                                        | Record 1 o                                                                                                    | f 124                   |                            |                     |             |                   |                       |        |                                    |       |

Tutte queste tabelle sono relative al progetto, si consiglia di non modificarle.

Spostiamoci sotto la cartella Recordings, qui sono memorizzati tutti i file relativi alle registrazioni <Nome\_File>.sqlite e i relativi allarmi <Nome\_File>\_AL.sqlite

### **Frer Ethernet Discoverer**

Se si volesse utilizzare MCLAN485 di FRER per collegare dispositivi alla rete 485. Bisogna fare attaenzione che la sottorete di quest'ultimo sia uguale alla sottorete utilizzata dal PC, dove sta girando il FRERLOGGER. Lanciare il tool Frer Ethernet Discoverer\_ 14.exe sotto Tools.

| Frer Ethernet             | Discoverer (Vers 1.4)  |                                  |            |  |
|---------------------------|------------------------|----------------------------------|------------|--|
| IP Address<br>192.168.3.7 | Host Name<br>MCILAN485 | MAC Address<br>D8-80-39-1A-7A-49 | Other Info |  |
|                           |                        |                                  |            |  |

Verrano visualizzati tutti gli MCLAN presenti nella rete.

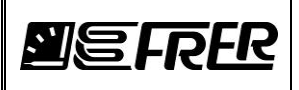

Lanciare il comando **ipconfig** da un **pannello dos** e individuare la sottorete del PC. Cambiare la sottorete degli MCLAN; Cliccando sulla riga del MCLAN, la seguente finestra sarà aperta:

| 💀 IPSe | ttings |     |        | ×           |
|--------|--------|-----|--------|-------------|
| Usem   | ame    |     | Passwo | ord         |
|        |        |     |        |             |
| 192    | 168    | 1   | 235    | IP address  |
| 255    | 255    | 255 | 000    | Subnet Mask |
| 192    | 168    | 1   | 253    | Gateway     |
| SI     | END    | )   |        | CANCEL      |

Cambiare il **IP address**, scrivere Username e Password (default: **admin** e **password**) e cliccare **SEND**.

A questo punto sempre dal pannello dos, provare il comando **ping** per raggiungere tutti gli MCLAN. Quando tutti gli MCLAN saranno raggiugibili da PC, aprire FRERLOGGER e provare a testare i singoli dispositivi collegati via 485, utilizzando il pannello TCP/IP read Holding Registers.

### Come associare i files sqlite a FRERLOGGER

Questa procedura spiega come associare i file sqlite a FRERLOGGER, in questo modo con il doppio clic sul file sqlite verrà lanciato FRERLOGGER e non più **sqliteexpert**.

Premendo il tasto dx del mouse sul file di progetto sotto FRERLOGGER/ Projects/< Project

Name>/Project/<ProjectName>.sqlite, selezionare "Apri con...", selezionare "Programma predefinito", premere *Sfoglia* e selezionare FRERLOGGER/bin/release/FrerLogger.exe.

Spuntare la casella "Usa sempre il programma selezionato per aprire questo tipo di file" se si volesse associare SEMPRE i file –sqlite con il FRERLOGGER.

### Come lanciare FRERLOGGER in debug mode

Lanciando il file batch sotto FRERLOGGER/bin/release/demo.batch, FRERLOGGER verrà lanciato in debug mode.

In questo modo FRERLOGGER presenterà alcuni checkBoxes che una volta segnati portano informazioni aggiuntivi recuperabili dal pannello di output allo stato del progetto.

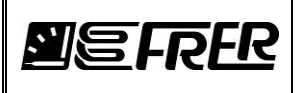

|    | FRER LOGGER 0.4.0.7 - Ver | ersione di valu | Itazione                   |                                |                                    |                                 | _       |                 | _                            |       | _          |                  | ورجالا المحمد                   | X     |
|----|---------------------------|-----------------|----------------------------|--------------------------------|------------------------------------|---------------------------------|---------|-----------------|------------------------------|-------|------------|------------------|---------------------------------|-------|
|    | Prova Connessione Confi   | figurazione     | Informazioni               |                                |                                    |                                 |         |                 |                              |       |            | -                |                                 | _     |
| PI | ROGETTO MISURE REGIS      | STRAZIONE       | GESTIONE REGISTRAZIONI FAT | TURE OPC SERVER                |                                    |                                 |         |                 |                              |       |            |                  |                                 |       |
| I  |                           |                 |                            |                                |                                    |                                 |         |                 |                              |       |            | _                |                                 | _     |
|    | Nuovo Apri                | Salva           | Salva come Info            | Ottimizza DB                   |                                    |                                 |         |                 |                              |       |            |                  |                                 |       |
|    |                           |                 | Includi fatturazione       |                                |                                    |                                 |         |                 |                              |       |            |                  |                                 |       |
|    | Nome DB                   |                 |                            | Percorso                       |                                    |                                 |         |                 |                              |       |            |                  |                                 |       |
|    | mydemoOPC                 |                 |                            | C:\MY_DISK\Progetti\FrerProjMS | V/FrerServer_4_0_7\SampleApplicati | ons\Server\FrerServer\Projects\ | nydemoO | PC\Project\myde | amoOPC.sqlite                |       |            |                  |                                 |       |
|    |                           |                 | ГР                         | AMMINISTR                      | ATORE                              |                                 |         |                 |                              |       |            |                  |                                 |       |
|    |                           | EFR             | Assegna colore             | e al Gruppo Pulisce Fault      |                                    |                                 |         |                 |                              |       |            |                  |                                 |       |
|    |                           |                 |                            |                                |                                    |                                 |         |                 |                              |       |            |                  |                                 |       |
| ſ  |                           | ID              | Gruppi                     | Descrizione                    | Nome Misura                        | Fattore<br>Moltiplicativo       | Unita'  | Connessione     | Indirizzo Ip - Porta Seriale | Porta | Dev.<br>Id | Registro         | Tipo All                        | Jami  |
| I  | Aggiungi riga             | ▶ 0             | Basement_101               | B01                            | VL1N                               | 0.001                           | v       | Ip Address      | 192.168.3.72                 | 502   | 1          | 257              | Swap Unsigned Long (2 🔻 Alla    | ame . |
| I  | Inserisci riga            | 1               | Basement_101               | B01                            | Pays                               | 0.001                           | kW      | lp Address 🔻    | 192.168.3.72                 | 502   | 1          | 277              | Swap Signed Long (2 Reg) 💌 Alla | ame   |
| I  |                           | 2               | Basement_101               | B01                            | Qsys                               | 0.001                           | kVAr    | Ip Address -    | 192.168.3.72                 | 502   | 1          | 279              | Swap Signed Long (2 Reg) - Alla | ame   |
|    | Importa righe             | 3               | Hidden_Basement_101        | B01                            | Wh                                 | 1                               | Wh      | Ip Address -    | 192.168.3.72                 | 502   | 1          | 283              | Swap Unsigned Long (2 💌 Alla    | ame   |
|    |                           | 4               | Hidden_Basement_101        | B01                            | VArh                               | 1                               | VArh    | lp Address 💌    | 192.168.3.72                 | 502   | 1          | 285              | Swap Unsigned Long (2 💌 Alla    | ame   |
|    | Copia righe               | 5               | Hidden_Basement_101        | B01                            | Energy Multiplier                  | 1                               |         | Ip Address -    | 192.168.3.72                 | 502   | 1          | 287              | Swap Unsigned Long (2 💌 Alla    | ame   |
| I  | Incolla riche             | 6               | Basement_101               | B01                            | kWh                                | 0.001                           | kWh     | MATH            | 1                            |       |            |                  | Ala                             | ame   |
| I  | The set                   | 7               | Basement_101               | B01                            | kVAml                              | 0.001                           | kVAml   | MATH -          |                              |       |            |                  | Alla                            | ame   |
| I  | l aglia nghe              | 8               | Basement_101               | B01                            | VL1N                               | 0.001                           | v       | Ip Address 🔻    | 192.168.3.72                 | 502   | 2          | 257              | Swap Unsigned Long (2 💌 Alla    | ame   |
| I  | Cancella righe            | 9               | Basement_101               | B02                            | Psys                               | 0.001                           | kW      | lp Address 💌    | 192.168.3.72                 | 502   | 2          | 277              | Swap Signed Long (2 Reg) 💌 Alla | ame   |
| ł  | 1 2 3 4 5 6 7 8 9         | 10              | Basement_101               | B02                            | Qaya                               | 0.001                           | kVAr    | lp Address 💌    | 192.168.3.72                 | 502   | 2          | 279              | Swap Signed Long (2 Reg) 💌 Alla | lame  |
| I  |                           | 11              | Hidden_Basement_101        | B02                            | Wh                                 | 1                               | Wh      | lp Address 🔻    | 192.168.3.72                 | 502   | 2          | 283              | Swap Unsigned Long (2 💌 Alla    | ame   |
| Γ  |                           | 12              | Hidden_Basement_101        | B02                            | VArh                               | 1                               | VArh    | lp Address      | 192.168.3.72                 | 502   | 2          | 285              | Swap Unsigned Long (2 💌 Alla    | ame   |
| I  |                           | 13              | Hidden_Basement_101        | B02                            | Energy Multiplier                  | 1                               |         | lp Address      | 192.168.3.72                 | 502   | 2          | 287              | Swap Unsigned Long (2 💌 Alla    | ame   |
| L  |                           | 14              | Basement_101               | B02                            | kWh                                | 0.001                           | kWh     | MATH -          | ]                            |       |            |                  | Ala                             | ame   |
| l  |                           | 15              | Basement_101               | B02                            | kVAml                              | 0.001                           | kVAml   | MATH -          | 1                            |       |            |                  | Ala                             | ame   |
| I  |                           | 16              | Basement_101               | B03                            | Psys                               | 0.001                           | kW      | lp Address      | 192.168.3.72                 | 502   | 3          | 277              | Swap Signed Long (2 Reg) 💌 Alla | ame   |
| l  |                           | 17              | Basement_101               | B03                            | Qsys                               | 0.001                           | kVAr    | Ip Address      | 192.168.3.72                 | 502   | 3          | 279 <sup>i</sup> | Swap Signed Long (2 Reg) 💌 Alla | ame   |
| I  |                           | 18              | Hidden_Basement_101        | B03                            | Wh                                 | 1                               | Wh      | lp Address      | 192.168.3.72                 | 502   | 3          | 283              | Swap Unsigned Long (2 💌 Alla    | ame   |
| l  |                           | 19              | Hidden_Basement_101        | B03                            | VArh                               | 1                               | VArh    | lp Address 💌    | 192.168.3.72                 | 502   | 3          | 285              | Swap Unsigned Long (2 💌 Alla    | ame   |
| I  |                           | 20              | Hidden_Basement_101        | B03                            | Energy Multiplier                  | 1                               |         | Ip Address      | 192.168.3.72                 | 502   | 3          | 287              | Swap Unsigned Long (2 💌 Alla    | ame   |
| l  |                           | 21              | Basement_101               | B03                            | kWh                                | 0.001                           | kWh     | MATH            |                              |       |            |                  | Alla                            | ame   |
| I  |                           | 22              | Basement_101               | B03                            | kVArh                              | 0.001                           | kVArh   | MATH            | ]                            |       |            |                  | Alla                            | ame   |
| I  | Tempo per Vers.           | 23              | Basement_101               | B04                            | Paya                               | 0.001                           | kW      | Ip Address      | 192.168.3.72                 | 502   | 4          | 277              | Swap Signed Long (2 Reg) 💌 Alla | ame   |
| I  | valutazione               | 24              | Basement_101               | B04                            | Qsys                               | 0.001                           | kVAr    | lp Address      | 192.168.3.72                 | 502   | 4          | 279              | Swap Signed Long (2 Reg) 💌 Alla | ame   |
| I  |                           | 25              | Hidden_Basement_101        | B04                            | Wh                                 | 1                               | Wh      | lp Address      | 192.168.3.72                 | 502   | 4          | 283              | Swap Unsigned Long (2 💌 Alla    | ame   |
| I  | 3 / 10                    | 26              | Hidden_Basement_101        | B04                            | VArh                               | 1                               | VArh    | Ip Address      | 192.168.3.72                 | 502   | 4          | 285              | Swap Unsigned Long (2 💌 Alla    | ame   |
| I  |                           | 27              | Hidden_Basement_101        | B04                            | Energy Multiplier                  | 1                               |         | lp Address      | 192.168.3.72                 | 502   | 4          | 287              | Swap Unsigned Long (2 💌 Alla    | ame   |
|    |                           | 28              | Basement_101               | B04                            | kWh                                | 0.001                           | kWh     | MATH            | ]                            |       |            |                  | Ala                             | ame   |
| 1  |                           | 29              | Basement_101               | B04                            | kVArh                              | 0.001                           | kVArh   | MATH            |                              |       |            |                  | Ala                             | ame   |
|    |                           | 30              | Resement 101               | R05                            | Peue                               | 0.001                           | kW      | In Address      | 192 168 3 72                 | 502   | 1          | 277              | Swan Signed Long (2 Beg) 💌 Alla | ame   |

Spostandosi col mouse sui vari checkbox dal #1 al #9 appariranno le informazioni sul loro uso:

- 1. Mostra informazioni sul Dispositivo
- 2. Mostra informazioni sulla misure matematiche
- 3. Mostra informazioni durante il caricamento del progetto
- 4. Mostra informazioni sul tempo di acquisizione
- 5. Mostra informazioni durante il cambiamento delle misure del progetto
- 6. Mostra le letture inviate per la fattura
- 7. Aggiorna le misure per la fatturazione ogni minuto
- 8. Mostra informazioni durante la creazione delle Queries
- 9. Mostra informazioni per le date delle fatture

Per far apparire i checkboxes si può utilizzare la combinazione **Ctrl+q+doppio click del tasto sx del mouse** sotto il bottone **Cancella righe**, stesso modo per farle sparire.

Per osservare altre colonne del progetto usare la combinazione **Ctrl+b+doppio click del tasto sx del mouse** sotto il bottone **Cancella righe**, stesso modo per farle sparire.

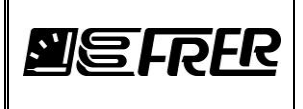

### **OPC Client**

Sempre sotto alla directory Tools, possiamo trovare i seguenti applicativi:

- IntegrationObjects'OPCUAClient\_1.4.0.exe
- uaexpert-bin-win32-x86-vs2008sp1-v1.5.1-331.zip

Da utilizzare come OPC UA Client per collegarsi da un'altro PC al OPC SERVER del FRERLOGGER, quindi l'architettura che potremmo pensare è la seguente:

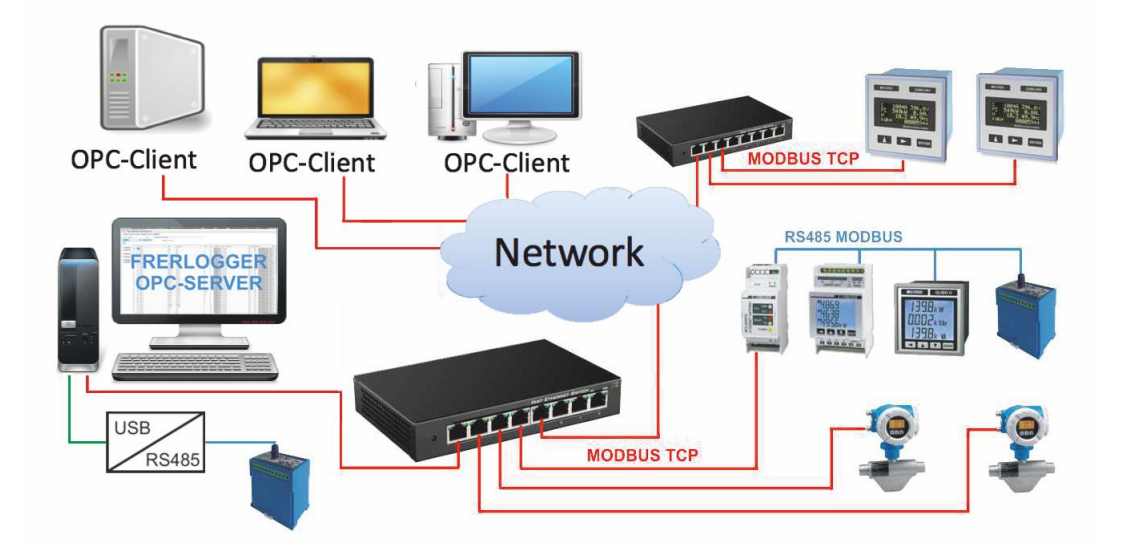

Dalla figura si evince che il PC dove gira FRERLOGGER è collegato ai devices attraverso le porte USB e/o una rete LAN.

Dal FRERLOGGER è possibile lanciare un'istanza di OPC UA SERVER, questa permetterà ad altri PC dove gira un OPC UA CLIENT, collegarsi al OPC SERVER per osservare le misure relative ai devices indicati nel progetto.